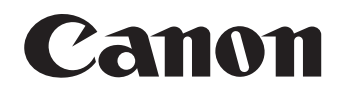

# LV-NI02

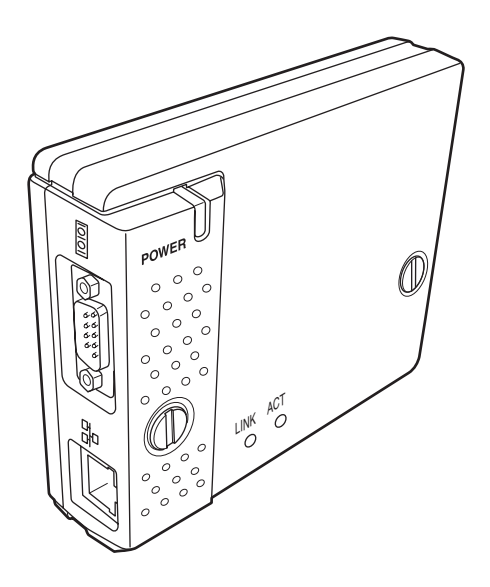

# **Network Imager**

Network Capture 3 Network Viewer 3 Network Communication

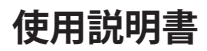

# 安全に正しくお使いいただくために

安全に関する重要な内容ですので、ご使用の前によくお読みの上、正しくお使いください。

# ■絵表示について

この使用説明書および製品への表示では、製品を安全に正しくお使いいただき、あな たや他の人々への危害や財産への損害を未然に防止するために、いろいろな絵表示を しています。その表示と意味は次のようになっています。 内容をよく理解してから本文をお読みください。

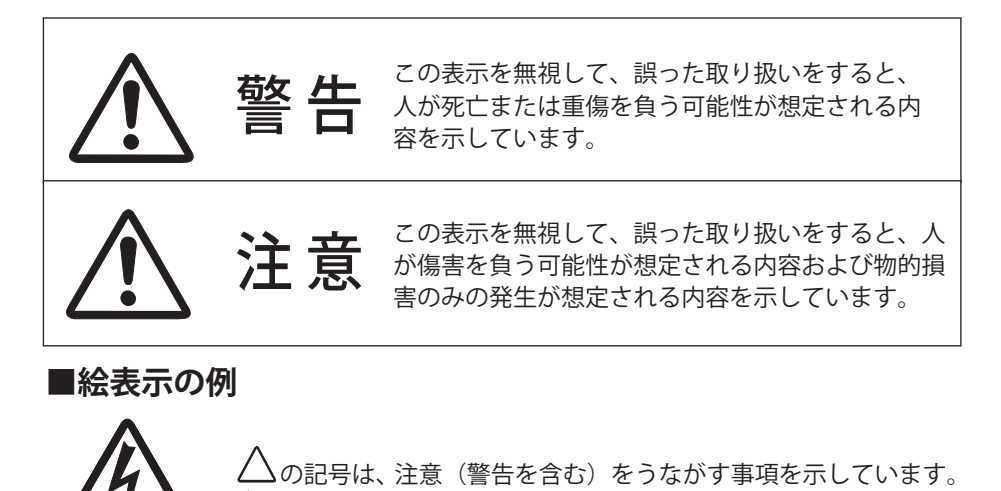

△の中に具体的な注意内容が描かれています。 (左の絵表示は感電注意を意味します。)

感電注意

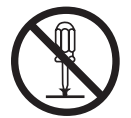

分解禁止

◇ の記号は、してはいけない行為(禁止事項)を示しています。 ◇ の中や、近くに、具体的な禁止内容が描かれています。 (左の絵表示は分解禁止を意味します。)

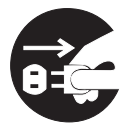

の記号は、しなければならない行為を示しています。
 の中に具体的な指示内容が描かれています。
 (左の絵表示は電源プラグをコンセントから抜け、という指示です。)

電源プラグを コンセントから抜け

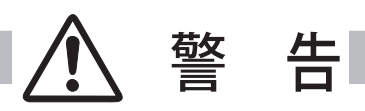

●本製品を取り付け、使用する際は、必ずコンピュータメーカーおよび周辺機器メーカーが提示する警告・注意指示に従ってください。

●本製品の取り付け / 取り外しをするときはコンピュータ、周辺 機器の電源スイッチを OFF にし、電源プラグを AC コンセント から抜いてください。 電源プラグがコンセントに接続されたまま取り付け / 取り外し を行うと、感電および故障の原因になります。

- ●本製品の分解や改造や修理を自分でしないでください。火災や 感電、故障の原因になります。
- 煙が出たり変な臭いや音がしたら、プロジェクターおよび周辺 機器の電源スイッチを切り、AC コンセントから電源プラグを抜 き、販売店にご連絡ください。
- ●本製品を落としたり、強い衝撃を与えたりしないでください。 内部の部品が破損し、感電や火災、故障の原因になります。

●本製品に付属するディスクは「CD-ROM」です。一般オーディ オ用 CD プレーヤーでは絶対に再生しないでください。大音量に よって耳に障害を被ったり、スピーカーを破損する恐れがあり ます。

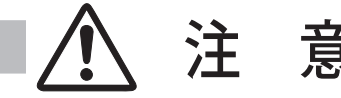

濡れた手で本製品に触れないでください。 コンピュータおよび周辺機器の電源プラグが AC コンセントに接続 されているときは、感電の原因になることがあります。

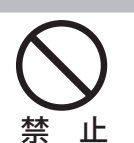

日本語

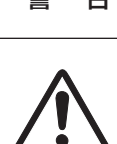

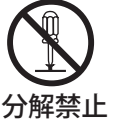

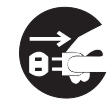

電源プラグを コンセントから抜け

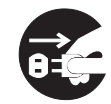

電源プラグを コンセントから抜け

#### ネットワークで使用する場合の安全上の注意

●プロジェクターより異常・警告メールを受信した場合、速やかにプロジェクターの点検を 行ってください。異常のまま使用すると火災や事故の原因となる場合があります。

●ネットワークを利用し、プロジェクターを遠隔地に設置してご使用になるとき、定期的に プロジェクターの安全点検を行ってください。プロジェクターを遠隔地に設置する場合、 設置する使用環境の変化について十分注意を払わなければなりません。設置した環境によっ ては、火災や事故の原因となります。

#### 本製品使用上の注意

本製品の使用で生じるデータの破損・紛失、コンピュータの不具合など、コンピュータに生 じる損害などについては一切当社では責任を負いません。

# もくじ

| 第  | 1章はじめに                                | . 7        |
|----|---------------------------------------|------------|
|    | 本製品の機能について                            | 8          |
|    | 動作環境                                  | . 11       |
|    | ご使用の前に                                | . 12       |
| 笜  | つき セットアップ                             | 15         |
| ЯÞ | と早 ビンドノンノ                             | 10         |
|    | セットアップの流れ                             | . 10       |
|    | [1] 合部の名称とはたりさ                        | . I/<br>10 |
|    | [2] 改直とイットワークの改正                      | . 10<br>10 |
|    | 本装面の取り付け<br>LAN ケーブルの逆結               | . 10<br>10 |
|    | LAN / フルの波線                           | 20         |
|    | ネットワーク 時証 番号の 設定                      | . 20<br>22 |
|    | スクリーン 10 キーパレットによる数値入力の方法             | 23         |
|    | システム構成での注意                            | 24         |
|    | [3] ソフトウエアのインストール.                    | . 25       |
|    | Network Viewer & Capture 3 のインストール    | . 25       |
|    | File Converter 2 のインストール              | . 27       |
| ** | 2 夹 甘于提作、凯古                           | 20         |
| 躬  | 5 早 奉 今 採TF • 改 正                     | 29         |
|    | ブロジェクターの設定画面にログインする                   | . 30       |
|    |                                       | . 30       |
|    | ∠表示モードを選択しロクインする                      | . 30       |
|    | J ×1 ノ設正画面の衣示                         | . 31       |
|    | 探作・設定のしかた                             | . 32       |
|    | 初期改正で9 る                              | . 34       |
|    | イットソーン咱証曲方を改足りる<br>Dilliok 乃びパフロードの設定 | . 33       |
|    | FJLINK 及UT (ヘノートの設定<br>日付・時刻を設定する     | <br>36     |
|    | コリー内の設定をする                            | 37         |
|    | - F-mail の設定をする                       | 38         |
|    | 警告メールの種類と内容[例]                        | 40         |
|    | SNMP の設定をする                           | . 42       |
| ** |                                       |            |
| 弔  | 4章 ノロシェクターの官理                         | 45         |
|    | プロジェクターの電源制御と状態の確認                    | . 46       |
|    | プロジェクターを制御する                          | . 48       |
|    | 入力                                    | . 48       |
|    | ン人テム                                  | . 49       |
|    | イメーン調整                                | . 50       |
|    | サワノト                                  | . 51       |
|    | ノロシェクターの//ニューを採作9 る<br>DC 調整をする       | . วา<br>5ว |
|    | rし 詞金でする<br>プロジェクターたわッティングする          | . JZ<br>53 |
|    | プロジェクターの状能を促たする                       | 55         |
|    | シロシェクターの状態を保持する                       | 55         |
|    | 保存項日を確認する                             | 56         |
|    | 保存セットを適用する                            | 56         |
|    | タイマーを設定する                             | . 57       |
|    | タイマー設定のしかた                            | . 57       |
|    | タイマーの確認をする                            | . 58       |
|    | タイマーイベントを変更する                         | . 58       |
|    | プロジェクターの情報を見る                         | . 60       |
|    | マルチ制御機能                               | . 62       |
|    | 複数のプロジェクターを一括制御/設定する                  | . 62       |

|                            | マルチ制御の開始/終了する                                                                                                    | . 63                                                                                                    |
|----------------------------|----------------------------------------------------------------------------------------------------|----------------------------------------------------------------------------------------------------|
|                            | マルチ制御するプロジェクターを登録する                                                                                                    | . 64                                                                                                    |
|                            | IP アドレス・プロジェクター名を確認する                                                                                                    | . 64                                                                                                    |
|                            | マルチ制御の対象から除外・追加・削除する                                                                                                    | . 65                                                                                                    |
|                            | プロジェクターの状態表示について                                                                                                    | . 65                                                                                                    |
| 第                          | 5章 ネットワークキャプチャー                                                                                                    | 69                                                                                                    |
|                            | ネットワークキャプチャー機能とは                                                                                                    | . 70                                                                                                    |
|                            | Network Capture 3 の起動                                                                                                    | . 70                                                                                                    |
|                            | タスクバー上のコマンド                                                                                                    | . 70                                                                                                    |
|                            | パラメータを設定する                                                                                                    | . 71                                                                                                    |
|                            | リアルタイムキャプチャーを使う                                                                                                    | . 72                                                                                                    |
|                            | コンピュータを登録する                                                                                                    | . 72                                                                                                    |
|                            | [1] コンピュータから操作する                                                                                                    | . 73                                                                                                    |
|                            | [2]Web ブラウザから操作する                                                                                                    | . 74                                                                                                    |
|                            | [3] プロジェクターから操作する                                                                                                    | . 75                                                                                                    |
|                            | 高度な使用例                                                                                                    | . 76                                                                                                    |
|                            | ネットワークコミュニケーションを使う                                                                                                    | . 77                                                                                                    |
|                            | ネットワークコミュニケーションを使う前に設定すること                                                                                                    | . 78                                                                                                    |
|                            | キャプチャー編集ウインドウの説明                                                                                                    | . 79                                                                                                    |
|                            | ネットワークコミュニケーションの使い方                                                                                                    | . 81                                                                                                    |
|                            | コミュニケーションを開始する                                                                                                    | . 81                                                                                                    |
|                            | コミュニケーションに参加する                                                                                                    | . 81                                                                                                    |
|                            | コミュニケーションから抜ける                                                                                                    | . 81                                                                                                    |
|                            | コミュニケーンヨンを終了する                                                                                                    | . 81                                                                                                    |
|                            | キャノナヤー画像の編集権限の取得と開放について                                                                                                    | . 81                                                                                                    |
|                            | キャノナヤー画像を編集する                                                                                                    | . 82                                                                                                    |
|                            |                                                                                                    | 0.4                                                                                                    |
|                            | ネットワークコミュニケーションの操作と状態変遷                                                                                                    | . 84                                                                                                    |
|                            | ネットワークコミュニケーションの操作と状態変遷<br>強制モードを実行する                                                                                                    | . 84<br>. 85                                                                                                    |
|                            | ネットワークコミュニケーションの操作と状態変遷<br>強制モードを実行する<br>エラー情報                                                                                                    | . 84<br>. 85<br>. 86                                                                                                    |
| 第                          | ネットワークコミュニケーションの操作と状態変遷<br>強制モードを実行する<br>エラー情報                                                                                                    | . 84<br>. 85<br>. 86<br><b>87</b>                                                                                                    |
| 第                          | ネットワークコミュニケーションの操作と状態変遷                                                                                                    | . 84<br>. 85<br>. 86<br><b>87</b><br>. 88                                                                                                    |
| 第                          | ネットワークコミュニケーションの操作と状態変遷                                                                                                    | . 84<br>. 85<br>. 86<br><b>87</b><br>. 88<br>. 88                                                                                                    |
| 第                          | ネットワークコミュニケーションの操作と状態変遷                                                                                                    | . 84<br>. 85<br>. 86<br><b>87</b><br>. 88<br>. 88<br>. 88<br>. 92                                                                                                    |
| 第                          | ネットワークコミュニケーションの操作と状態変遷                                                                                                    | . 84<br>. 85<br>. 86<br><b>87</b><br>. 88<br>. 88<br>. 92<br>. 93                                                                                                    |
| 第                          | ネットワークコミュニケーションの操作と状態変遷                                                                                                    | . 84<br>. 85<br>. 86<br><b>87</b><br>. 88<br>. 88<br>. 92<br>. 93<br>. 93                                                                                               |
| 第                          | <ul> <li>ネットワークコミュニケーションの操作と状態変遷</li></ul>                                                                                                    | . 84<br>. 85<br>. 86<br><b>87</b><br>. 88<br>. 88<br>. 92<br>. 93<br>. 93<br>. 95                                                                                       |
| 第                          | <ul> <li>ネットワークコミュニケーションの操作と状態変遷</li></ul>                                                                                                    | . 84<br>. 85<br>. 86<br><b>87</b><br>. 88<br>. 88<br>. 92<br>. 93<br>. 93<br>. 95<br>. 98                                                                               |
| 第                          | <ul> <li>ネットワークコミュニケーションの操作と状態変遷</li></ul>                                                                                                    | . 84<br>. 85<br>. 86<br>. 88<br>. 88<br>. 92<br>. 93<br>. 93<br>. 93<br>. 95<br>. 98<br>. 98                                                                            |
| 第                          | ネットワークコミュニケーションの操作と状態変遷<br>強制モードを実行する<br>エラー情報<br><b>6章 ネットワークビューワー</b><br>[1] Network Viewer 3 (File Converter 1) の使用方法<br>[2] Network Viewer 3 (File Converter 2) の使用方法<br>プログラムファイルを作成する [Program Editor]<br>プログラムを作成する<br>画像の表示順序・時間を設定する<br>ネットワークビューワー機能を使う<br>[1] Web ブラウザから操作する<br>[2] プロジェクターから操作する | . 84<br>. 85<br>. 86<br><b>87</b><br>. 88<br>. 88<br>. 92<br>. 93<br>. 93<br>. 93<br>. 95<br>. 98<br>. 98<br>102                                                        |
| 第第                         | <ul> <li>ネットワークコミュニケーションの操作と状態変遷</li></ul>                                                                                                    | . 84<br>. 85<br>. 86<br><b>87</b><br>. 88<br>. 92<br>. 93<br>. 93<br>. 95<br>. 98<br>102                                                                                |
| 第第                         | <ul> <li>ネットワークコミュニケーションの操作と状態変遷</li></ul>                                                                                                    | . 84<br>. 85<br>. 86<br><b>87</b><br>. 88<br>. 92<br>. 93<br>. 93<br>. 93<br>. 95<br>. 98<br>102<br><b>105</b>                                                          |
| 第第第                        | ネットワークコミュニケーションの操作と状態変遷                                                                                                    | . 84<br>. 85<br>. 86<br><b>87</b><br>. 88<br>. 92<br>. 93<br>. 93<br>. 93<br>. 95<br>. 98<br>102<br><b>105</b><br>106<br>108                                            |
| 第第                         | ネットワークコミュニケーションの操作と状態変遷                                                                                                    | . 84<br>. 85<br>. 86<br><b>87</b><br>. 88<br>. 92<br>. 93<br>. 93<br>. 93<br>. 98<br>102<br><b>105</b><br>106<br>108<br>110                                             |
| 第<br>第<br>第<br>第<br>第      | <ul> <li>ネットワークコミュニケーションの操作と状態変遷</li></ul>                                                                                                    | . 84<br>. 85<br>. 86<br>. 88<br>. 88<br>. 92<br>. 93<br>. 93<br>. 93<br>. 93<br>. 93<br>102<br>106<br>108<br>110                                                        |
| 第<br>第<br>第<br>第<br>第<br>第 | <ul> <li>ネットワークコミュニケーションの操作と状態変遷</li></ul>                                                                                                    | . 84<br>. 85<br>. 86<br>. 88<br>. 88<br>. 92<br>. 93<br>. 95<br>. 98<br>. 98<br>102<br>106<br>108<br>110<br>113                                                         |
| 第 第 第 第                    | <ul> <li>ネットワークコミュニケーションの操作と状態変遷</li></ul>                                                                                                    | . 84<br>. 85<br>. 86<br><b>87</b><br>. 88<br>. 92<br>. 93<br>. 95<br>. 98<br>102<br><b>105</b><br>106<br>108<br>110<br><b>113</b>                                       |
| 第 第 第                      | <ul> <li>ネットワークコミュニケーションの操作と状態変遷</li></ul>                                                                                                    | . 84<br>. 85<br>. 86<br><b>87</b><br>. 88<br>. 92<br>. 93<br>. 95<br>. 98<br>102<br><b>105</b><br>106<br>108<br>110<br><b>113</b>                                       |
| 第 第 第                      | <ul> <li>ネットワークコミュニケーションの操作と状態変遷</li></ul>                                                                                                    | . 84<br>. 85<br>. 86<br><b>87</b><br>. 88<br>. 88<br>. 92<br>. 93<br>. 95<br>. 98<br>102<br><b>105</b><br>106<br>108<br>110<br><b>113</b><br>114                        |
| 第 第 第                      | <ul> <li>ネットワークコミュニケーションの操作と状態変遷</li></ul>                                                                                                    | . 84<br>. 85<br>. 86<br><b>87</b><br>. 88<br>. 92<br>. 93<br>. 95<br>. 98<br>102<br><b>105</b><br>106<br>108<br>110<br><b>113</b><br>114<br>116<br>117<br>121           |
| 第 第 第                      | <ul> <li>ネットワークコミュニケーションの操作と状態変遷</li></ul>                                                                                                    | . 844<br>. 855<br>. 86<br><b>87</b><br>. 88<br>. 88<br>. 92<br>. 93<br>. 95<br>. 98<br>102<br><b>105</b><br>106<br>108<br>110<br><b>113</b><br>114<br>117<br>121<br>122 |
| 第 第 第                      | ネットワークコミュニケーションの操作と状態変遷                                                                                                    | . 84<br>. 85<br>. 86<br><b>87</b><br>. 88<br>. 92<br>. 93<br>. 95<br>. 98<br>102<br><b>105</b><br>106<br>108<br>110<br><b>113</b><br>114<br>117<br>121<br>122<br>123    |

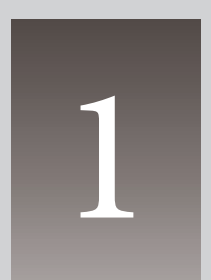

第1章 はじめに

本製品の機能や動作環境について説明します。

# 本製品の機能について

# リアルタイムキャプチャー機能 (IPP.72)

専用のユーティリティソフトウ エアがインストールされたコン ピュータのスクリーン画面をネッ トワークを介してプロジェクター で投映する機能です。

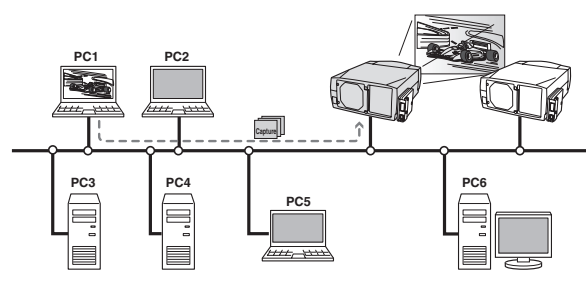

# ネットワークコミュニケーション機能 (Imp.77)

1台のコンピュータ画面のキャプ チャー画像を複数のコンピュータ 間で共有し、このキャプチャー画 像上に描画ツールを使って文字や 図形を書き入れ、コミュニケー ションを取るモードです。

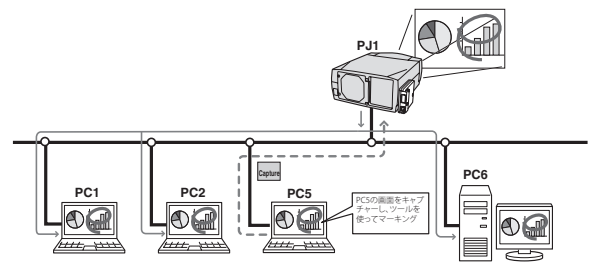

# ネットワークビューワー機能 (IIP.87)

ネットワーク上のファイルサー バーに保管されている画像データ を取得し、プロジェクターで自動 投映する機能です。

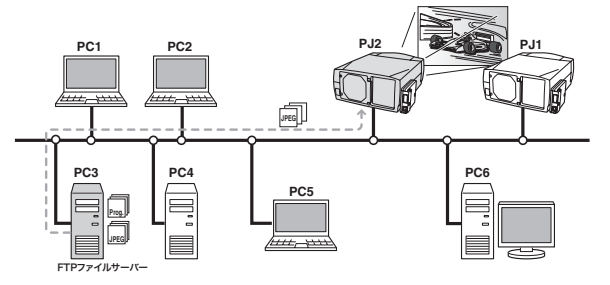

# Web マネージメント機能 (IIP.45)

プロジェクターの状態確認や電源 コントロールなどの操作、設定 を、Web ブラウザを使用してコン ピュータから遠隔管理することが できます。

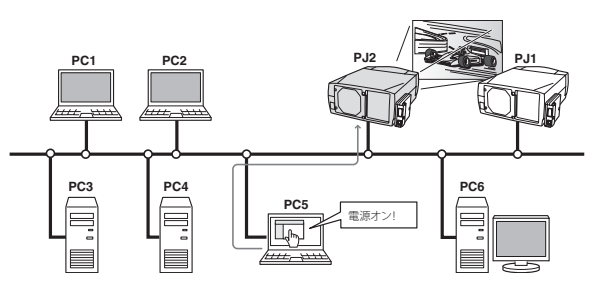

# 電子メールによる各種警告通知機能 (IFP.38)

プロジェクターにランプ点灯異常 や、電源異常が発生したときにな どに、指定されたアドレスに電 子メールを自動的に送信します。 メッセージには異常発生の原因な どのアドバイスが記載されます。 復帰までの迅速な対応が可能で す。

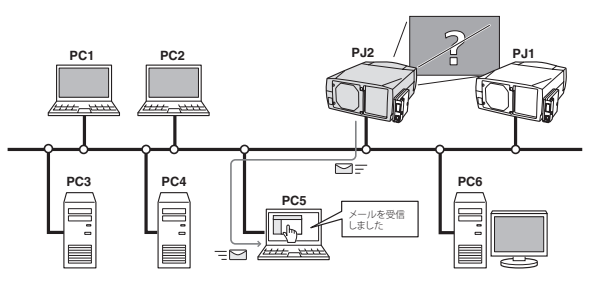

# SNMP エージェント機能 (☞p.42)

プロジェクターの情報を SNMP マ ネージャーへ提供する機能です。 プロジェクターの状態を SNMP マ ネージャーソフトウエアで管理す ることができます。

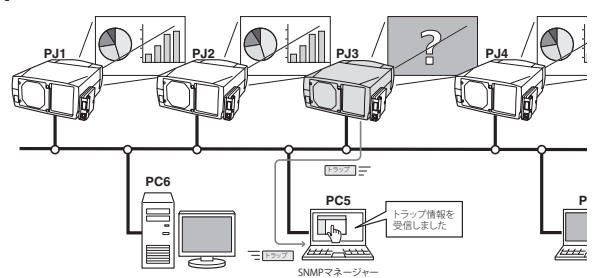

# マルチ制御機能 (☞p.62)

複数台のプロジェクターを一 括してコントロールしたり、 同一画像を投映することがで きます。

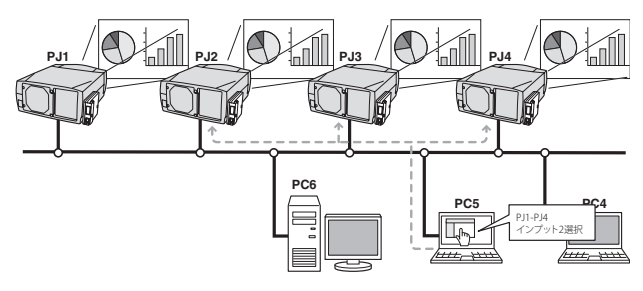

# タイマー機能による自動運転機能 (☞p.57)

設定した日時、或いは曜日の時刻、 にプロジェクターの自動起動、終了 をおこないます。

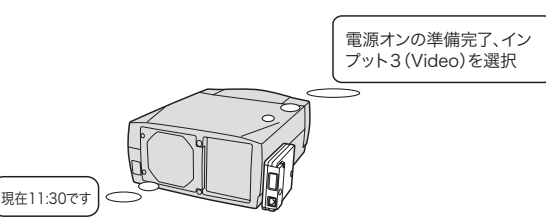

# SNMP マネージャー機能

ネットワーク上のプロジェク ターの状態を SNMP プロトコ ルを使用して管理するマネー ジャー機能です。管理 PC へ 専用の SNMP マネージャー ソフトウエアをインストー ルします。詳細は別冊の「PJ Network Manager 使用説明 書」をご覧ください。

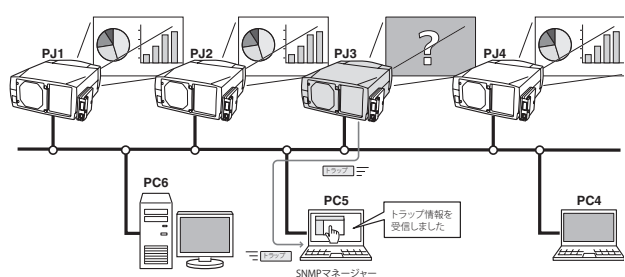

# 動作環境

本製品を使用してプロジェクターの設定や管理を行うには、以下のコンピュータ、ネット ワーク環境、及びアプリケーションソフトウェアが必要です。

|                  |              | スタンダードモード*1                                                                                                    |
|------------------|--------------|----------------------------------------------------------------------------------------------------|
| オペレーティング<br>システム |              | Windows 98、Windows Me、Windows NT4.0SP6、<br>Windows 2000、Windows XP                                                                                                    |
|                  | 推奨 CPU       | Pentium III 900MHz 相当以上                                                                                                    |
|                  | メモリ          | 最低 64MB 以上/推奨 128MB 以上<br>(WindowsXP は 128MB 以上)                                                                                                    |
| Ľ                | ハードディスクの空き容量 | 100MB以上                                                                                                    |
|                  | ドライブ装置       | CD-ROM ドライブ装置を備えていること                                                                                                    |
| ·<br>タ<br>環<br>境 | コンピュータの画面設定  | VGA (640 x 480)、SVGA(800 x 600)、XGA(1,024 x 768) のうち 1 つ以上の<br>解像度をサポートしていること。色数は 16 ビット (65,536 色)、24/32 ビッ<br>ト (1,677 万色)のいずれかであること。                                                                                                    |
|                  | ネットワークカード    | 10Base-T または 100Base-TX のネットワークカードを備えていること                                                                                                    |
| Web ブラウザ*        |              | Internet Explorer バージョン 5.0、5.5 または 6.0<br>Netscape Navigator バージョン 6.2、7.0 または 7.1<br>*プロジェクターの各種設定・操作を行うときに使用します。ご使用するブラ<br>ウザのパージョンや OS 等によっては画面表示のレイアウトが異なる場合が<br>あります。                                                                                   |
| プラグイン            |              | Macromedia Flash Player バージョン 6.0.79,0(6.0r79) 以上                                                                                                    |
| インターネットメーラー*     |              | <ul> <li>Microsoft Outlook</li> <li>Microsoft OutlookExpress</li> <li>Netscape Mail</li> <li>*本製品から送信される警告メッセージを受信するために、インターネット<br/>メーラーアプリケーションが必要です。推奨するメーラーは上記の通りです。<br/>これ以外のメーラーを使用する場合には、希に文字化けを起こすことがあり<br/>ます。E-mail 機能を使用しない場合には、必要ありません。</li> </ul> |
| FTP サービス*        |              | <ul> <li>FTP サーバー (Windows 2000 Professional または Windows XP<br/>Professional)</li> <li>* ネットワークビューワー機能を使用する場合には、Windows 2000<br/>Professional または Windows XP Professional が標準で備える FTP サービスが<br/>利用できること</li> </ul>                                            |

本製品が対応するプロジェクターについてはお買い上げ販売店へお問い合わせください。

#### PDA の制限事項

本機がサポートする PDA はライトモード\*1のみに対応します。PDA の OS は「PocketPC2002」 以降をサポートします。Macromedia Flash Player のバージョンは 6,0,81,0 以降をサポートします。

日本語

## 本製品とハブ/コンピュータを接続する場合の制限事項\*1

使用するケーブルの種類と長さには、次の制限があります。

| 接続          | 使用するケーブルの種類                    | 最長距離 |
|-------------|--------------------------------|------|
| 本製品~ハブ間     | カテゴリ*2 3または5対応の UTP ストレートケーブル  | 100m |
| 本製品~コンピュータ間 | カテゴリ*2 3 または 5 対応の UTP クロスケーブル | 100m |

\*1 使用するネットワーク環境によっても、LAN 規格上の制限があります。詳しくはネットワーク管理者に ご相談ください。

\* 2 ケーブルのカテゴリとは、ケーブルの品質を表すものです。通常、10Base-T ではカテゴリ3、またはカ テゴリ5、100Base-TX ではカテゴリ5のケーブルを使用します。

# ご使用の前に

# 梱包物の確認

梱包物を確認します。本製品には、以下のものが入っています。必ず開梱時に内容を確認して ください。万一、不足するものがありましたら、お買い求め販売店までご連絡ください。

|                                                                                                    | □ ネットワークユニット(本体)                                                           | 1個  |
|----------------------------------------------------------------------------------------------------|----------------------------------------------------------------------------|-----|
| Metwork<br>Communications                                                                                                    | □ Network Imager 使用説明書(本書)<br>英語版/日本語版                                     | 各1冊 |
| Million for the second second | □ PJ Network Manager 使用説明書<br>英語版/日本語版                                     | 各1冊 |
|                                                                                                    | □ CD-ROM<br>Network Viewer & Capture 3 ソフトウエア<br>PJ Network Manager ソフトウエア | 1枚  |
|                                                                                                    | □ 保証書<br>日本国内専用                                                            | 1枚  |

# 表記/略称について

本書では Network Imager (LV-NI02) を本製品、または、ネットワークユニットと表記している 場合があります。また、特に説明のないかぎり、本文中でのプロジェクターとは本製品を取り 付けたプロジェクターのことを表します。

本書で説明に利用したコンピュータの OS は WindowsXP Professional 、Web ブラウザは Internet Explorer 6.0 です。これ以外の環境では、説明の手順が異なる場合があります。

## 本書の対象について

本書はコンピュータの操作、Web ブラウザの操作、プロジェクターの操作、及び、ネットワークに関する基本的な操作方法は記載していません。個々の機器、或いは、アプリケーションの操作方法については当該製品の使用説明書をご覧ください。

#### 電波障害防止について

この装置は、情報処理装置等電波障害自主規制協議会(VCCI)の基準に基づくクラス B 情報技術装置です。この装置は、家庭環境で使用することを目的としていますが、この装置がラジオやテレビジョン受信機に近接して使用されると、受信障害を引き起こすことがあります。 使用説明書に従って正しい取扱をしてください。

# 商標について

Ethernet は Xerox 社の登録商標です。Microsoft、Windows、Windows NT は、米国 Microsoft Corporation 社の米国及び、その他の国における登録商標または、商標、商品名です。Internet Explorer は米国 Microsoft Corporation の米国及び、その他の国における登録商標または、商標、 商品名です。Netscape Navigator、Netscape Communicator は、Netscape Communications Corporation 社の米国及び、その他の国における登録商標または商標です。JavaScript は Sun Microsystems, Inc. 社の登録商標です。PJLink は JBMIA(社団法人ビジネス機械・情報システム 産業協会)の商標です。

説明書に記載の会社名、及び製品名は各国の登録商標または商標です。

\*本書の記載内容を一部または全部を無断で転載することは禁じられています。 \*本書に記載されている内容は、予告なく変更する場合があります。あらかじめご了承ください。

# 2

# 第2章 セットアップ

本製品の取り付けかた、ネットワークの設定、ソフトウエアのインス トール方法を説明します。

# セットアップの流れ

本製品をプロジェクターに取り付け、ネットワークの設定を行い、ソフトウエアをインストー ルする方法を[1]~[3]で説明します。全体の流れを理解してください。

# 1 各部の名称とはたらき (Imp.17)

ネットワークユニットのポート名及び機能について説明します。

# 2 設置とネットワークの設定 (Imp.18-24)

プロジェクターに本製品を取り付けます。
 LAN ケーブルを接続し、ネットワークと接続します。
 ネットワークユニットのネットワークを設定します。
 ネットワーク暗証番号を設定します。

# 3 ソフトウエアのインストール (IIP.25-27)

Network Viewer & Capture 3 のインストール方法を説明します。

# セットアップの完了

ネットワークに接続されたプロジェクターをコントロールする準備が完了しました。 次に、コンピュータにインストールされた Web ブラウザを使用してプロジェクターの設定や操 作を行います。

「第3章 基本操作・設定」編をご覧ください。(☞p.29)

# [1] 各部の名称とはたらき

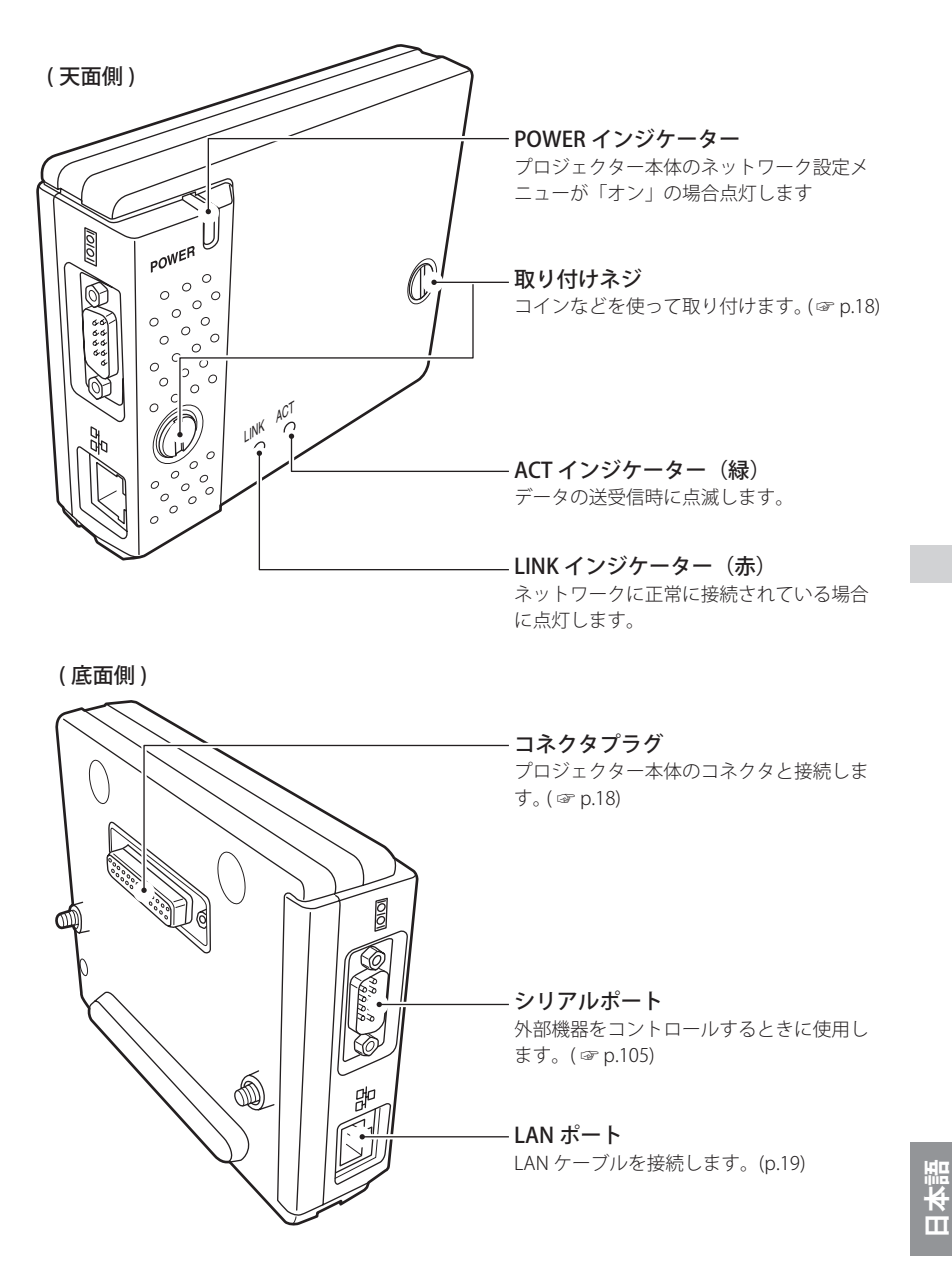

第2章 セットアップ

# [2] 設置とネットワークの設定

## 本製品の取り付け

1 プロジェクターから電源コードを抜 く。

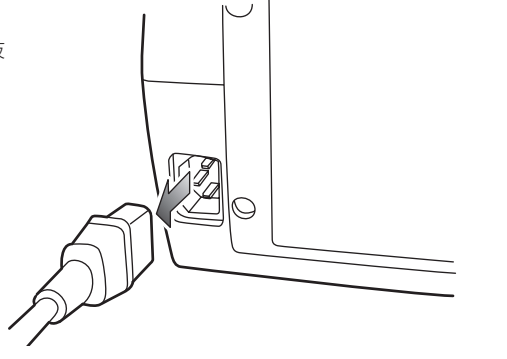

コネクタカバー

- 2プロジェクター本体からコネクタカ バー、ネジ穴カバー(2個)を外し、 本製品をオプションコネクタに差し込 む。
  - ネジ穴カバー/
- **3**ネジ(2カ所)をコイン等を使って締める。

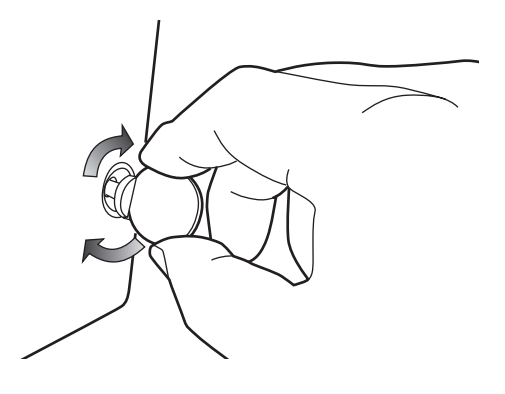

#### ▲ 注意

✓ 本製品の取り付けは必ずプロジェクターの電源コードを抜いて行ってください。電源コードを接続したままで、取り付け、取り外しは行わないでください。故障の原因になります。
 ✓ プロジェクターの電源コードは、LAN ケーブルやコンピュータを接続した後に接続してください。

# LAN ケーブルの接続

ネットワークに接続するには、RJ-45 コネクタの付いた UTP (Unshielded Twisted Pair) ストレー トケーブルが必要です。ケーブルの種類は、接続するネットワークが 10Base-T または 100Base-TX のいずれであるかによって異なります。また、必要であれば、ケーブルを分配するハブ (10base-T、または 100Base-TX 対応品)を用意します。

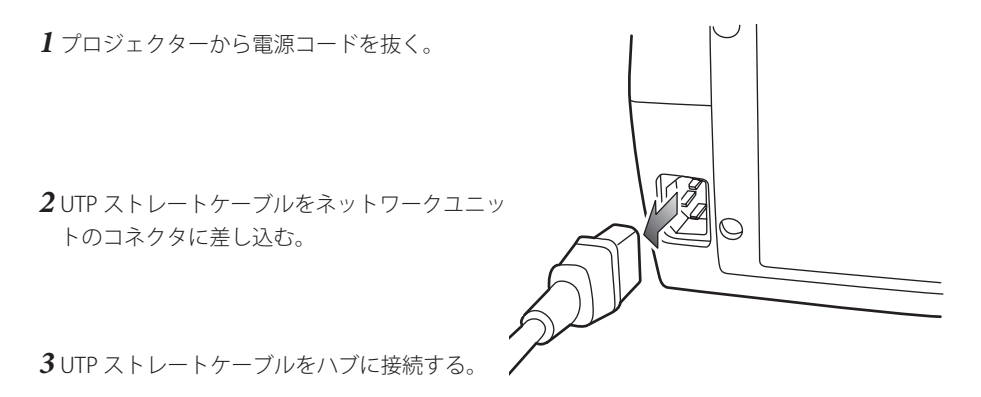

バブ (10Base-TX対応) プロジェクター本体 UTP ストレートケーブル

Ø ハブを使用しないで直接プロジェクターとコンピュータを接続する場合には、UTP クロスケーブルを使用します。

Ø 10Base-Tのネットワークに接続するときには、カテゴリー3または5のケーブルを使用します。100Base-TXのネットワークに接続するときには、カテゴリー5のケーブルを使用します。

日本語

第2章 セットアップ

#### ネットワークの設定

#### ネットワークメニューの確認

本製品をプロジェクターに取り付けると、自動的にネットワーク設定メニューが利用可能にな ります。利用できない場合には、取り付けが正常に行われていない可能性があります。「本製品 の取り付け (☞ p.18)」を確認してください。

#### ネットワークの設定

プロジェクターをネットワークに接続して使用する場合ではプロジェクターのネットワークア ドレスは、接続するネットワークグループと同じでなければなりません。まず、プロジェクター のネットワークアドレスを設定します。

例えば次の設定を行う場合について説明します。

| IP アドレス | : 192.168.1.201 |  |
|---------|-----------------|--|
| サブネット   | : 255.255.255.0 |  |
| ゲートウェイ  | : 192.168.1.1   |  |
| DNS     | : 0.0.0.0       |  |

工場出荷状態のネットワークユニットは以下のように設定されています。

| IP アドレス | : 192.168.0.2   |
|---------|-----------------|
| サブネット   | : 255.255.255.0 |
| ゲートウェイ  | : 0.0.0.0       |
| DNS     | : 0.0.0.0       |

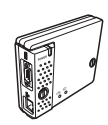

#### 1ネットワークメニューの選択

プロジェクターを起動し、メニュー画面を投映します。メニューから「ネットワーク」アイ コンを選択し、「OK」ボタンを一回押します。モードが「オン」になっていることを確認します。 「オフ」の場合には、ポインタボタン(**∢▶**)を使用して「オン」に変更します。

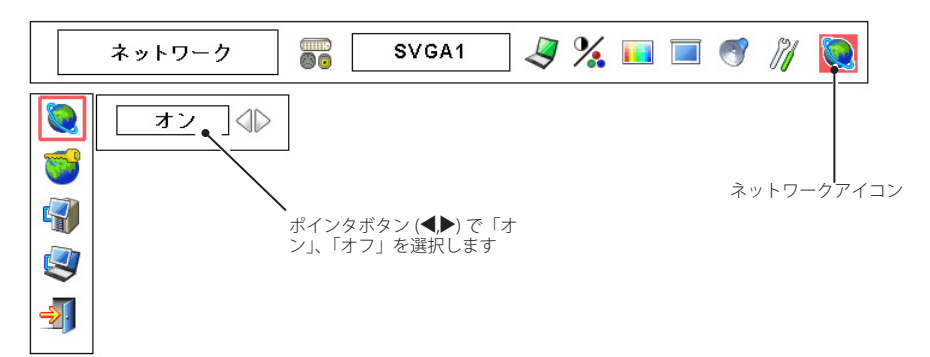

#### 2 IP アドレス / サブネットマスク / ゲートウェイ\*1/DNS\*2を設定する

「OK」ボタンを再度押します、下のネットワーク設定画面がスクリーン上に表示されます。指 定されたネットワークアドレスを入力します。

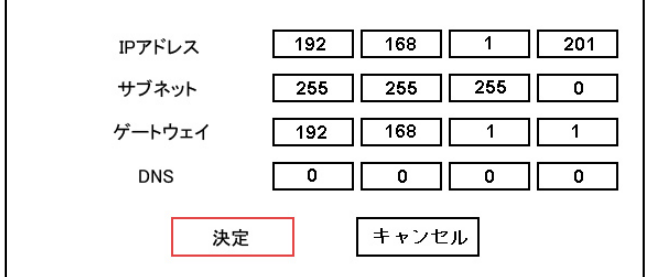

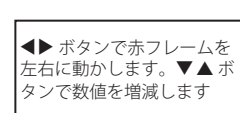

#### 数値の入力のしかた

本機は IP アドレス等の入力に、リモコンまたはプロジェクター本体のポイントボタン (▼▲ ■ ▶) を使用する方法と、直接数字入力ができるスクリーン 10 キーパレットを使用する方法 を用意しています。\*詳しくは、「スクリーン 10 キーパレットによる数値入力の方法」(☞ p.23) をご 覧ください。

#### 3ネットワーク設定を確定する

アドレス入力完了後、[決定]を選択し、「OK」ボタンを 押します。メニュー画面が消え、ネットワークユニットが 再起動を始めます。再起動が完了するまで、"しばらくお待 ち下さい"のメッセージが画面上に表示されます。この期間 にプロジェクターの AC コードを抜かないでください。

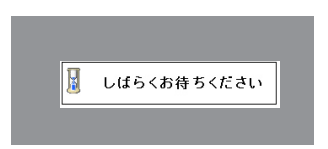

#### ネットワーク設定の完了

ネットワーク設定の完了です。プロジェクターの IP アドレスは(192.168.1.201)に設定されました。

#### 項目

説明

| IP アドレス                                              |
|------------------------------------------------------|
| サブネットサブネットマスクを設定します。通常は 255.255.0 を設定します             |
| ゲートウェイ*1 デフォルトゲートウエイ (ルーター )の IP アドレスを設定します          |
| DNS * 2 DNS サーバーの IP アドレスを設定します。メール機能を使用する場合は必ず設定します |

#### \*プロジェクターの操作のしかたはプロジェクター本体の使用説明書をご覧ください。

日本語

\*1ゲートウェイ(ルーター)を使用しないネットワークでは [0.0.0.0] に設定します。 \*2メール機能や DNS サーバーを使用しない場合には [0.0.0.0] に設定します。 第2章 セットアップ

#### ネットワーク暗証番号の設定

Web ブラウザを通じてプロジェクターの設定ページへのアクセスを制限するためのネットワーク暗証番号を設定をすることができます。

\*初期設定では暗証番号なし(0000)に設定されています。

#### 1 ネットワーク暗証番号メニュー表示する

「ネットワーク」メニューから「ネットワーク 暗証番号」サブメニューを選択し、「OK」ボタンを2回押します。暗証番号入力パレットが表示されます。 \*パレット上に表示される番号は現在設定されている暗証番号です。

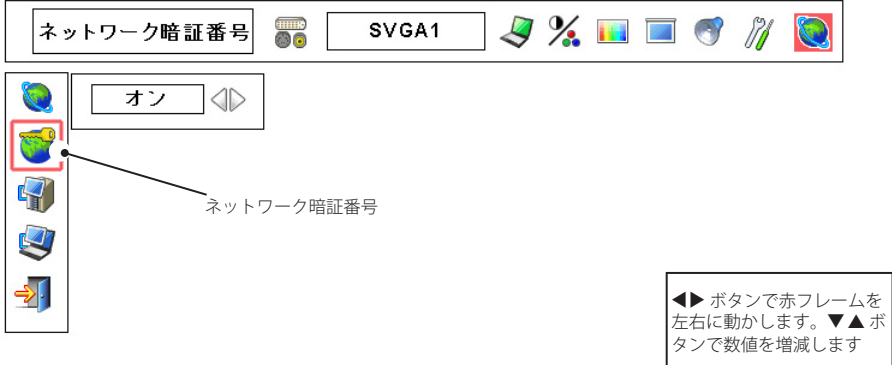

#### 2 暗証番号を入力する

ポインタボタン (▲▼,◀▶) を使用し任意の番号を選 択し「OK」ボタンを押します。

3 暗証番号を確定する

4桁の暗証番号入力した後、[決定]を選択し、「OK」 ボタンを押します。

| ネットワーク暗証番号 |    |
|------------|----|
|            | 1  |
| 決定 キャン     | セル |

ダネットワーク暗証番号の入力にもスクリーン 10 キーパレットを使用することができます。詳しくは、「スクリーン 10 キーパレットによる数値入力の方法」(☞ p.23) をご覧ください。

 プロジェクターをネットワークに接続する場合には、ネットワーク暗証番号を設定することをお勧めします。ネットワーク暗証番号の設定はプロジェクター本体のメニューからも可能ですが、Web ブラウザを使用した設定画面でも設定可能です。詳細は「初期設定をする/暗証番号を設定する」(☞ p.34)をご覧ください。

 ネットワーク暗証暗号に使用できる文字は、4桁の半角数字です。「0000」は暗証番号なしを設定します。

 ペネットワーク暗証番号はプロジェクター本体の操作を制限するものではありません。この暗証番号はネットワークを介してプロジェクターの状態確認・操作・設定を行うことに対してアクセス制限を設けるものです。

# スクリーン 10 キーパレットによる数値入力の方法

- 1ポイントボタン (◀▶)を使用して入力したいコラムを選択します。
- **2**「OK」ボタンを押すと、スクリーン上に 10 キーパレットが表示されます。
- 3ポイントボタン (▼▲◀▶)を使用して、0-9の数字を選択し、「OK」ボタンを押します。 繰り返し、コラムの数字を入力します。 \*コラム内の数字を変更する場合は、「C」を選択し、「OK」ボタンを押して数字をすべてクリアした後、再
- 度入力し直します。 **4** コラムの数字入力完了後、パレット下段の移動キー(◀ ▶▲▼)をポイントボタンを使用して 選択し、「OK」ボタンを押して、次に入力するコラムへ移動します。
- 5ステップ3から4までを繰り返し、すべてのネットワークアドレスの入力を行います。
- 6入力完了後、「Exit」を選択し、「OK」ボタンを押します。10キーパレットが消えます。

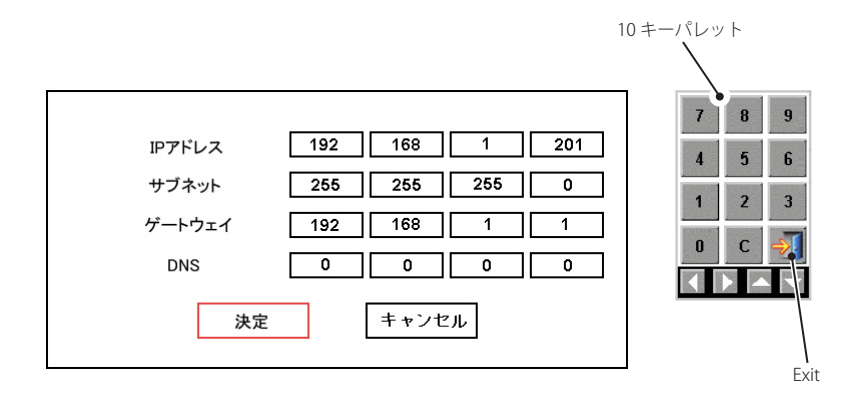

第2章 セットアップ

#### システム構成での注意

同じネットワーク内に複数台のネットワークユニットを接続する場合

工場出荷状態のままの本製品を複数台、同じネットワーク内に接続しないようにしてください。 ネットワークユニット同士で IP アドレスが衝突し、動作不良の原因になります。

同じネットワーク内に複数台の本製品を接続するときは、以下の手順で設定を行ってください。 1.本製品の IP アドレスを工場出荷状態から変更します。プロジェクター本体のネットワーク設

- 定メニューを操作します。変更のしかたは「ネットワークの設定」(☞p.20)を参照してください。 2. 設定した IP アドレスが他の機器と重ならないことを確認してから、ネットワークに接続しま す。
- 3.2台目以降、上記手順でネットワークに接続する前に IP アドレスを変更し、ネットワークに 接続します。

#### DHCP/BOOTP サーバーを使用するネットワーク環境でネットワークユニットを接続する場合

本製品は DHCP/BOOTP サーバーには対応していません。必ず手動にて固定 IP アドレスを設定 してください。本製品に設定した IP アドレスを、DHCP サーバーがネットワーク内の他の機器 に割り振らないように DHCP サーバーの設定を行ってください。詳しくはネットワーク管理者 へ相談ください。

# [3] ソフトウエアのインストール

ネットワークキャプチャー機能、ネットワークビューワー機能を利用するためには、コンピュー タにソフトウエアをインストールする必要があります。以下の手順でインストールしてください。

注意:

Windows 2000、Windows XP および Windows NT では、コンピュータの管理者権限でログインしてソフトウエアのインストールを行う必要があります。また、インストールの前に他のアプリケーションを必ず終了しておいてください。他のアプリケーションが起動していると、ソフトウエアが正しくインストールされない場合があります。

# Network Viewer & Capture 3 のインストール

- 1 コンピュータの CD-ROM ドライブに付属の Viewer & Capture 3 の CD-ROM を挿入します。 CD-ROM 内「Tool」フォルダ内の「SetupTool. exe」をダブルクリックしてインストールを開 始します。
- 2表示される「セットアップ言語の選択」ウインドウより表示言語「日本語」を選択した後、「OK」をクリックします。インストールウイザードに従ってインストールを開始してください。

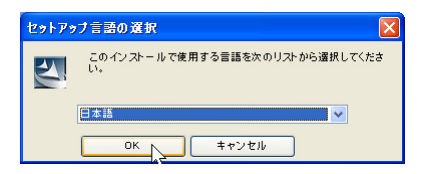

インストールの途中で、ソフトウエア使用許諾 契約画面が表示されますので、内容をよくお読 みの上、使用許諾内容に同意いただける場合に は「はい」をクリックしインストールを進めて ください。

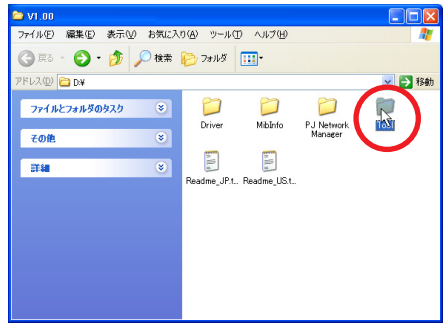

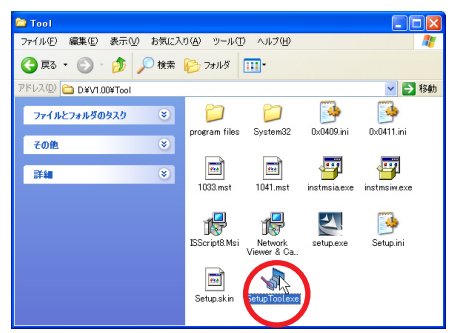

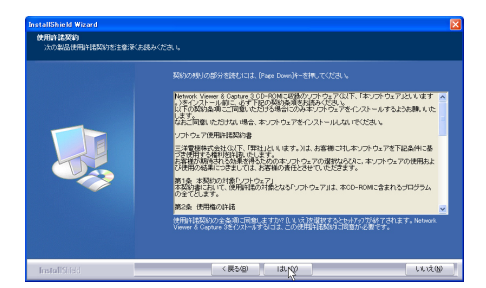

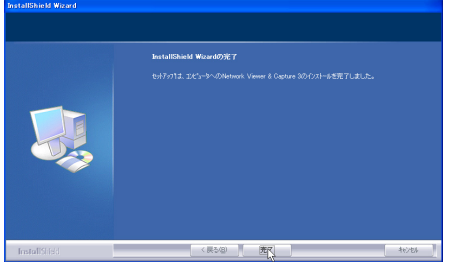

10:25

m (<

# インストールされるソフトウェア

以下の3つソフトウエアがそれぞれインストールされます。

#### • Network Capture 3 :

コンピュータのスクリーン画面をキャプチャーしプロジェクターへネットワークを介し配信 します。

スタートアップフォルダに登録され、コンピュー タ起動時に常にタスクバーに常駐します。

#### Network Viewer 3(File Converter1) :

JPEG、ビットマップ、パワーポイントファイルをプロジェクターで投映可能な JPEG データ\*<sup>1</sup>、 へ変換します。

#### Network Viewer 3(Program Editor) :

プログラム作成ツールです。ファイルサーバーに保管している JPEG 画像データの投映の指定 や順序をプログラムする機能を持ちます。

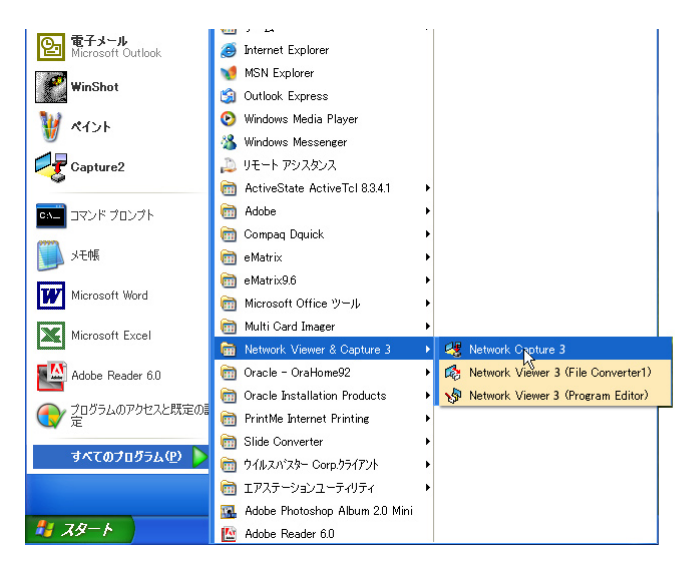

ダ本ソフトウエアを削除するときには、コントロールパネルの「プログラムの追加と削除」で行ってください。
\*1本機がサポートする画像ファイル形式は JPEG です。このファイルは予め File Converter 1を使用して最適
化された JPEG ファイルへ変換する必要があります。投映用のデータ変換については「投映可能な画像デー
タを作成する [Network Viewer 3]」(☞ p.88) ご覧ください。

# File Converter 2 のインストール

- コンピュータの CD-ROM ドライブに付属の Viewer & Capture 3 の CD-ROM を挿入します。 CD-ROM 内「Driver」フォルダ内の「SetupDrv. exe」をダブルクリックします。
- 2表示されるウインドウより、言語「日本語」 を選択した後、「インストール」をクリックし、 インストールを開始します。

| Network Viewer 3 (File Converter 2) V1.00 | × |
|-------------------------------------------|---|
| 言語①: ■素語 _                                |   |
| インストールの キャンセル                             |   |
|                                           |   |
| Network Viewer 3 (File Converter 2) 🔀     |   |
| 1ンストールできました。                              |   |
| ССКД                                      |   |

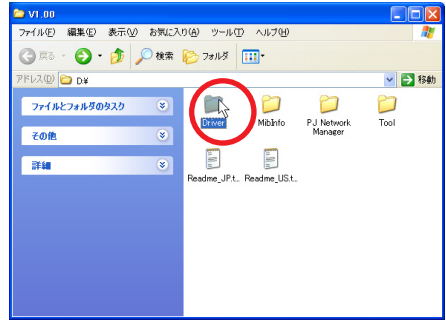

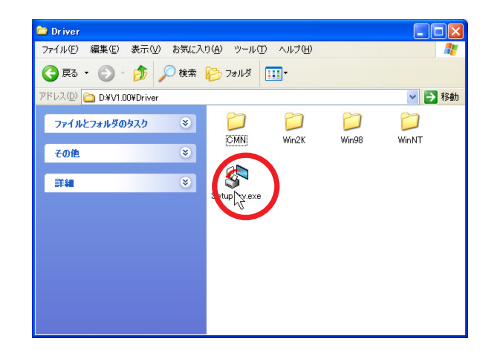

# インストールされるソフトウエアと場所

Network Viewer 3(File Converter 2) はコント ロールパネル内の「プリンタと FAX」内にイン ストールされます。

#### Network Viewer 3(File Converter 2) :

JPEG データ変換のプリンタドライバ、アプ リケーションで作成した書類からプロジェ クター投映用 JPEG データ形式に変換します。

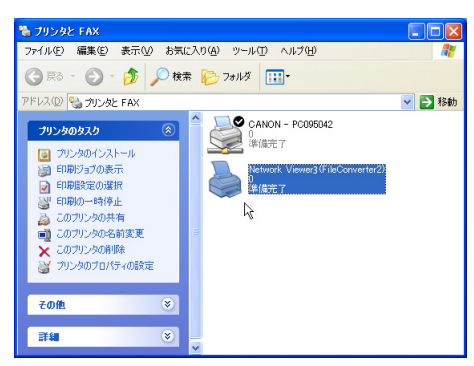

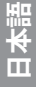

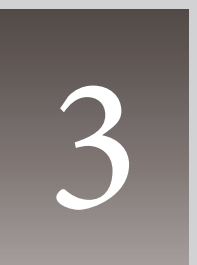

# 第3章 基本操作・設定

Web ブラウザを使用して、基本的な操作方法、初期設定の方法を説明 します。

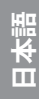

ここでは、本製品を使用してネットワークに接続されたプロジェクターを管理することに必要 な基本の操作方法・設定方法について説明します。コンピュータとプロジェクターがネットワー クに接続され、適切にネットワークの設定がされている必要があります。

# プロジェクターの設定画面にログインする

# 1 IP アドレスを入力する

Web ブラウザを起動し、「アドレス」にネットワークユニットの IP アドレスを入力し、 Enter キーを押します。

IP アドレスは『ネットワークの設定』(☞p.20) で設定したアドレスを入力します。工場出荷 状態の IP アドレスは 192.168.0.2 です。

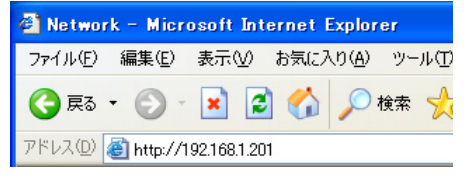

#### 2表示モードを選択しログインする

以下のスタンダードモードとライトモードが用意されています。ご使用の環境に合わせて適 切なモードをクリックして選択してください。

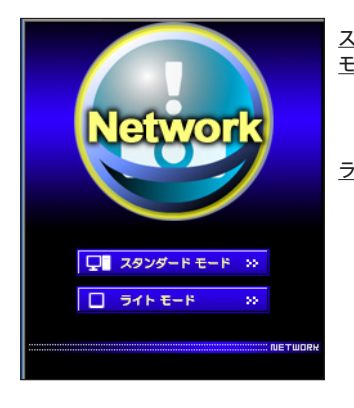

| <u> スタンダード</u><br><u>ニード</u> | パソコン表示用モード、メニューや設定項目を<br>グラフィックで表示します。通常はこのモード<br>を選択します。                                           |
|------------------------------|----------------------------------------------------------------------------------------------------|
| <u> </u>                     | 200 x 300 ドット表示、PDA 等の携帯用 PC での表示に最適化しています。また、ネットワークが遅いときに使用すると便利です。(ネットワークビューワー、マルチ制御機能に一部制限があります) |

設定画面に暗証番号が設定されている場合には、認証ウイ ンドウが表示されますので、「ユーザー名:user」、暗証番 号を入力し、「OK」ボタンをクリックします。 \*ユーザ名は必ず「user」を入力します。

#### [ ご注意 ]

初めてプロジェクターにアクセスした場合や、暗証番号をなし [0000]に設定している場合では、この認証ウインドウはスキップさ れ、次のメイン設定画面が表示されます。

| 192.168.1.201 に接 | に ? 🛛                   |
|------------------|-------------------------|
| <b>P</b>         | G.S.                    |
| id = user        |                         |
| ユーザー名(型)         | 🖸 user 💌                |
| パスワード(型):        | ****                    |
|                  | □パスワードを記憶する( <u>R</u> ) |
|                  |                         |
|                  | OK キャンセル                |

## 3メイン設定画面の表示

選択した表示モードに応じて、以下のようにプロジェクターのメイン設定画面が表示されま す。この画面から各種設定を行います。各種リンク項目をクリックし操作・設定画面を表示 します。

# 1 スタンダードモードでのメイン設定画面

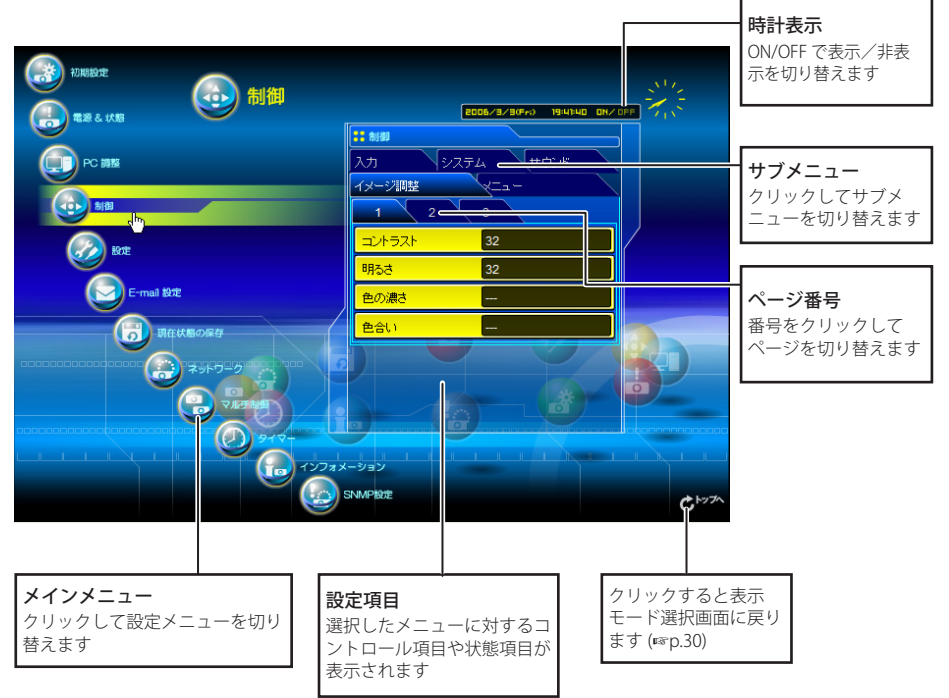

## 

② ご使用のパソコンに Macromedia Flash Player バージョン6以上がインストールされていない 場合には、画面の指示に従って、Macromedia Flash Player をインストールしてください。詳 細な製品情報及びインストール手順について は Adobe 社ホームページ (http://www.adobe. com/jp/) をご覧ください。

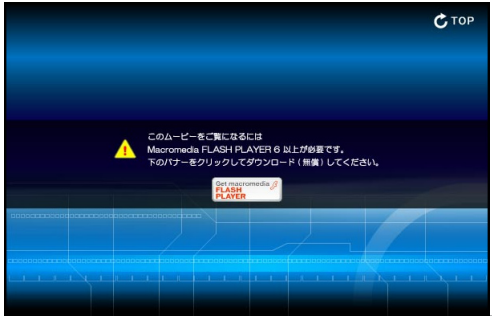

ます

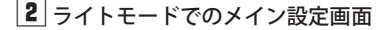

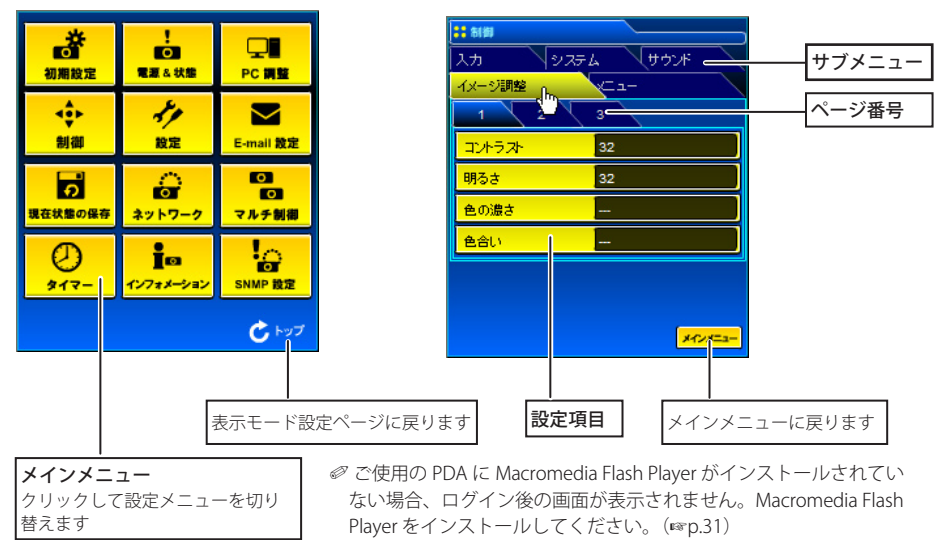

ライドモードではネットワークビューワー機能に以下の制限があります。 ☞ 表示対象のプログラムまたはフォルダの選択はできません。(☞p.99) ☞ プログラム、または、フォルダ内の画像の確認はできません。(☞p.100)

# 操作・設定のしかた

プロジェクターの制御や設定は、Web ブラウザ上の設定メニューを使用して行います。以下に本誌を通じて共通の基本的設定方法、手順を説明します。

項目をクリックすると設定パレットが表示されます。

設定パレットの表示

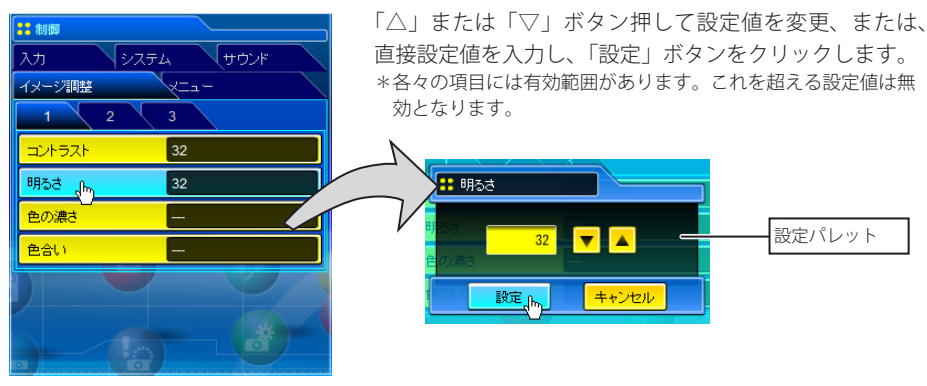

◇ 入力可能な設定値は設定項目毎に異なります。有効範囲外の数値入力は無効になります。また、ご使用になるプロジェクターの機能、及び、選択している入力モードによっては利用できない調整項目があります。
 この場合、項目の値は「---」で表示されます。

# 本機に用意されている設定パレットのタイプ

#### テキストボックス設定

数値、または、テキストを入力し、 「設定」をクリックします

または、

「△」または「▽」ボタンをクリックして値を変更し、「設定」をクリックします 「△」または「▽」ボタンを押し続けると、値が大きく変わります

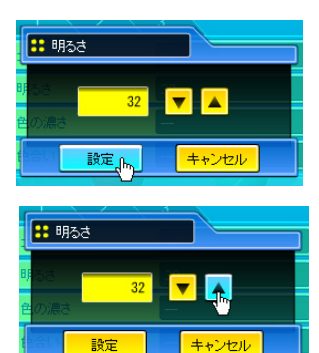

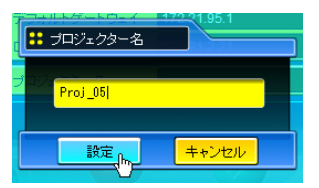

#### プルダウンメニュー設定

プルダウンメニューボタンをク リックして項目を選択し、「設定」 をクリックします

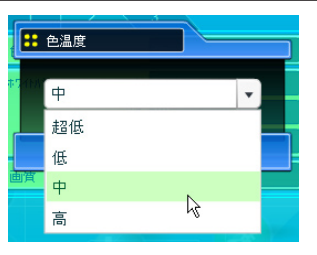

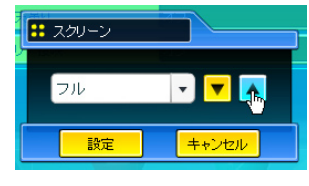

または、

「△」または「▽」 ボタンをクリッ クし、項目を選択します

#### ラジオボタン設定

ラジオボタンをクリックして項 目を選択します

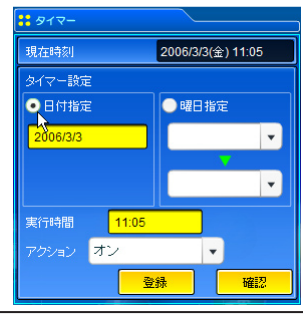

**チェックボックス設定** チェックボックスにチェックを 入れて項目を選択します

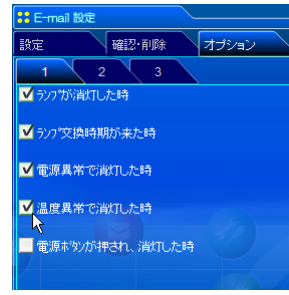

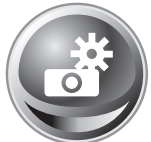

# 初期設定をする

本製品をプロジェクターに取り付けネットワークに接続したら、以下の基本項 目を設定します。

メインメニューの「初期設定」をクリックし、初期設定画面を表示します。こ こには「初期設定」と「シリアルポート設定」のサブメニューが用意されています。RS-232C ポートを使用して外部機器を制御する場合には「シリアルポート設定」サブメニューから各種 通信条件の設定を行います。詳しくは第7章の「シリアルポートを使用する」を参照ください。 (msp.105) モデル名はプロジェクターのモデル名を取得して表示します。

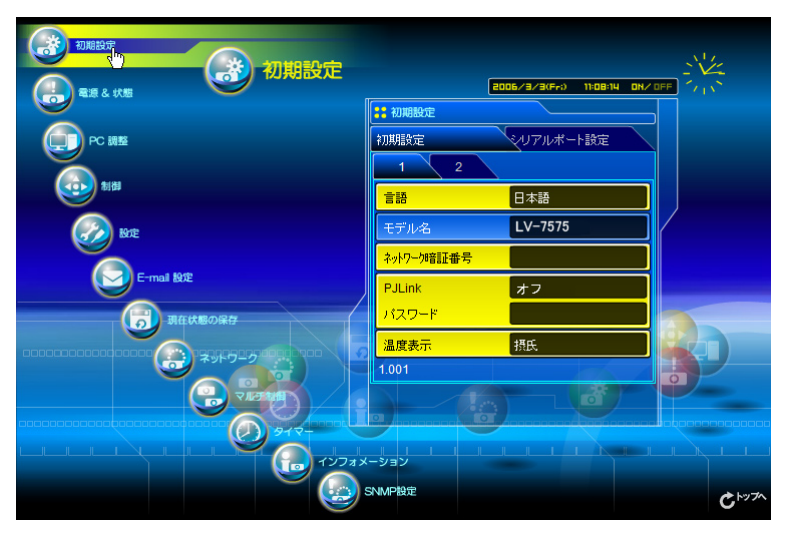

| 項目          | 説明                              |
|-------------|---------------------------------|
| 言語          | …設定画面の表示言語を日本語/英語に切り替えます        |
| モデル名        | …ネットワークユニットが取り付けられたプロジェク        |
|             | ターの型名を表示します                     |
| ネットワーク暗証番号. | …設定画面にログインするための暗証番号を設定します       |
|             | ( 🖙 p.35)                       |
| PJLink      | …PJLink 機能のパスワード認証を有効にするか無効にするか |
|             | を切り替えます ( ☞ p.35)               |
| パスワード       | …PJLink 機能のパスワードを設定します          |
| 温度表示        | …温度の単位 摂氏、華氏を切り替えます             |

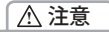

#### 電池について

本製品にはリチウム電池が使用されています。電池が切れた場合では、タイマー機能・時計機能は正常に動作 しません。電池の交換のために、お買い上げ販売店に連絡してください。電池の交換は、認定されたサービス マン以外行うことは出来ません。

# ネットワーク暗証番号を設定する

Web ブラウザを通じてプロジェクターの設定ページへのアクセスを制限するための暗証番号を 設定します。項目「ネットワーク暗証番号」をクリックし、表示される設定パレットの番号入力エリ アにネットワーク暗証番号(4桁の半角数字)を入力し、「設定」ボタンをクリックします。

「設定」ボタンをクリックすると、確認ダイアログが表示されます。「はい」ボタンをクリック すると、「再起動を行います。20秒後にブラウザを1度閉じてください」のダイアログボック スが表示されますので、ブラウザを閉じた後に、再度ログイン画面にアクセスしてください。 初期設定では暗証番号なし「0000」に設定されています。

 ダ プロジェクターに設定したネットワーク暗証番号を忘れてしまった場合、プロジェクター本体を操作し、ネット ワーク / ネットワーク暗証番号メニューから確認することができます。詳細は「ネットワーク暗証番号の設 定」(☞p.22)を参照ください。

## PJLink 及びパスワードの設定

これは PJLink 機能のパスワード認証を有効にするか無効にするかを切り替えます。「オン」に設定すると、パスワードの設定が必須になります。パスワードを入力し、「設定」を押します。

# PJLink とは?

PJLink 機能はプロジェクターを操作・管理するための統一規格です。メーカを問わずに、プロジェ クターの集中管理やコントローラからの操作を実現します。この規格は、社団法人ビジネス機械・ 情報システム産業協会 (JBMIA) にて策定された機能です。

#### 第3章 基本操作・設定

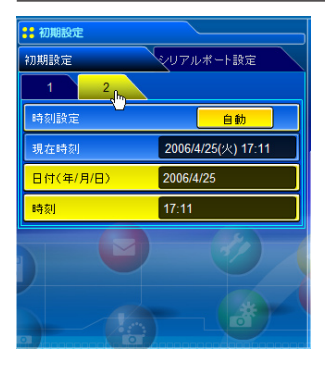

| 項目   | 説明                        |
|------|---------------------------|
|      | 「自動」ボタンをクリックすると、コンピュータに設定 |
|      | されている日付、時刻をネットワークユニットに設定  |
|      | します                       |
| 現在時刻 | ネットワークユニットに設定されている日付と時刻を  |
|      | 表示します                     |
| 日付   | 日付を設定します(手動で登録する場合に使用します) |
| 時刻   | 時刻を設定します(手動で登録する場合に使用します) |

# 日付・時刻を設定する

#### 自動設定

項目「時刻設定」の「自動」をクリックします。ご使用のコンピュータに設定されている日 付と時刻がネットワークユニットに設定されます。

ご注意

自動設定する前に、ご使用のコンピューターに正しい時刻が設定されていることを確認してください。

#### 手動設定

項目「日付」、「時刻」をクリックし、表示される入力エリアへキー入力します。

- 日付 年/月/日のフォーマットで登録します 例:2006/04/25
- 時刻 24時間形式で登録します 例:18:30
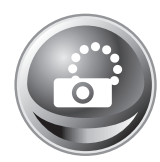

# ネットワークの設定をする

メインメニューから「ネットワーク」をクリックします。以下の画面が表示されます。「設定」サブメニューより、プロジェクターの IP アドレス、サブネットマスク、デフォルトゲートウェイ、DNS、プロジェクター名を設定します。

IP アドレス、サブネットマスクは『セットアップ』編ですでに設定されています。 変更する場合や、 デフォルトゲートウェイ\*1、DNS\*2を設定する場合には、ここで設定します。

設定を変更するとネットワークユニットは再起動を始めます。再起動の完了は約20秒かかります。一旦ブラウザを閉じ、約20秒後に、再度ログイン画面にアクセスしてください。

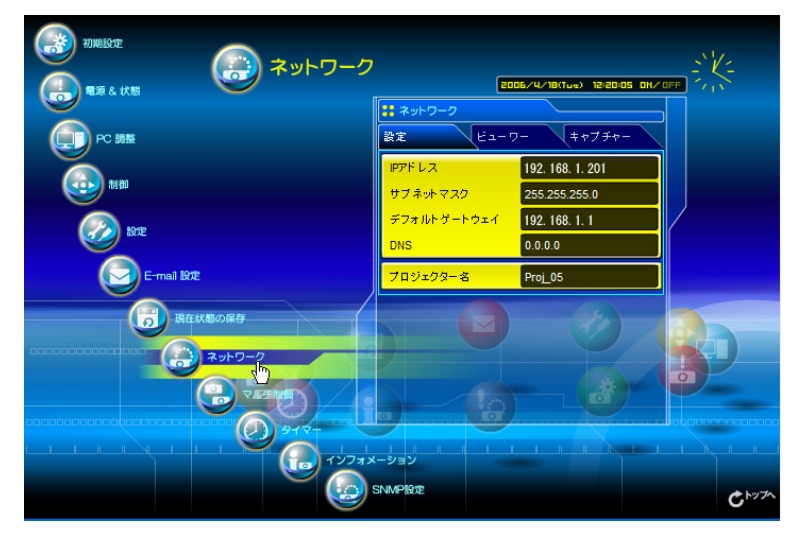

 項目
 説明

 IP アドレス......
 プロジェクターの IP アドレスを設定します

 サブネットマスクを設定します。通常は 255.255.0 を設定します

 デ フォルトゲートウエイ\*1......
 デフォルトゲートウエイ (ルーター)の IP アドレスを設定します

 DNS \*2.....
 DNS サーバーの IP アドレスを設定します。メール機能を使用する場合は必ず設定します

 プロジェクター名\*3....
 プロジェクターに名前を付けます

\*1デフォルトゲートウェイ(ルーター)を使用しないネットワークでは[0.0.0.0]に設定します。

\*2メール警告機能を利用しない場合には[0.0.0.0]に設定します。

\*3プロジェクター名には日本語(2バイト文字)を使用しないでください。もし、DNS サーバーを使用す る場合、DNS サーバーに登録したホスト名をプロジェクター名として登録してください。これにより、ネッ トワーク内のどのコンピュータからでもこのプロジェクター名でアクセスすることが可能です。DNS サー バーを利用しない場合では、IP アドレスを使用してアクセスします。

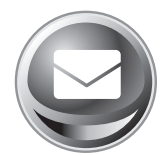

# E-mail の設定をする

本製品は、プロジェクターに異常が発生したときやランプの交換時期がきたと きなどに、管理者やユーザーに異常や警告を知らせる E-mail 機能を持っていま す。メインメニューから「E-mail 設定」をクリックし、以下の手順に従って設

定します。

| の     Riste     E-mail 設定            | 20                       | 06/3/3(Fri) 11:30:00 DN/ |                          |
|--------------------------------------|--------------------------|--------------------------|--------------------------|
|                                      | <mark>:</mark> E-mail 設定 |                          |                          |
| PC ME                                | iģ定 · Wai IZ· W          | 除 オプション                  |                          |
|                                      | SMTP サーバー                | your.smtpserver          |                          |
|                                      | 管理者アドレス                  | admin@abc.xxx.com        |                          |
| e 🐼 Bre                              | 送信先追加                    |                          |                          |
| E-mail Not                           |                          |                          |                          |
| □□□□□□□□□□□□□□□□□□□□□□□□□□□□□□□□□□□□ |                          |                          |                          |
|                                      |                          |                          |                          |
|                                      | ーション<br>SNMPIPロー         |                          |                          |
|                                      | S NIVIE 28.42            |                          | <b>℃</b> <sup>►ップへ</sup> |

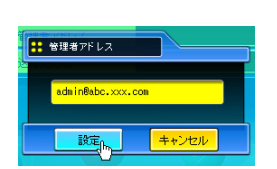

| 項目          | 説明                         |
|-------------|----------------------------|
| SMTP サーバ* 1 | SMTP サーバー名、または、IP アドレスを設定し |
|             | ます                         |
| 管理者アドレス     | 管理者の E- メールアドレスを設定します      |
| メール送信先追加    | プロジェクターに異常が発生した時の通知先の      |
|             | メールアドレスを設定します              |
|             | メールアドレスを設定します              |

### 1 SMTP サーバー、管理者アドレスの設定

SMTP サーバー\*1 名または IP アドレス、及び、管理者アドレスをそれぞれ設定します。管理 者アドレスとはプロジェクターから送られるメッセージの「返信先アドレス」として設定さ れます。

\* 1 SMTP サーバーとはメール送信用のサーバーのことです。設定するアドレスについてはネットワーク管 理者にお問い合わせください。

- Ø E-mail 機能を使用するには、ネットワーク設定の DNS アドレスが正しく設定されている必要があります。
- Ø DNS サーバー、メールサーバーが利用できない環境では、この E-mail 機能は使用できません。

プロジェクターに異常が発生しネットワークユニットが警告メールを送信しようとするときに、SMTP サー バーが何らかの理由でダウンしていた場合には、警告メールは送信できません。この場合、"サーバーに接 続できませんでした"のメッセージが設定ページ上に表示されます。SMTP サーバーの設定を再設定し直し てください。

### E-Mail の設定をする

### 2メール送信先の登録と削除

送信先追加に送信先のアドレスを入力し、「設定」ボタン をクリックします。

登録されたメールアドレスは「確認・削除」のサブメニュー をクリックすると、リスト表示されます。

登録メールアドレスを削除するには、削除するメールアド レスのチェックボックスにチェックを入れ「削除」ボタン をクリックします。

### 3警告メールを送信するオプション選択

「オプション」のサブメニューをクリックします。警告メー ルを送信するオプション項目のチェックボックスにチェッ クを入れて「設定」ボタンをクリックします。

送信される警告メッセージについては次ページの「警告 メールの種類と内容[例]」を参照ください。

| [1]                                           | 設定 確認・削除 オブション<br>1 2 3                                                                                                    |
|-----------------------------------------------|----------------------------------------------------------------------------------------------------|
| □ ランプが消灯した時                                   | ● ランフが沿海灯した時                                                                                                    |
| □ ランプ交換時期が来た時                                 | ☑ 527°交换時期が来た時                                                                                                    |
| □ 電源異常で消灯した時                                  | ✓ 電源異常で消灯した時                                                                                                    |
| □ 温度異常で消灯した時                                  | ☑ 温度異常で消灯した時                                                                                                    |
| □ 電源ボタンが押され、消灯した時                             | 📕 電源ホタンが押され、満れした時                                                                                                    |
| [2]                                           |                                                                                                    |
| □ パワーマネージメントにて消灯した時                           |                                                                                                    |
| □ 信号が中断した時                                    |                                                                                                    |
| □ オートプレイエラー                                   |                                                                                                    |
| [3]<br>□ ランプの換算使用時間が<br>[ ]時間に達した時<br>添付メッセージ | <ul> <li>         ◎「オートプレイエラー」は、ネットワークビューワー機能(☞p.98)を利用して画像を自動再生しているときのエラーのことです。エラー内容の詳細については、「自動表示の設定をする」の項目を参照ください。(☞p.101)     </li> <li>         ●使用時間は1から99,999時間まで設定可能です。     </li> <li>         ◎添付メッセージは日本語全角で127文字まで登録可能です。     </li> </ul> |

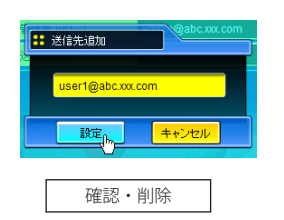

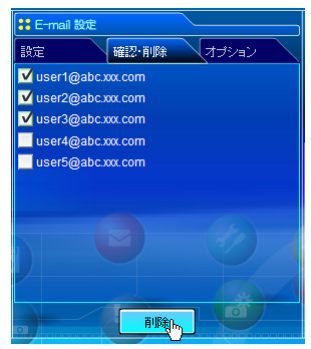

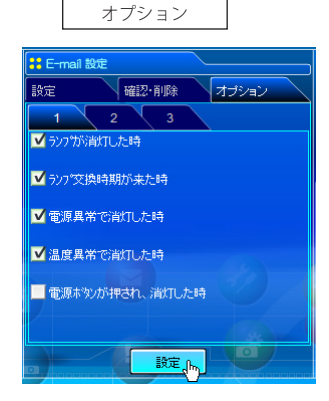

日本語

NETWORK IMAGER **39** 使用説明書

### 警告メールの種類と内容[例]

プロジェクターに異常が発生すると、設定した条件に応じて、以下のような警告メールが送信 先メールアドレスに送信されます。管理者はこのメールの内容によって必要な対応を素早くと ることができ、プロジェクターの保守や補修に役に立ちます。 以下は受信するメールのメッセージ例です。

### ● 温度異常で消灯したとき:

件名: プロジェクターからのメッセージ 2005/10/03 00:31 プロジェクターのモデル名:モデル名 TCP/IP:192.168.1.201 プロジェクター名: Proj05

より、以下のメッセージが届きました。

プロジェクターの内部温度が高くなり、消灯しました。
 温度が下がる (warning temp. インジケーターが消える) まで待ってから、再点灯してください。
 再度インジケーターが点灯する場合は、エアフィルターが詰まっていないか確認してください。
 [A] 摂氏 40.2 度 [B] 摂氏 60.2 度 [C] 摂氏 42.5 度

センサー B が温度異常です

 プロジェクターの内部温度センサー、または、外部温度センサーが異常温度を検出し、プロジェ クターが消灯したことをお知らせします。センサー [A] ~ [C] と内部温度 A ~ B、外部温度の表示 は「プロジェクターの電源制御と状態確認」(☞p.46)を参照下さい。具体的な対処方法につきま してはプロジェクターの使用説明書をご覧ください。

### ● 電源異常で消灯したとき:

| 件名 : プロジェク<br>2005/10/03 00:3<br>プロジェクター<br>TCP/IP: 192.168. | フターから<br>1<br>のモデルネ<br>1.201 プ                | のメッイ<br>3 : モデ/<br>ロジェク              | セージ<br>レ名<br>2 ター名 : Proj05                |
|--------------------------------------------------------------|-----------------------------------------------|--------------------------------------|--------------------------------------------|
| より、以下のメッセージが届きました。                                           |                                               |                                      |                                            |
| ・プロジェクタ-<br>プロジェクタ・<br>AV,<br>AV,<br>PJNET,<br>ANALOG,<br>   | ーの電源異<br>一の電源フ<br>-5V<br>S5V<br>S5V<br>6V<br> | 常により<br>プラグを<br>OK<br>OK<br>OK<br>NG | り、消灯しました。<br>抜き、販売店に修理をご依頼ください。<br>電源エラー情報 |

プロジェクターの電源に異常が発生しました。プロジェクターの電源プラグを抜き、販売店に電
 源エラー情報と共に、修理をご依頼ください。

● ランプの交換時期がきたとき:

件名: プロジェクターからのメッセージ 2005/10/03 00:31 プロジェクターのモデル名: モデル名 TCP/IP: 192.168.1.201 プロジェクター名: Proj05

より、以下のメッセージが届きました。

・ランプの交換時期が来ています。

 愛 速やかにランプを交換し、ランプカウンターをリセットしてください。もし、カウンターをリ セットしないままご使用になると、プロジェクターを起動するたびにメール警告が送信されます。 E-mail 送信条件の「ランプ交換時期が来たとき」のチェックを外すと警告メールは送信されません。

● ランプの使用時間が予め設定した時間に達したとき:

|                                                                                                    | -       |
|----------------------------------------------------------------------------------------------------|---------|
| 件名 : プロジェクターからのメッセージ<br>2005/10/3 00:31<br>プロジェクターのモデル名 : モデル名<br>TCP/IP: 192.168.1.201 プロジェクター名 : Proj05 |         |
| より、以下のメッセージが届きました。                                                                                        |         |
| ・ランプの使用時間が、1200 時間に達しました、 ランプ交換の準備をしておいてください。                                                             |         |
|                                                                                                    | 意のメッセージ |

日本語

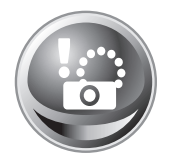

# SNMP の設定をする

本製品は、SNMP(Simple Network Management Protocol) エージェント機能を 実装しています。SNMP ではマネージャ(管理する側)とエージェント(管理 される側)より構成されます。SNMP により情報を交換するグループを「コミュ

ニティー」と呼びます。コミュニティー間のアクセスには、参照 (read-only) と設定 (read-write) の 2 つのアクセスモードがあります。本機では、参照 (read-only) のみが利用できます。また、 本機の状態を通知する SNMP メッセージを「トラップ」と呼びます。メインメニューから「SNMP 設定」をクリックし、それぞれの項目を設定します。

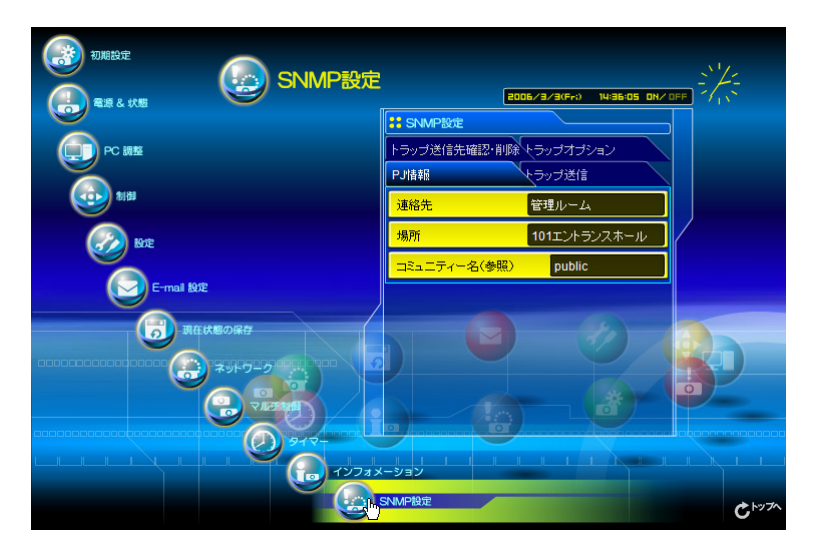

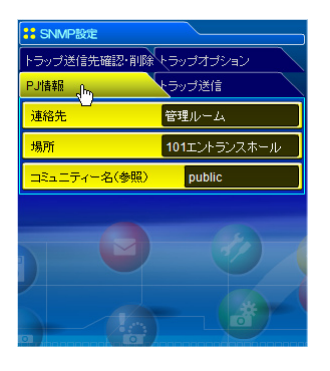

| PJ情報          |                          |
|---------------|--------------------------|
| 項目            | 説明                       |
| 連絡先           | プロジェクターの管理者名などを入力します(任意) |
| 場所            | …プロジェクターの設置場所を入力します(任意)  |
| コミュニティー名(参照). | …読み出し専用のコミュニティー名です。初期値は  |
|               | "public" です              |

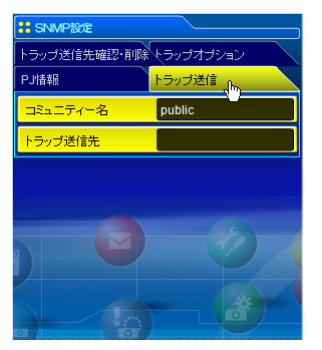

トラップ送信

項目 説明

コミュニティー名......トラップを送信するコミュニティー名を入力します。 初期値は "public" です

トラップ 送信先......トラップを受信する SNMP 管理 PC の IP アドレスを入 力します。

| <mark>:</mark> SNMP設定                  |                  |
|----------------------------------------|------------------|
| PJ情報                                   | トラップ送信           |
| トラップ送信先確認・育                            | 「除 トラップオプション     |
| ☐ 192.168.001.005<br>✓ 192.168.001.101 |                  |
|                                        |                  |
|                                        |                  |
|                                        |                  |
|                                        |                  |
|                                        | Rith Contraction |

トラップ送信先確認・削除

トラップ送信先の確認と削除

登録されているトラップ送信先アドレスの確認およびアドレスの削除をこのページで行います。 削除する場合は、IP アドレス項目にチェックを入れ、「削除」

ボタンをクリックします。

### 第3章 基本操作·設定

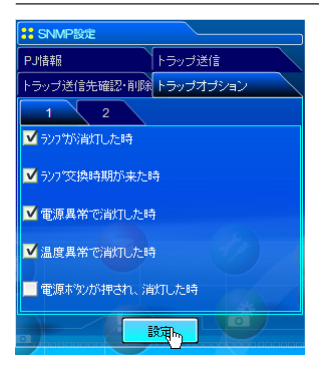

### トラップ。オフ。ション

トラップオプションの設定

トラップを送信する条件項目にチェックを入れます。ランプに は使用時間が設定可能です。

[1]-------□ ランプが消灯した時 □ 電源異常で消灯した時 □ 電源ボタンが押され、消灯した時 [2]-------□ パワーマネージメントにて消灯した時 □ 信号が中断した時 □ オートプレイエラー □ ランプの換算使用時間が [ ]時間に達した時

Ø 使用時間は1から99,999時間まで設定可能です。

<sup>∅「</sup>オートプレイエラー」は、ネットワークビューワー機能(☞ p.98)を利用して画像を自動再生していると き、エラーが発生した場合にトラップを送信します。エラー内容の詳細については、「自動表示の設定をする」 の項目を参照ください。(☞ p.101)

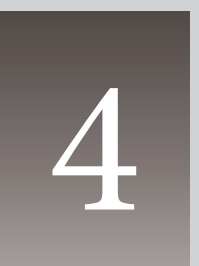

# 第4章 プロジェクターの管理

Web ブラウザを使用して、プロジェクターの設定や制御方法について 説明します。

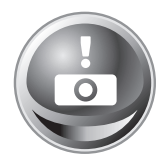

# プロジェクターの電源制御と状態の確認

メインメニューの「電源&状態」をクリックし、電源&状態ページを表示します。 「電源制御」項目の「オン」、または「スタンバイ」ボタンを押して、プロジェクター の電源を制御します。

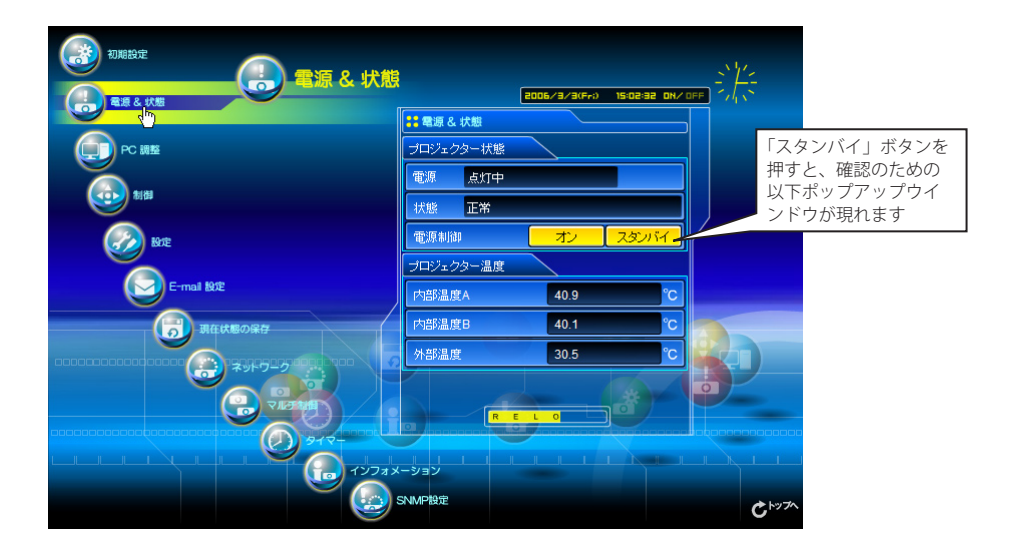

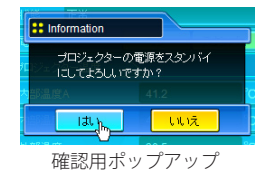

### 項目

プロジェクター状態

説明

電源…………………プロジェクターの電源状態を表示します(点灯中、消灯中、スタートアップ中、クーリング中) 状態…………………プロジェクターの状態を表示します(次ページ参照)

- 電源制御.....「オン」、「スタンバイ」ボタンを押し、プロジェクターの電源を制御します
- プロジェクター温度

内部温度 A...... プロジェクターの内部温度(ランプ周辺)を表示します(センサー A)

内部温度 B...... プロジェクターの内部温度(パネル周辺)を表示します(センサー B)

外部温度\*.....プロジェクターの吸気口近くの温度を表示します(センサーC)

\*温度単位は「初期設定をする」(☞ p.34)で摂氏、華氏を設定します。

### プロジェクターの状態表示について

説明

| 正常             | 正常動作中                                      |
|----------------|--------------------------------------------|
| パワーマネージメント動作中  | パワーマネージメントが働いています                          |
| ランプ点灯異常        | .ランプの点灯異常が発生しました                           |
| 温度異常消灯後 クーリング中 | .温度異常を検知し、ランプ消灯後クーリング中です                   |
| 温度異常消灯後 スタンバイ  | .温度異常を検知し、ランプ消灯後スタンバイ状態です                  |
| 電源異常 + エラー情報   | .電源異常が発生しました。電源異常のエラー情報 (POWER, 5V NG 等 )を |
|                | 確認してください。プロジェクターはスタンバイ状態になります。プロ           |
|                | ジェクターの電源プラグを抜き、販売店に修理をご依頼ください。             |
|                | プロジェクターに電源異常が発生すると、「電源異常」がステータスコラ          |
|                | ム上へ表示され、電源コラムへ以下のようなアイコンが現れます。この           |
|                | アイコンをクリックすると、電源異常の詳細な情報が表示されます。            |

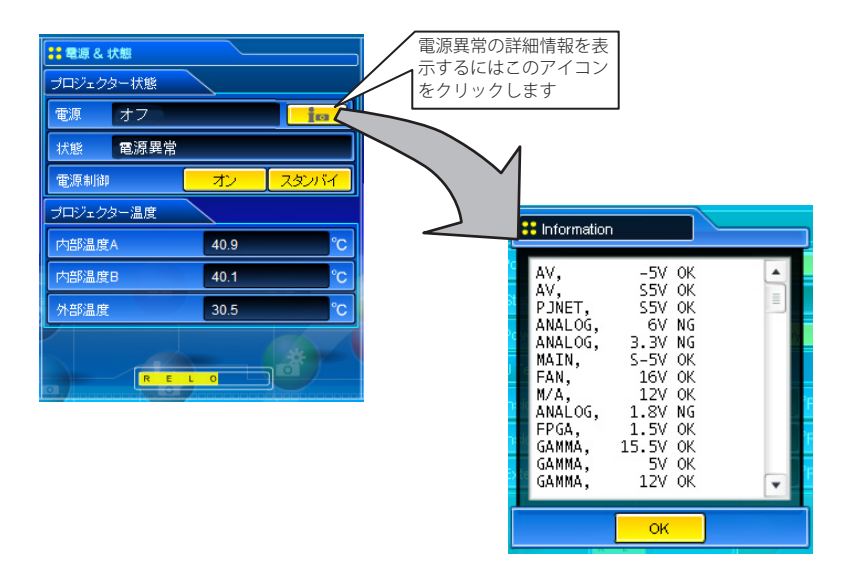

プロジェクター本体にセキュリティ(暗証番号ロック)が設定されている場合には、プロジェ クターの操作は行えません。「PJ ロックー時解除」を実行し、ロックを解除した上でプロジェ クターの操作/設定を行ないます。「PJ ロックー時解除」は「設定」メインメニューの 3 ペー ジ(1157)より行ないます。

日本語

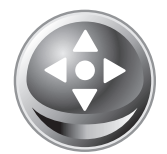

# プロジェクターを制御する

メインメニューの「制御」をクリックします。設定方法は各ページの内容によっ て異なります。設定項目は複数のページに分かれて表示されていますので、 ページ番号をクリックしてページを切り替えます。

\*設定項目についての詳細な情報は、プロジェクター本体の使用説明書をご覧ください。

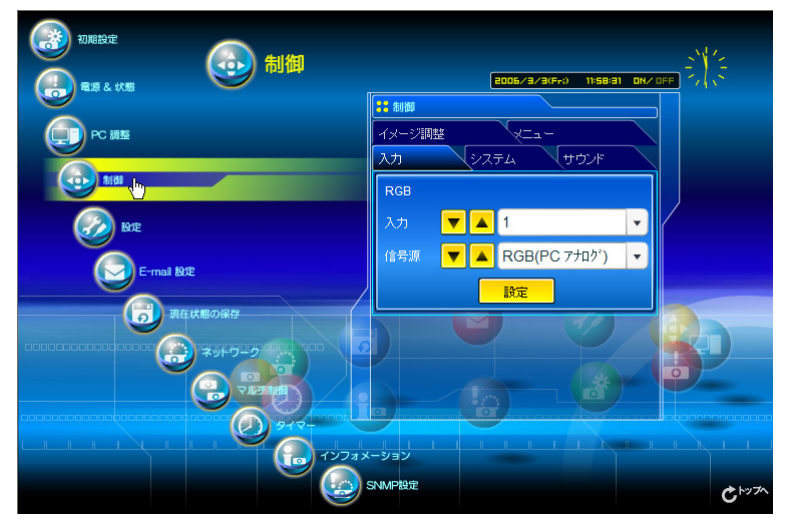

# 入力

この画面では、入力とソースの選択を行います。入力とソースを選択後、「設定」ボタンをクリックして設定します。入力の種類によってソース項目は異なります

| ** 制御                                               | 項目      説明 |                        |
|-----------------------------------------------------|------------|------------------------|
| イメージ調整 メニュー                                         | 入力プロジェ     | :クターの入力モードを表示します。(1~4) |
| 入力 <sub>1 1 1 1 1 1 1 1 1 1 1 1 1 1 1 1 1 1 1</sub> | 信号源入力信号    | の信号源を選択します             |
| RGB                                                 | 入力1:       | RGB(PC アナログ)           |
|                                                     |            | RGB(Scart)             |
|                                                     |            | RGB(PC デ ジ タル )        |
| 信号源 🔻 🔺 RGB(PC アナログ) 🔻                              |            | RGB(AV HDCP)           |
| 除定                                                  |            | モニター出力                 |
|                                                     | 入力2:       | Video                  |
|                                                     |            | Y,Pb/Cb,Pr/Cr          |
|                                                     |            | RGB                    |
|                                                     | 入力 3:      | Video                  |
|                                                     |            | Y,Pb/Cb,Pr/Cr          |
|                                                     |            | S-video                |
|                                                     | 入力4:       | ネットワーク                 |

愛 設定画面は、選択している入力モード、或いは、ご使用になるプロジェクターの機能によって自動的に必要な設定項目を表示します。従って、画面の表示と説明項目が異なることがあります。また、入力信号によっては調整できない項目があります、詳しくはプロジェクター本体の使用説明書をご覧ください。

Ø プロジェクターがスタンバイ状態の場合、コントロール項目に対する設定の変更はできません。ただし、
 ↓ タイマー設定は可能です。

# システム

この画面では、プロジェクターに入力する信号のシステムを選択します。入力信号に応じて、 利用可能なシステムモードがプルダウンメニューに表示されます。モードを選択し「設定」ボ タンをクリックします。

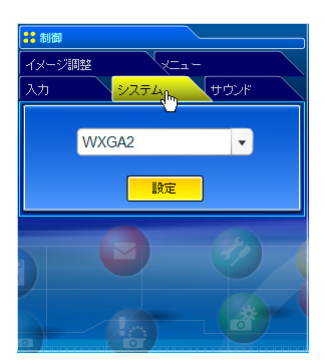

### コンピュータ・アナログ入力時の設定項目

| 項目   | 説明                             |
|------|--------------------------------|
| XGA1 | .入力信号のコンピュータシステムを表示します         |
|      | *コンピュータシステムモードは次の通りです          |
|      | VGA、SVGA、XGA、SXGA、UXGA、WXGA など |

VIDEO/S-VIDEO 入力時の設定項目

| 項目   | 説明                                       |
|------|------------------------------------------|
| AUTO | 入力信号のカラーシステムに自動で対応します                    |
|      | *選択可能なカラーシステムは次の通りです                     |
|      | PAL, SECAM, NTSC, NTSC4.43, PAL-M, PAL-N |

Y, Pb/Cb, Pr/Cr 入力時の設定項目

| 項目   | 説明                                         |
|------|--------------------------------------------|
| AUTO | .入力信号の走査方式に自動で対応します                        |
|      | *選択可能な走査システムは次の通りです                        |
|      | 480i, 575i, 480p, 575p, 720p, 1035i, 1080i |

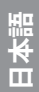

<sup>☞「</sup>PC 調整」(☞p.52)で調整値を保存したモード(モード1~モード10、ExMode11~ExMode50)が利用可能な 場合は、これらのカスタムモードも上記システムと共にリストされます。

Ø 日本のカラーシステムは NTSC です。入力信号の状態が悪く「AUTO」を選択してもシステムが自動で選択 できない時は、「NTSC」を選んでください。

### イメージ調整

この画面では、プロジェクターのイメージ調整と保存を行います。各々の項目を選択し調整しま す。調整値の保存は「保存」、保存している調整値の読出しは「読出し」をクリックし実行します。

| :制御     |                          |
|---------|--------------------------|
| 入力 システム | <ul> <li>サウンド</li> </ul> |
| イメージ調整  | ¥=1-                     |
| 1 2     | 3                        |
| コントラスト  | 32                       |
| 明るさ     | 32                       |
| 色の濃さ    |                          |
| 色合い     |                          |
|         |                          |

### 説明

項目

| コントラスト | .コントラストを調整します (0 ~ 63) |
|--------|------------------------|
| 明るさ    | 明るさを調整します (0 ~ 63)     |
| 色の濃さ   | 色の濃さを調整します (0 ~ 63)    |
| 色合い    | .色合いを調整します (0 ~ 63)    |

| : 制御               |                   |  |
|--------------------|-------------------|--|
| 入力 1               | システム サウンド         |  |
| イメージ調整             | ×==-              |  |
| 1 2 <sub>է</sub> ի | 3                 |  |
| 色温度                | ф                 |  |
| ホワイトバランス           | 赤 <mark>32</mark> |  |
|                    | <mark>縁</mark> 32 |  |
|                    | <mark>春</mark> 32 |  |
| 画質                 | 0                 |  |
|                    |                   |  |

| : 制御           |        |
|----------------|--------|
| እታ <u>እ</u> ታይ | 、 サウンド |
| イメージ調整         | x=1-   |
| 1 2            | 3 .fm  |
| ガンマ補正          | 8      |
| ノイズリダクション      | L1     |
| プログレッシブ        | オン     |
| リセット           | リセット   |
| 保存             | 読出し    |
|                |        |

| 項目        | 説明                           |
|-----------|------------------------------|
| 色温度       | .色温度を選択します ( 超低、低、中、高、調整中* ) |
| ホワイトハ゛ランス |                              |
| 赤・緑・青     | .ホワイトバランスを調整します (0 ~ 63)     |
| 画質        | .画質を調整します (0 ~ 31)           |

### \*ホワイトバランスの設定値を変更した場合には、色温度の表示は「調整中」 が表示されます。

| 項目          | 説明                             |
|-------------|--------------------------------|
| ガンマ補正       | .暗部の明るさを調整します (0 ~ 15)         |
| ノイス゛リタ゛クション | ./イズリダクションを切り替えます(オフ、L1、L2)    |
| フ゜ロク゛レッシフ゛  | .プログレッシブモードを切り替えます(オン、オフ、フィルム) |
| リセット        | .イメージ調整値を元に戻します                |
| 保存          | .イメージ調整値を保存します。カスタム1~カスタム      |
|             | 10 の項目を選択し、「保存」をクリックします。       |

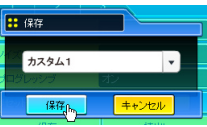

読出し......保存されているイメージ設定値を呼び出します。 スタンダード AV、シネマ、スタンダード PC、ハイコントラスト、カス タム1~カスタム10を選択し、「読出し」をクリッ クします。

| <mark>:</mark> 読出し |          |
|--------------------|----------|
| <b>カ</b> スタム1      | <b>▼</b> |
| 読出                 | キャンセル    |

|             | 入力    |          |
|-------------|-------|----------|
| イメーシ゛ モート゛  | VIDEO | PC       |
| スタンダ - ト AV | ~     | *        |
| シネマ         | ~     | *        |
| スタンダ -ト PC  | *     | ~        |
| ハイコントラスト    | *     | <b>v</b> |
| <u> </u>    | ~     | ~        |

される無効なイメージモードを選択すると、エラーメッセージが表示さ れます。

# サウンド

この画面では、プロジェクターの音声の調整を行います。各テキストボックスの値は現在の設 定値を表します。

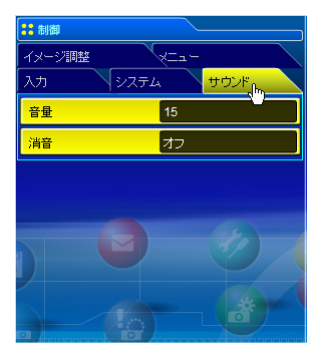

### 項目 説明

# プロジェクターのメニューを操作する

メインメニューより、「制御」-「メニュー」を選択します。以下のメニュー操作画面が表示され ます。これはネットワークを通じてプロジェクターのメニューを操作する画面です。

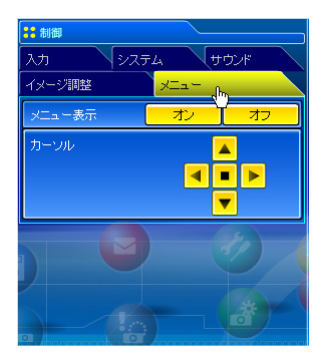

 項目
 説明

 メニュー表示……………「オン」、「オフ」ボタンを押し、投映画面にプロジェクターのメニューの表示の切り替えを行います。
 ジェクターのメニューの表示の切り替えを行いなます。

 カーソル……………………「◀」、「▶」、「▲」、「▼」ボタンを押して、カーソルを移動します。「■」ボタンを押して、選択を確定します。
 シーンを行った、

日本語

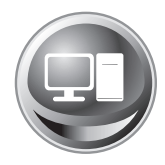

# PC 調整をする

メインメニューの「PC 調整」をクリックします。この画面では、プロジェクター に接続されたコンピュータの信号を、最適にスクリーン上に投映する調整を行 います。

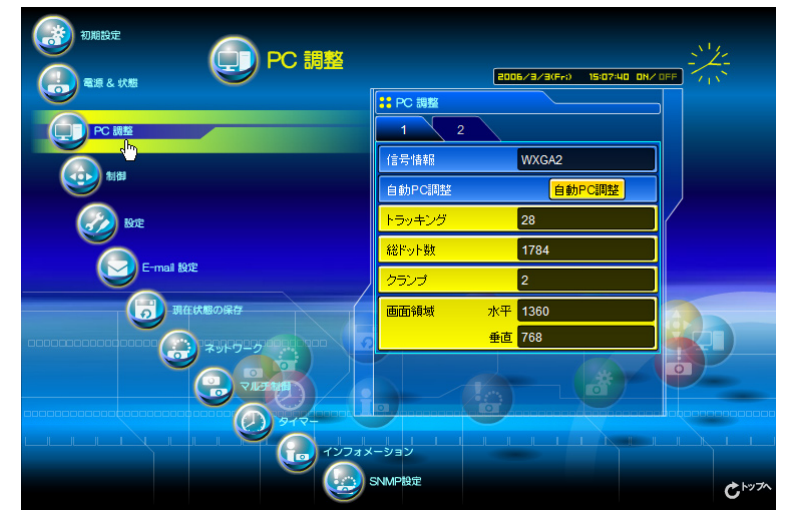

| <mark>:</mark> PC 調整 |    |        |
|----------------------|----|--------|
| 1 <sub>1</sub> /m 2  |    |        |
| 信号情報                 |    | WXGA2  |
| 自動PC調整               |    | 自動PC調整 |
| トラッキング               |    | 28     |
| 総ドット数                |    | 1784   |
| クランプ                 |    | 2      |
| 画面領域                 | 水平 | 1360   |
|                      | 垂直 | 768    |
|                      |    |        |

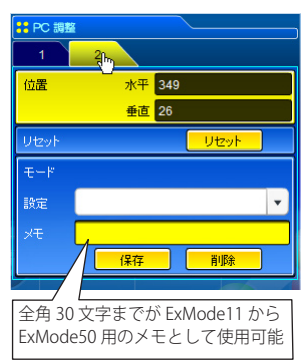

| <u>項目</u>                                                             | 説明                                                                                                    |
|-----------------------------------------------------------------------|----------------------------------------------------------------------------------------------------|
| 信号情報                                                                  | 現在の PC モードを表示します (XGA, SXGA・・)                                                                                                    |
|                                                                       | MODE1 ~ MODE10、EXT11 ~ EXT50 は以下の「モード保存」                                                                                                    |
|                                                                       | 機能により作成するカスタムモードです。EXT51-EXT60                                                                                                    |
|                                                                       | は項目「現在状態の保存」( ☞ p.55) で保存するモード                                                                                                    |
|                                                                       | "Totalsave1 ~ Totalsave10" を表します。                                                                                                    |
| 自動 PC 調整                                                              | 自動で最適な PC 調整を行ないます                                                                                                    |
| トラッキンク゛                                                               | 画面のトラッキングを調整します (0~31)                                                                                                    |
| 総ドット数                                                                 | 水平期間の総ドット数を調整します                                                                                                    |
| クランプ゜                                                                 | 画像のクランプ位相を調整します (1~255)                                                                                                    |
| 画面領域                                                                  | 水平 水平画像の領域を調整します                                                                                                    |
|                                                                       | チェーチェアタックにはたったり、ナナ                                                                                                    |
|                                                                       | 垂直 垂直画像の視域を調整しより                                                                                                    |
| 項目                                                                    | <ul><li>     亜直回家の視域を調整します     説明     </li></ul>                                                                                                    |
| <b>項目</b><br>位置                                                       | <ul> <li>         ・世         ・         ・</li></ul>                                                                                                    |
| <b>項目</b><br>位置                                                       | 亜直       亜直回像の頑或を調整します         説明        水平       画面の水平位置を調整します         亜直       画面の垂直位置を調整します                                                                                                    |
| <b>項目</b><br>位置<br>リセット                                               | 亜直       亜直回像の頑攻を調整します         説明        水平       画面の水平位置を調整します         亜直       画面の垂直位置を調整します        PC       調整値を元に戻します                                                                                                    |
| <b>項目</b><br>位置<br>リセット<br>モート <sup>*</sup> 保存                        | 亜直       亜直回像の頑攻を調整します         説明        水平       画面の水平位置を調整します         亜直       画面の垂直位置を調整します        PC 調整値を元に戻します        PC 調整値を保存します。プルダウンメニューより保                                                                                                    |
| <u>項目</u><br>位置<br>リセット<br>モート <sup>°</sup> 保存                        | <ul> <li>亜直 亜直回像の禎政を調整します</li> <li>説明</li> <li>水平 画面の水平位置を調整します</li> <li>亜直 画面の垂直位置を調整します</li> <li>PC 調整値を元に戻します</li> <li>PC 調整値を保存します。プルダウンメニューより保存するモード番号(モード1~モード10、ExMode11~</li> </ul>                                                                                                    |
| <u>項目</u><br>位置<br>リセット<br>モート <sup>°</sup> 保存                        | <ul> <li>亜直 亜直回像の禎政を調整します</li> <li>説明</li> <li>水平 画面の水平位置を調整します</li> <li>亜直 画面の垂直位置を調整します</li> <li>PC 調整値を元に戻します</li> <li>PC 調整値を保存します。プルダウンメニューより保存するモード番号(モード1~モード10、ExMode11~</li> <li>ExMode50)を選択します。</li> </ul>                                                                               |
| <u>項目</u><br>位置<br>リセット<br>モート <sup>*</sup> 保存<br>モート <sup>*</sup> 削除 | <ul> <li>亜直 亜直回像の禎政を調整します</li> <li>説明</li> <li>水平 画面の水平位置を調整します</li> <li>亜直 画面の垂直位置を調整します</li> <li>PC 調整値を元に戻します</li> <li>PC 調整値を保存します。プルダウンメニューより保存するモード番号(モード1~モード10、ExMode11~ExMode50)を選択します。</li> <li>保存された PC 調整値をクリアします。プルダウンメ</li> </ul>                                                     |
| <u>項目</u><br>位置<br>リセット<br>モート <sup>*</sup> 保存<br>モート <sup>*</sup> 削除 | <ul> <li>亜直 亜直回像の禎政を調整します</li> <li>説明</li> <li>水平 画面の水平位置を調整します</li> <li>垂直 画面の垂直位置を調整します</li> <li>PC 調整値を元に戻します</li> <li>PC 調整値を保存します。プルダウンメニューより保存するモード番号(モード1~モード10、ExMode11~ExMode50)を選択します。</li> <li>保存された PC 調整値をクリアします。プルダウンメニューよりクリアするモード番号(モード1~モード10、</li> </ul>                          |
| <u>項目</u><br>位置<br>リセット<br>モート <sup>*</sup> 保存<br>モート <sup>*</sup> 削除 | <ul> <li>亜直 亜直回像の禎政を調整します</li> <li>説明</li> <li>水平 画面の水平位置を調整します</li> <li>亜直 画面の垂直位置を調整します</li> <li>PC 調整値を元に戻します</li> <li>PC 調整値を保存します。プルダウンメニューより保存するモード番号(モード1~モード10、ExMode11~ExMode50)を選択します。</li> <li>保存された PC 調整値をクリアします。プルダウンメニューよりクリアするモード番号(モード1~モード10、ExMode11-ExMode50)を選択します。</li> </ul> |

52

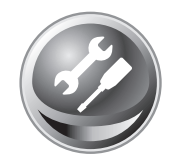

# プロジェクターをセッティングする

メインメニューの「設定」をクリックします。この画面では、プロジェクター のセッティングを行います。「スクリーン設定」と「設定」サブメニューをクリッ クして各々の設定を行います。

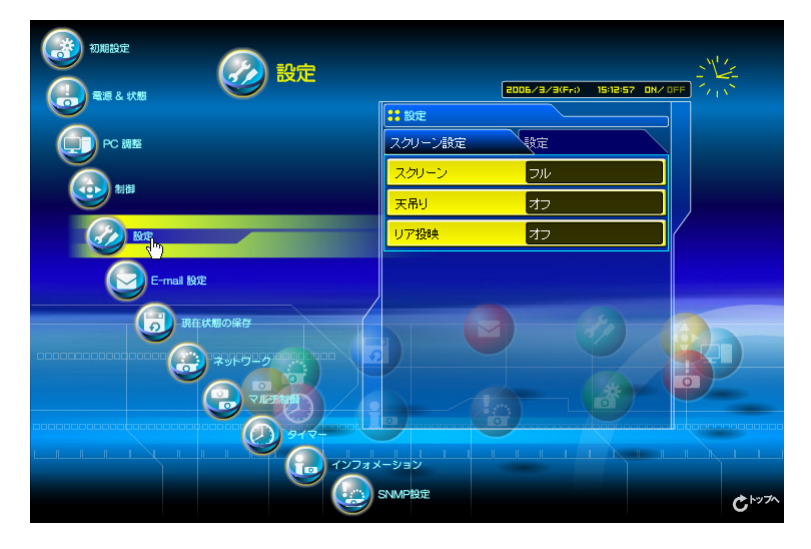

| 設定         |     |
|------------|-----|
| スクリーン設定(トー | iĝ定 |
| スクリーン      | フル  |
| 天吊り        | オフ  |
| リア投映       | オフ  |
|            |     |
|            |     |
|            |     |
|            |     |
|            |     |
|            |     |

| 項目    | 説明                       |
|-------|--------------------------|
| スクリーン | …スクリーンのモードを選択します         |
|       | (ノーマル、ワイド、リアル、フル)        |
|       | 下の表のように入力モードによっては利用できない  |
|       | モードがあります                 |
| 天吊り   | …画像の上下左右を反転して映します(オン、オフ) |
| リア投映  | …画像の左右を反転して映します (オン、オフ)  |

|          | 入     | Ъ  |
|----------|-------|----|
| スクリーンモート | VIDEO | PC |
| ノーマル     | ~     | ~  |
| ワイド      | ~     | ~  |
| リアル      | *     | ~  |
| フル       | *     | ~  |

日本語

マークは選択した入力で利用可能なスクリーンモードを表す。\*で表示される無効なスクリーンモードを選択すると、エラーメッセージが表示されます。

### 第4章 プロジェクターの管理

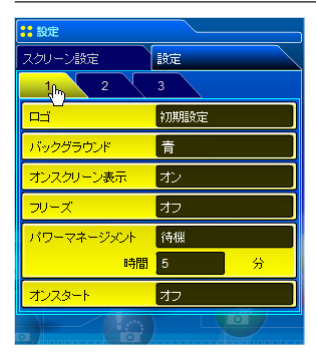

| 項目                                     | 説明                            |
|----------------------------------------|-------------------------------|
| בם"                                    | 電源起動時にロゴを表示する、しないを設定します       |
|                                        | (初期設定、ユーザー、オフ)                |
| ハ゛ックク゛ラウント゛                            | 無信号入力時のスクリーンの背景を設定します         |
|                                        | (青、ユーザー、黒)                    |
| オンスクリーン表示                              | 画面表示をスクリーンに表示する、しないを設定しま      |
|                                        | す (オフ、カウントダウンオフ、オン)           |
| フリース゛                                  | 画像を一時的に静止させます (オン、オフ )        |
| ハ <sup>°</sup> ワーマネーシ <sup>*</sup> メント | 入力信号がなく、プロジェクターが操作されない状態      |
|                                        | が以下の指定期間続くと、選択した パワーマネージメントモー |
|                                        | ド(オフ、待機、シャットダウン)が働きます。指定期間は   |
|                                        | 1 分~ 30 分まで設定可能です。            |
| オンスタート                                 | 電源コードを接続するだけで画面を投映します(オン、     |
|                                        | オフ)                           |

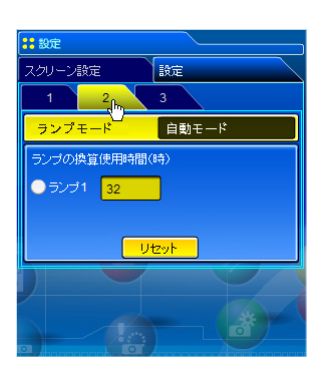

| 項目       | 説明                            |
|----------|-------------------------------|
| ランフ°モート゛ | .ランプの明るさを選択します(自動モード、ノーマルモード、 |
|          | サイレントモード)                     |
|          | *この機能は使用するプロジェクター毎に異なります。     |
| ランプの換算   |                               |
| 使用時間     | .各ランプの換算使用時間を表示します。ランプ交換時     |
|          | には使用時間をリセットします                |
|          |                               |

### ランプ換算使用時間のリセット

- ランプ1のラジオボタンを選択し、「リセット」ボタンをクリックします。
- 2.「はい」ボタンをクリックし、リセットを実行します。

| 項目             | 説明                            |
|----------------|-------------------------------|
| <br>ו דעבאע ID | 1~8までのコード ID を選択できます          |
| ファン制御          | 冷却ファンの冷却能力を切り替えます(ノーマル/       |
|                | マックス)                         |
| 状態             | 現在のファンモードを表示します。              |
| 初期設定           | プロジェクターの各設定項目を工場出荷状態に戻します。    |
|                | 但し、以下の項目を除きます。                |
|                | *ランプ使用時間、プロジェクター使用時間、ネットワー    |
|                | ク暗証番号、ネットワーク設定、メール設定          |
|                | *この機能はネットワークユニットの設定(ネットワー     |
|                | ク、E-mail 設定、等)に対しては有効ではありません。 |
| PJ ロック         |                               |
| 一時解除           | プロジェクターに暗証番号ロックのセキュリティが設      |
|                | 定されている場合に「実行」ボタンを押してロックを      |
|                | 一時的に解除します。                    |

### 設定手順

 プロジェクターの電源を切り、電源コードをコンセントから抜きます。 再び、電源コードをコンセントに接続します。
 Web ブラウザを使用し、このページへアクセスします。
 PJ ロック解除の「実行」ボタンをクリックします。
 \*この機能は、プロジェクターが起動中は無効です。

| - uxxe           |          |
|------------------|----------|
| スクリーン設定          | 錠        |
| 1 2 3            |          |
|                  | ⊐F1      |
| ファン制御<br>状態 ノーマル | ノーマルマックス |
| 初期設定             | 実行       |
| PJロックー時解除        | 実行       |
|                  |          |
|                  |          |

•• \*0守

# プロジェクターの状態を保存する

プロジェクターの各種調整と設定を一括して保存、及び、読出しを行います。 調整・設定を保存できる項目は、「PC 調整」、「制御」、「設定」の各々の項目です。

|             | D保存    | 2006/3/3(Fr;) 15:17:16 DN, |               |
|-------------|--------|----------------------------|---------------|
|             | ::現在#  | 態の保存                       |               |
| PC 調整       | 読込     | 確認                         |               |
|             | 設定     | · ·                        |               |
|             | XE     |                            |               |
| RATE        |        |                            |               |
| E-mail 19/2 | 保存 &:  | 消去                         |               |
|             | 設定     | Totalsave1, プレゼン用設定 🔻      |               |
| 現在状態の保存     | хŦ     | ブレゼン用設定                    |               |
|             | 0      | 保存 消去 消去                   |               |
|             |        |                            |               |
|             |        |                            |               |
|             | オメーション |                            |               |
|             | SNMPLE |                            | <b>د</b> ۲۰۶۷ |

# 設定を保存する/消去する

1 メインメニューから「現在状態の保存」をクリックします。

- 2「保存&消去」項目の「設定」プルダウンメニューをクリックし、希望する保存セット番号 (Totalsave1~Totalsave10)を選択します。
  - メモ欄には保存するセットの名前をメモとして記入します。

\*メモ欄には全角18文字まで入力できますが、プルダウンメニュー

では9文字までしか表示しません **3**「保存」ボタンをクリックして、選択した保存セット番号

に設定値を保存します。 保存した設定値を消去する場合は「消去」ボタンをクリッ クします。

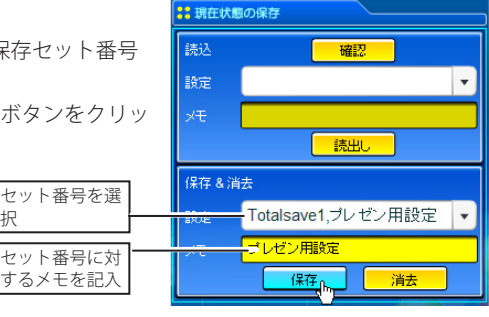

日本語

② 設定値を保存できるセットは「Totalsave1 ~ Totalsave10」までの10個です。設定値はネットワークユニッ トに保存されます。Totalsave1 ~ Totalsave10 は EXT51 ~ EXT60 として PC 調整項目の信号情報 (@ p.52) 欄 へ表示されます。

択

### 保存項目を確認する

現在の設定状態を確認するには、「確認」ボタンをクリックします。「PC 調整」、「制御」、「設定」 の各項目が順次自動的に表示されます。

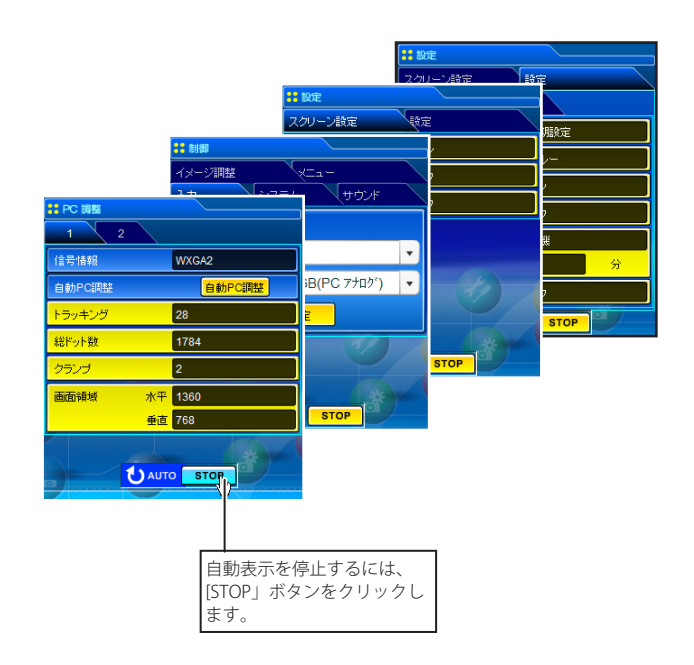

### 保存セットを適用する

保存されている設定を適用するには、「読込-設定」プルダウンメニューをクリックし、 適用する保存セット番号(Totalsave1 ~ Totalsave10)を選択し、「読出し」ボタンを クリックします。選択したセット番号の設 定値が各々の項目に適用されます。

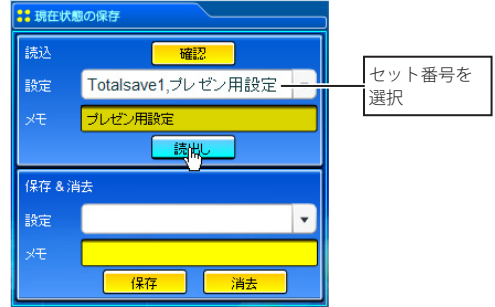

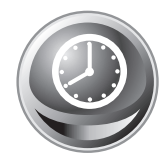

# タイマーを設定する

プロジェクターを指定した日時に起動、終了することができます。タイマーの 設定は以下の手順で行います。メインメニューの「タイマー」をクリックします。

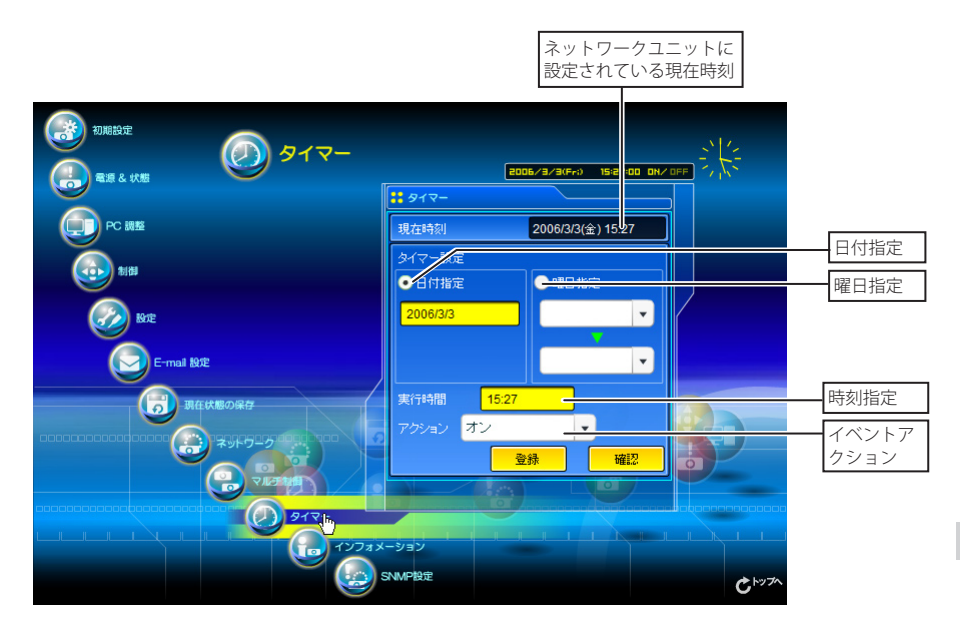

# タイマー設定のしかた

### 1曜日・日付を指定する

### 毎週、或いは毎日決まった曜日を指定する場合には、

曜日のラジオボタンを選択し、プルダウンメニューから希望する曜日を選択します。 選択できる曜日は次の通りです。

- ・毎日
- ・毎週(月曜日から日曜日のいずれか)

### 指定した日付を指定する場合には、

日付ラジオボタンを選択し、(年/月/日)形式で指定する日を半角で入力します。 例:2005年10月20日を指定する場合は、「2005/10/20」と入力します

日本語

### 2時間を指定する

24時間表示の(時:分)形式で指定する時間を半角で入力します。 例:午後5時15分を指定する場合は、「17:15」と入力します

### 3イベント(起動・終了)を指定する

プルダウンメニューからイベントを選択します。

| イベント     | 動作                 |              |
|----------|--------------------|--------------|
|          | .プロジェクターを起動します     |              |
| オフ       | .プロジェクターを終了します     |              |
| ランプ自動    | .ランプモードを " 自動モード " | に切り替えます      |
| ランプサイレント | .ランプモードを " サイレントモ  | ード " に切り替えます |
| ランプノーマル  | .ランプモードを " ノーマルモー  | -ド " に切り替えます |

\*利用可能なイベントはプロジェクターの機能に依存します。

### 4登録する

「設定」ボタンを押して設定したタイマーを登録します。 1~4を繰り返し、その他のタイマー設定を行います。

### タイマーの確認をする

設定したタイマーイベントを確認するには、「確認」ボタン をクリックします。現在登録されているタイマーイベントが リストされます。青で表示される項目は、タイマーイベント が無効に設定されていることを表します。

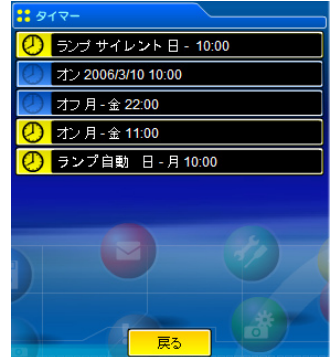

### タイマーイベントを変更する

「確認」ボタンをクリックして表示されたイベントリストから キャンセル、削除、無効、或いは有効にしたいイベントをクリッ クします。ポップアップパレットから実行したいボタン「キャ ンセル」、「削除」、「タイマー無効」、「タイマー有効」をクリッ クします。

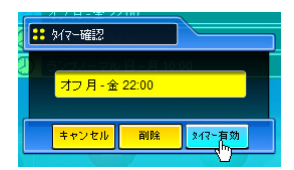

### ボタン

| キャンセル  | .設定の変更をキャンセルします    |
|--------|--------------------|
| 削除     | .タイマーイベントを削除します    |
| タイマー無効 | .タイマーイベントを一時無効にします |
| タイマー有効 | .無効にしたイベントを有効にします  |

動作

### タイマー設定上のご注意:

\* タイマーイベントは一度に 10 種類設定することができます。タイマーイベントは、プロジェ クターの状態に応じて、常に有効なイベントに従って機能します。

例えば、下のチャートのように、イベント3でプロジェクターを起動し、次のイベント4で、 再度プロジェクターを起動するようなイベントでは、既にプロジェクターは起動しています ので、イベント4は無効となります。同様にイベント6ではプロジェクターがオフしている 状態で、オフするイベントは無効となります。但し、何らかの理由でプロジェクターがオフ、 またはオンしていると、これらのイベントは有効になります。

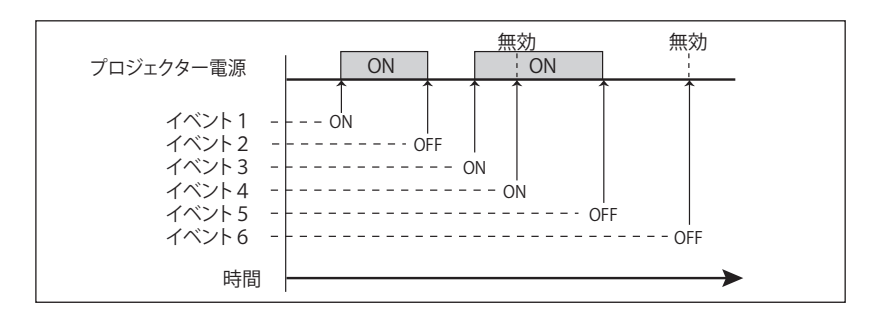

- \* タイマーイベントが同じ時刻に設定された場合では、後から設定されたイベントに上書きされます。例えば、「毎日 8:00 に ON」に設定されたイベントがあるとき、後から「毎日 8:00 に OFF」の設定がされると、前のイベントは無効となります。
- \* プロジェクターがクーリング期間中にタイマー設定で「ON」のイベントが発生した場合には、 このイベントは無効となります。プロジェクターはクーリング期間中にはオンできません。

ご注意

日本語

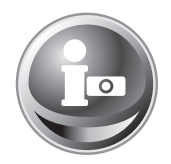

# プロジェクターの情報を見る

プロジェクターの基本的な情報を表示します。メインメニュー「インフォメー ション」をクリックします。

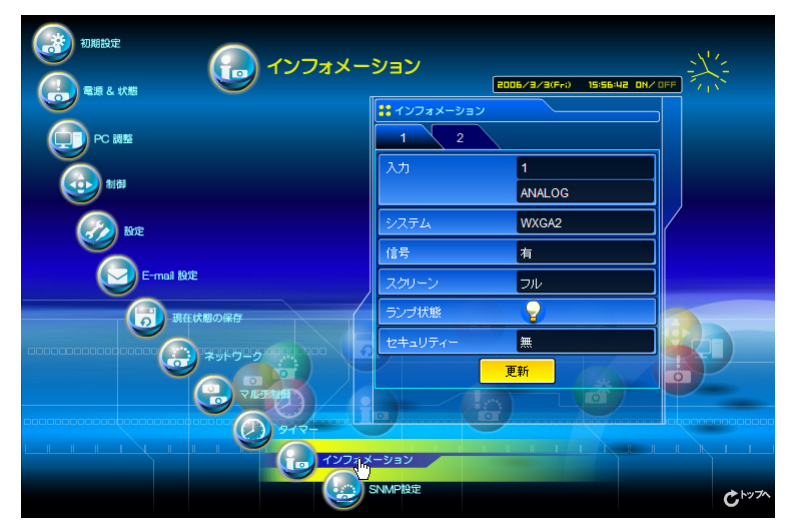

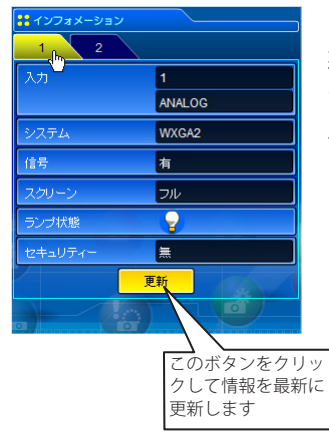

| 項目      | 説明                        |
|---------|---------------------------|
| 入力      | .選択されている入力モードと信号源を表示します   |
| システム    | .入力信号のシステムを表示します          |
| 信号      | .入力信号の有無を表示します(有、無)       |
| スクリーン   | .選択されているスクリーンモードを表示します    |
| ランプ状態   | .ランプの状態をアイコンで表示します(次頁表参照) |
| セキュリティー | .セキュリティ状態を表示します(有、無)      |
|         |                           |

# ランプ状態の表示

| アイコン表示        | 状態                                            |
|---------------|-----------------------------------------------|
| 💡 白 - 黄 / 青背景 | 点灯(正常点灯しています)                                 |
| ♀♀ 白-黄/赤色背景   | <br>点灯(点灯していますが、ランプの交換時期を過ぎています。 ランプ交換してください) |
| グレー / 青背景     | 消灯(正常消灯しています)                                 |
| グレー / 赤背景     | 交換(消灯していますが、ランプの交換時期を過ぎています。ランプ交換してください)      |
| 🚫 赤 / 青背景 + X | 不灯(点灯失敗しています。ランプを確認してください)                    |
| 🛞 赤 / 赤背景 + X | 不灯(点灯失敗しています。ランプの交換時期を過ぎています。ランプ交換してくだ<br>さい) |

| # インフォメーション            |
|------------------------|
| 1 2 chr                |
| PJ 積算使用時間 25 h         |
| ランプ換算使用時間              |
| ランプ1 <mark>33 h</mark> |
|                        |
| a/a- *)                |
|                        |
| 更新                     |
|                        |
|                        |
|                        |
|                        |

| 項目        | 説明                    |
|-----------|-----------------------|
| PJ 積算使用時間 | .プロジェクターの積算使用時間を表示します |
| ランプ換算     |                       |
| 使用時間      | .ランプの換算使用時間を表示します     |
| タイマー      | .タイマー設定の状態を表示します      |
|           | オン タイマー設定されています       |
|           | オフ タイマー設定はありません       |
|           |                       |

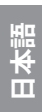

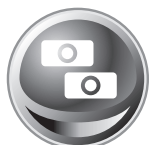

# マルチ制御機能

複数のプロジェクターを一括制御/設定する

本製品を取り付けたプロジェクターを、複数台ネットワークに接続している場合、それらのプロジェクターを一括して制御、および、設定することができます。メインメニューの「マルチ制御」をクリックして設定画面を表示します。

ご注意 複数のプロジェクターを管理するには、それぞれのプロジェクターには同じネットワー ク暗証番号が設定されている必要があります。

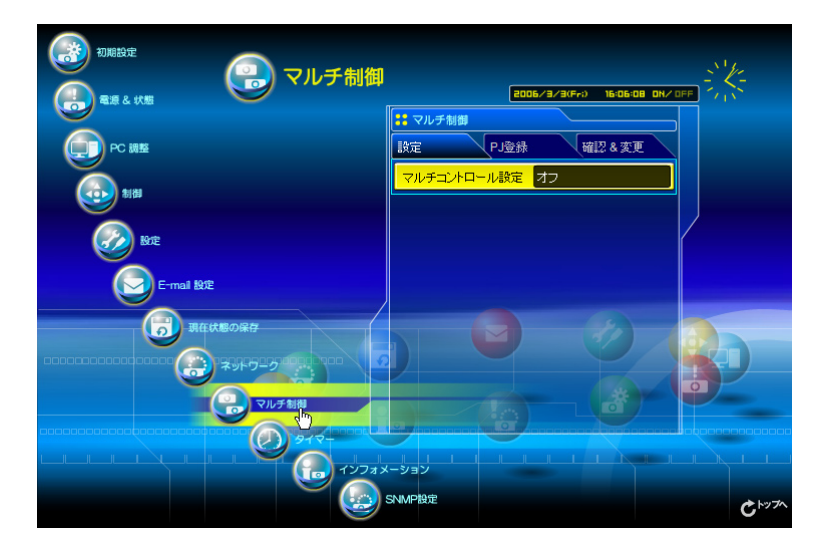

マルチ制御使用例

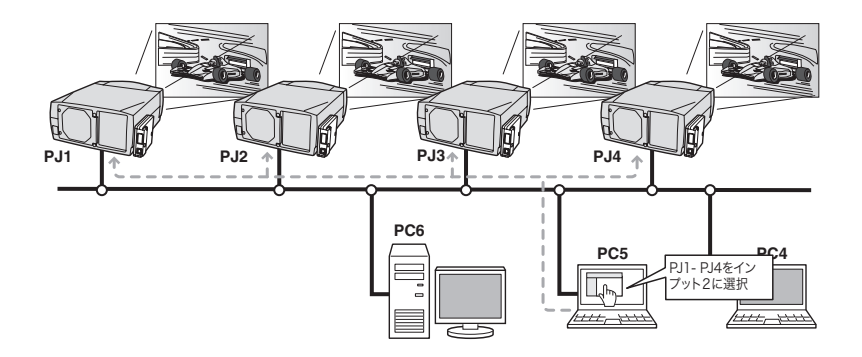

# マルチ制御の開始/終了する

複数のプロジェクターの制御を開始する、または終了する には設定画面の「マルチコントロール設定」をクリックし 設定します。

### マルチコントロール設定

オフ.....マルチ制御を終了します

オン.....マルチ制御を開始します。オンにするとマルチ制 御可能なメニューが表示されます。これらのメ ニュー項目はメインメニュー項目へリンクされて います。

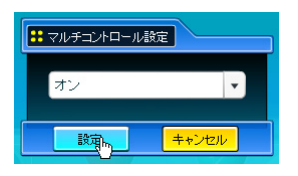

|                            | マルチ制徒<br>オフを切り | 卸のオン/<br>リ替えます |
|----------------------------|----------------|----------------|
| <mark>::</mark> マルチ#<br>設定 | 「日本<br>P」登録    | 確認&変更          |
| マルチコン                      |                |                |
|                            |                |                |
|                            |                |                |
|                            |                |                |
|                            |                |                |

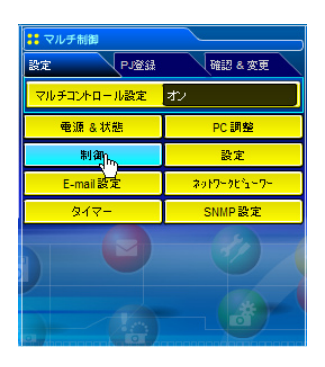

マルチ制御可能なメニューは「電源&状態」、「PC調整」、 「制御」、「設定」、「E-mail 設定」、「タイマー」、「SNMP 設定」 および、「ネットワークビューワー」です。それぞれのメ ニューをクリックし、設定や調整を行います。

◎ マルチ制御中は各々の設定ページ上に「MULTI CONTROL」が表示されます。

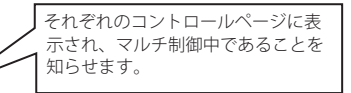

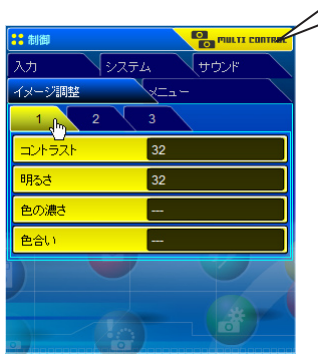

### マルチ制御するプロジェクターを登録する

プロジェクターをマルチ制御するには、制御するプロジェクターのIPアドレスを登録する必要 があります。サブメニューの「PJ登録」をクリックし、登録ページを表示します。IPアドレス、 メモ、マルチ制御するモードをプルダウンメニューから選択し「登録」ボタンをクリックしま ます。

| 🚼 マルチ制御       | 項目                    | 説明                                  |      |
|---------------|-----------------------|-------------------------------------|------|
| 設定 PJ登録       | 確認 & 変更 IP ア          | 、<br>ドレス登録するプロジェクターの IP アドレスを入力     | します  |
| IPアドレス 192.16 | <mark>8.1.5</mark> メモ | プロジェクターの名称や設置場所の名称など                | を入力し |
| メモ ShowRo     | pom1                  | ます                                  |      |
| マルチ制御項目 制御    | 画像 マル ロル              | ·チ制御項目                              |      |
| 登録            | 司                     | 御・ぬゆりの計可します<br> 御・像   制御と画像表示を許可します |      |
|               | īt                    | 海 画像表示のみ許可します                       |      |

### IP アドレス・プロジェクター名を確認する

登録されているプロジェクターを確認するには、「確認&変更」タブをクリックします。下のように登録されているプロジェクターの情報がリストされます。

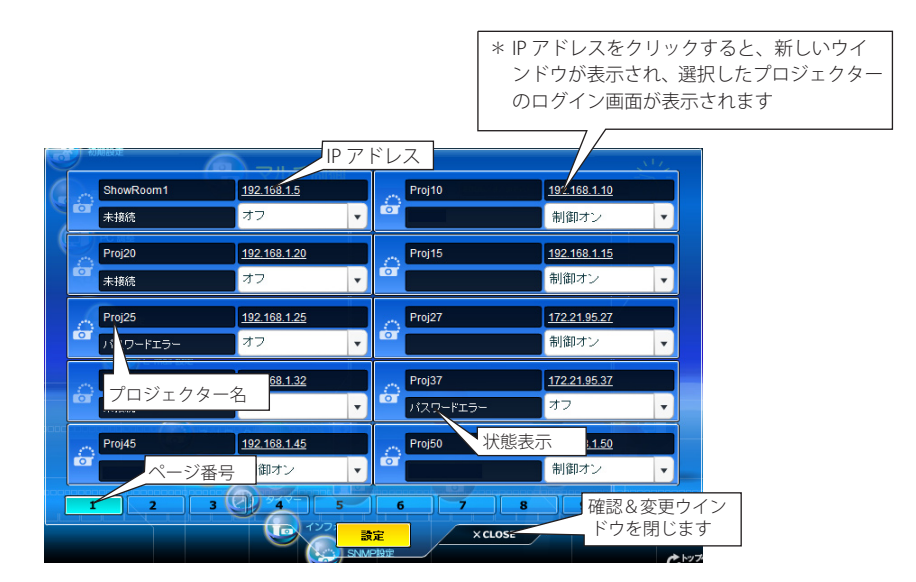

## マルチ制御の対象から除外・追加・削除する

百日

マルチ制御の対象のモードを変更する場合には、対象のプロジェクターの IP アドレス下のプル ダウンメニューからモードを選択した後、「設定」ボタンをクリックします。

|       | Proj_05 | <u>172.21.99.142</u> |   |
|-------|---------|----------------------|---|
| ίσι ( |         | 制御·画像                | • |
|       |         | 制御                   |   |
|       |         | 制御·画像                |   |
|       |         | 画像                   |   |
|       |         | オフ                   |   |
|       |         | 肖川除余                 |   |

たきキー

説明

| 2H    | 100.75        |
|-------|---------------|
| 制御    | 制御のみ許可します     |
| 制御・画像 | 制御と画像表示を許可します |
| 画像    | 画像表示のみ許可します   |
| オフ    | 対象から除外します     |
| 削除    | リストから削除します    |
|       |               |

\*ネットワークビューワー機能で自動表示実行中には制御項目の 変更はできません。また、ライトモードでは変更できません

# プロジェクターの状態表示について

= 200

登録しているプロジェクターの何台かが何らかの理由でア クティブでない場合には(プロジェクターに電源が接続さ れていない、LAN ケーブルが接続されていない、ネットワー クから切り離されているなど)、アクティブなプロジェク ターのみに設定の変更が有効になります。同時に、マルチ 制御に設定されたリストからはそのプロジェクターは除外 され、それぞれの状態が表示されます。状態については以 下の表をご覧ください。

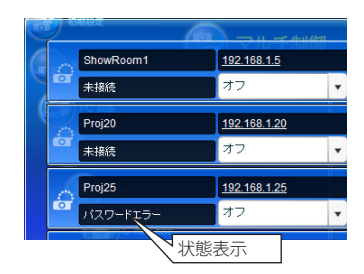

| <u> </u> | 武                                       |
|----------|-----------------------------------------|
| (表示無し)   | 正常に接続されています                             |
| 未接続      | ネットワークに接続されていません。当該プロジェクターの接続を確認してください  |
| パスワードエラー | マルチコントロールするプロジェクターの暗証番号が現在アクセスしているプロジェ  |
|          | クターのものと異なります。当該プロジェクターの暗証番号を変更してください。(☞ |
|          | p.22)                                   |
| 画像表示エラー  | 画像表示できていません。当該プロジェクターがネットワークキャプチャー、または、 |
|          | ネットワークビューワー機能を使用中、もしくは、スタンバイになっていないかを確  |
|          | 認ください。                                  |
|          |                                         |

\*プロジェクターの状態表示の更新は、マルチコントロール機能が実行された時点で行われます。

 マルチ制御の対象となるプロジェクターがスタンバイ状態の場合、コントロール項目に対する設定の変更 は無効となります。ただし、タイマー設定は有効です。

❷ ネットワークビューワー機能で自動表示実行中にはプロジェクターの登録変更削除は出来ません

 マルチ制御する場合には、特定の1台のプロジェクターを設定用としてご使用することをお勧めします。 プロジェクターそれぞれにマルチ制御の設定はしないでください。管理が非常に複雑になります。

- 愛 登録したプロジェクターがネットワークに接続されていない場合には、マルチ制御の応答に時間がかかり ます。これは、登録されたプロジェクターの応答を待っているためです。
- Ø ライトモードではマルチ制御項目に一部制限があります。

日本語

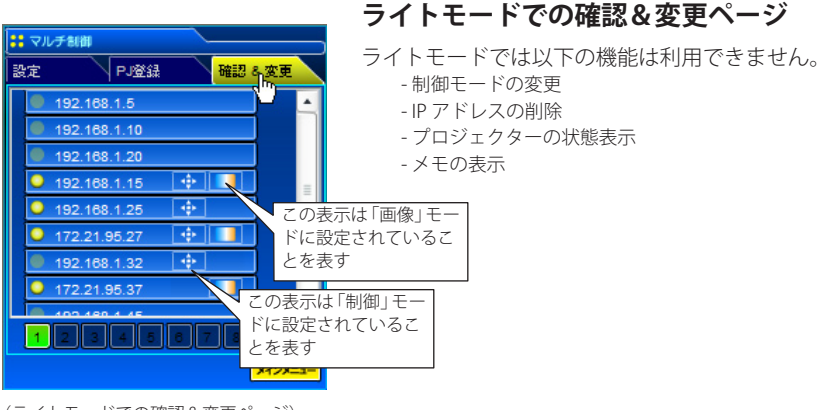

<sup>(</sup>ライトモードでの確認&変更ページ)

### 一括制御する

電源、PC 調整、制御、設定を一括で制御することが可能です。 マルチコントロール設定をオンにし、それぞれのメニューから 項目を設定します。設定内容はマルチコントロールの対象とし て登録されたプロジェクターへ順次適用されます。

 愛 登録されたプロジェクターのマルチ制御項目が「制御・画像」または「制 御」の場合に設定が適用されます。

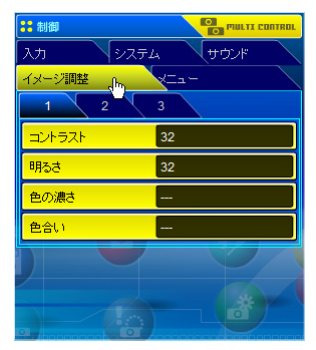

### 一括設定する

E-mail 設定、SNMP 設定、タイマー設定を一括で設定すること が可能です。マルチコントロール設定をオンにし、それぞれの メニューから項目を設定します。設定内容はマルチコントロー ルの対象として登録されたプロジェクターへ順次適用されます。 ② 登録されたプロジェクターのマルチ制御項目が「制御・画像」または「制 御」の場合に設定が適用されます。

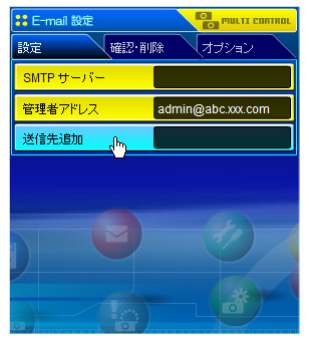

# 一括でビューワー自動制御を実行する

ビューワー自動制御を一括で設定することが可能です。マルチ コントロール設定をオンにし、「ビュ-ワ-」-「[3] 自動表示設定」 サブメニューを選択します。画像自動再生の表示時間と繰り返 し回数を設定しをます。「開始」ボタンを押すと、マルチコン トロールの対象として登録されたプロジェクターが順次再生を 開始します。

- 愛 詳細な設定については「ネットワークビューワ-機能を使う」の項目をご覧くだ
   さい。(☞p.98)
- 愛 登録されたプロジェクターのマルチ制御項目が「制御・画像」または「画像」の場合、ビューワー自動制御が実行されます。

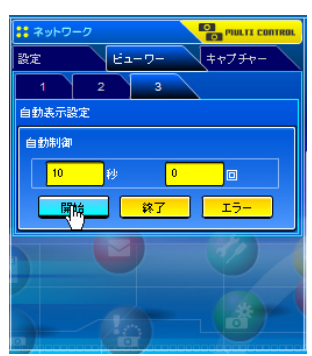

# 5

# 第5章 ネットワークキャプチャー

ネットワークキャプチャーとは、コンピュータのスクリーン画面をネットワークを介してプロジェクターで投映する機能です。

- ・リアルタイムキャプチャー
- ・ネットワークコミュニケーション

日 本

第5章 ネットワークキャプチャー

# ネットワークキャプチャー機能とは

ネットワークキャプチャー機能とは、Network Capture 3 ソフトウエアをインストールしたコン ピュータのスクリーン画面をネットワークを介してプロジェクターで投映する機能です。ネッ トワークキャプチャー機能は次の 2 つのモードを備えています。

・リアルタイムキャプチャー (☞ p.72)

コンピュータのスクリーン画像をリアルタイム\*でプロジェクターへ投映する機能です。

### ・ネットワークコミュニケーション(☞ p.77)

ネットワークコミュニケーションモードとは、1台のコンピュータ画面のキャプチャー画像 を複数のコンピュータ間で共有し、このキャプチャー画像上に描画ツールを使って文字や図 形を書き入れ、コミュニケーションを取るモードです。

*◎* キャプチャー可能なコンピュータは 30 台まで登録可能です。

### Network Capture 3 の起動

Network Capture 3 をインストールするとショートカットが「スタートアップ」フォルダに作成 されます。従って、コンピュータを起動すると Network Capture 3 ソフトウエアも起動し、タス クバーにアイコンが常駐します。タスクバーにアイコンが表示されていない場合には、Network Capture 3 は起動していません。「スタート」メニューの「すべてのプログラム (P)」-「Network Viewer & Capture 3」-「Network Capture 3」をクリックし、起動してください。Network Capture 3 がスタンバイしている状態(タスクバーアイコンで表示)では、ソフトウエアはキャ プチャーの準備をしている状態です。

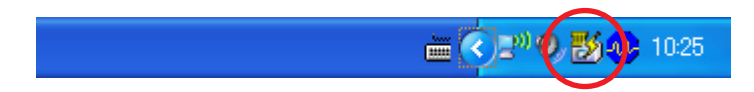

# タスクバー上のコマンド

タスクバー上の Network Viewer & Capture 3 アイコンをクリックす ると、右のポップメニューが表示されます。各々の動作は次ページ の通りです。

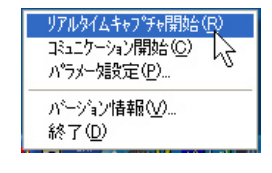

| 項目名             | 説明                                       |
|-----------------|------------------------------------------|
|                 | リアルタイムキャプチャーを開始します。 (☞p.72)              |
| コミュニケーション開始 (C) | ネットワークコミュニケーションを開始します。(☞p.77) コンピュータの画面を |
|                 | キャプチャーしてプロジェクターへ送信します。画面上にはキャプチャー画像編     |
|                 | 集ウインドウが表示されます                            |
| パラメータ設定(P)      | プロジェクターのネットワークユニットとの通信パラメータを設定します。詳細     |
|                 | は「パラメータを設定する」(☞p.71) を参照ください             |
| バージョン情報(V)      | ソフトウエアのバージョンを表示します                       |
| 終了 (D)          | アプリケーションを終了します                           |

### パラメータを設定する

- 1 タスクバー上の Network Capture 3 アイコンをクリックし ます。
- 2 ポップアップメニューから「パラメータ設定 (P)…」をクリッ クすると、パラメータ設定ウインドウが表示されます。
- 3 「キャプチャポート」と「暗証番号」を投映するプロジェクターの キャプチャポート番号及びネットワーク暗証番号に合わせます。

  - ジキャプチャポート番号の初期値は9000です。ポート番号には予約されている番号があります。もし、これらの予約ポート番号を指定した場合や他のアプリケーションが使用しているポート番号を指定した場合では、無効なポート番号として警告ダイアログが画面に表示されます。この場合は、他のポート番号を使用してください。

| パラメータ設定                | $\mathbf{X}$   |
|------------------------|----------------|
| - 接続<br>ホスト名(円)        | 192.168.0.5 💌  |
|                        | 検索( <u>S</u> ) |
| キャフ°チャホ°ート( <u>C</u> ) | 9000           |
| 暗証番号( <u>P</u> )       | ****           |
|                        |                |
| 品質(Q)                  | 高 <b>•</b>     |
| □ 画像の拡大縮小              | <u>(A)</u>     |
| キャプチャ開始時間(工            |                |
| OK                     | キャンセル          |

- ポート番号にはプロトコル毎に http(80), ftp(21), telnet(23) 等が予約されいます。4352、10000、10001 番は プロジェクターをコントロールする場合に使用するよう予約されています。
- 4「検索」ボタンを押すとネットワークで利用できるプロジェクターのIPアドレス(ホスト名)が表示されますので、投映するプロジェクターのIPアドレスをクリックし選択します。予め IPアドレスが分かっている場合には、直接アドレスを入力します。

Ø ルータをまたがって検索できない場合があります。詳細はネットワーク管理者へご相談ください。

5 画像モードを設定します。

品質 (Q):高、中、低から選択します。(下記参照)

画像の拡大縮小 (A): チェックを入れるとコンピュータのスクリーン解像度を自動的にプロジェクター の投映スクリーン解像度に調整します。

**6**キャプチャー開始時間を秒単位で設定します。

7「OK」を押して設定を完了します。

# 画質モードについて

品質:キャプチャー画像の品質モードは以下の JPEG 圧縮モードになります。 高: JPEG 低圧縮モード(高品質) 中: JPEG 中圧縮モード(標準) 低: JPEG 高圧縮モード(低品質)

日本語

# リアルタイムキャプチャーを使う

コンピュータのスクリーン画像をリアルタイムでプロジェクターへ投映する機能です。 プロジェクターで投映するコンピュータのキャプチャー画面は、コンピュータ、Web ブラウザ、 プロジェクターからそれぞれ選択可能です。Web ブラウザ、または、プロジェクターからキャ プチャーするコンピュータを選択する場合は、使用するコンピュータを事前に登録する必要があ ります。以下の説明に従って登録します。

### コンピュータを登録する

30台までのコンピュータを登録可能です。

- 1 Web ブラウザを使用し、プロジェクターの設定画面にアク セスします。メインメニューより「ネットワーク」-「キャ プチャー」タブをクリックし設定画面を表示します。(☞p.37)
- 2ページ番号 [3] のタブをクリックし接続先設定ページに切り 換えます。それぞれの PC 番号にコンピュータの IP アドレス を入力した後、「設定」ボタンをクリックし登録します。ペー ジ毎に「設定」ボタンをクリックして登録します。

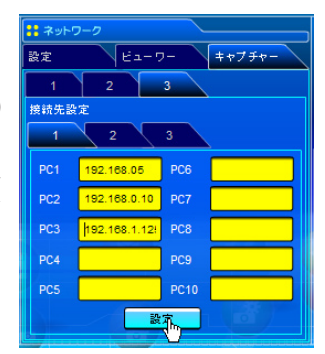

<sup>愛接続先として選択したコンピュータには Network Capture アイコンがタスクバーに現れている場合のみ</sup> キャプチャーを開始することが可能です。

ジ リアルタイムキャプチャーでのキャプチャー画像の送信スピードはネットワーク環境と送信画像の容量に 依存します。コンピュータの解像度 XGA、画像品質:高の画像を送信するスピードは約2枚/秒が最大と なります。動画の再生には対応していません。
# [1] コンピュータから操作する

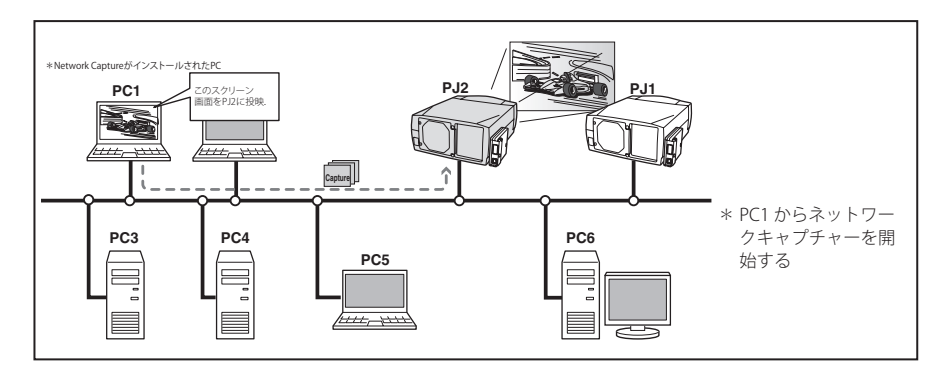

プロジェクターの入力モードに「ネットワーク」を選択します。

**1**タスクバー上の Network Capture 3 アイコンをクリックします。

- 2 ポップアップメニューから「リアルタイムキャプ チャ開始(R)」をクリック します。プロジェクターの投映スクリーン上にコンピュータの画 面がリアルタイムに投映されます。
  - キャプチャーの停止はポップアップメニューから「リアルタイムキャフ \* チャ停止(S)」をクリックします。プロジェクターのスクリーン 上には静止したコンピュータのキャプチャー画像が投映されます。
  - ・投映を再開するには、ポップアップメニューから「リアツタイムキャプ チャ再開(R)」をクリックします。
- **3**キャプチャーの終了はポップアップメニューから「リアルタイムキャプチャ終 了(E)」をクリックします。

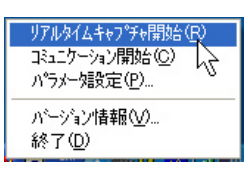

タスクバー上のアイコン

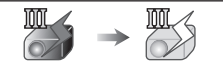

待機中 キャプチャー中(Ⅲと雷マークが黄色に変わります)

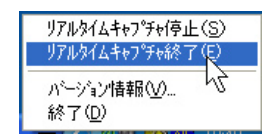

プロジェクターに設定されている「ネットワーク暗証番 号」とパラメータ設定で設定した「暗証番号」が異なる 場合、「暗証番号設定」ウインドウが表示されます。暗証 番号を入力し「OK」をクリックします。

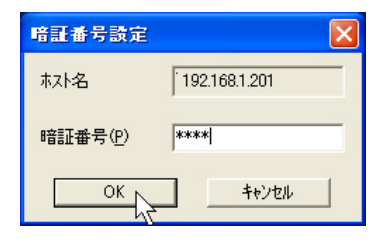

# [2]Web ブラウザから操作する

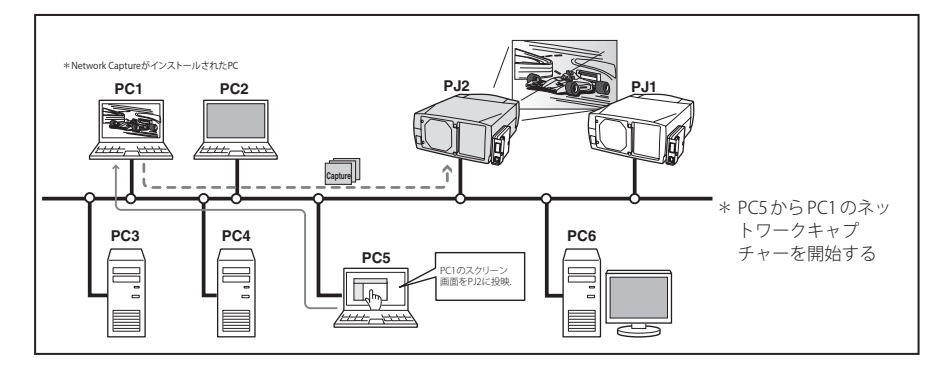

プロジェクターの入力モードに「ネットワーク」を選択します。

- 1 Web ブラウザを使用し、プロジェクターの設定画面にアクセスします。メインメニューより「ネットワーク」-「キャプチャー」タブをクリックし設定画面を表示します。(☞ p.37)
- 2接続先のプルダウンメニューボタンから接続するコン ピュータの番号を選択し、「開始」ボタンをクリックします。 プロジェクターの投映スクリーン上にコンピュータの画面 がリアルタイムに投映されます。
  - ・キャプチャーの停止は「停止」ボタンをクリックします。
     プロジェクターのスクリーン上には静止したコンピュータのキャプチャー画像が投映されます。
- ・投映を再開するには、「再開」ボタンをクリックします。 3キャプチャーの終了は「終了」ボタンをクリックします。

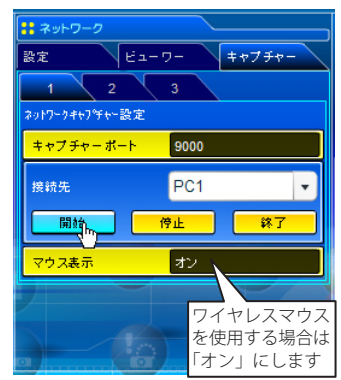

ダ 接続先コンピュータの IP アドレスを予め登録しておきます。(■ア.72)

# [3] プロジェクターから操作する

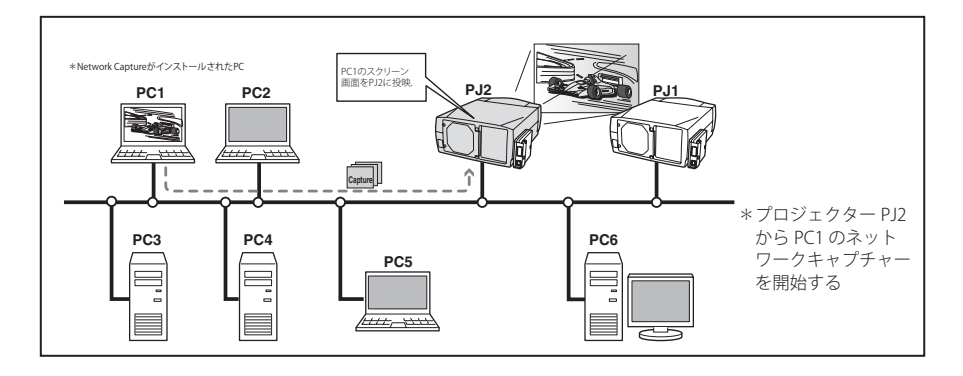

プロジェクターの入力モードに「ネットワーク」を選択します。

1「ネットワーク」メニューから「ネットワークキャプチャー」アイコンを選択し「OK」ボタン を2回押します。ネットワークキャプチャー設定パレット表示されます。

- **2** 接続する PC 番号を選択します。
- **3**「接続」を選択し「OK」ボタンを押します。プロジェクターの投映スクリーン上にコンピュー タの画面がリアルタイムに投映されます。
- 4キャプチャーの終了は「切断」を選択し「OK」ボタンを押します。

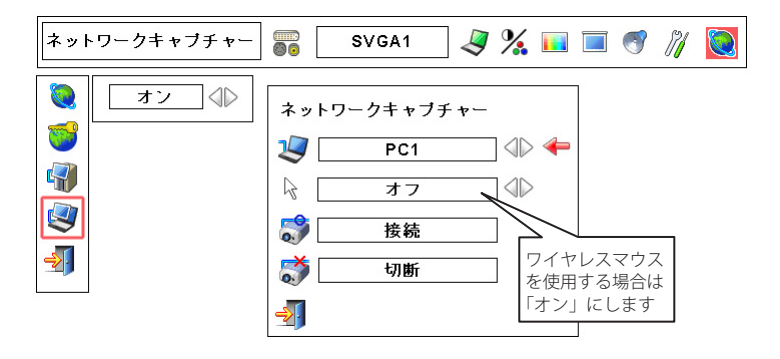

 Ø 接続先コンピュータの IP アドレスを予め登録しておきます。(☞P.72)
 Ø エラーメッセージが表示される場合には前項の「パラメータを設定する」を確認してください。(☞P.71)
 Ø プロジェクター側から選択可能な PC は PC1 ~ PC10 までです。その他の PC は選択できません。
 Ø プロジェクター側から接続先コンピュータの IP アドレスの登録やパラメータの設定はできません。予め
 Web ブラウザを使用し登録しておきます。(☞P.71-72)

日本語

#### 高度な使用例

リモコンをワイヤレスマウスとして使用し、プロジェクターからコンピュータに保管しているプ レゼンデータを表示する

1 プロジェクターを操作し、コンピュータ PC1 のキャプチャーを開始する。

- メニューから「ネットワークキャプチャー」アイコンを選択し、PC1を選択「接続」を選択する。(☞ p.75 参照) => 指定されたコンピュータ PC1 にインストールされた Network Capture ソフトウエアがキャプチャーを開 始します。
- 2 スクリーン上に投映された PC1 のキャプチャー画面より、プロジェクター付属のリモコンの ワイヤレスマウス機能を使用し、PC1 に保存されているプレゼンテーション用ファイルを探し ます。
- 3 任意のファイルを選択し、リモコンでダブルクリックします。 => 書類作成元のアプリケーションが起動し、プレゼンテーション画面をスクリーン上に投映します。
- **4** プレゼンを開始する。 => ワイヤレスマウスを使用して、ページの送り/戻りを操作します。その他、PC1の操作を行います。
- ◎ ワイヤレスマウスの操作方法については、プロジェクターの使用説明書をご参照ください。

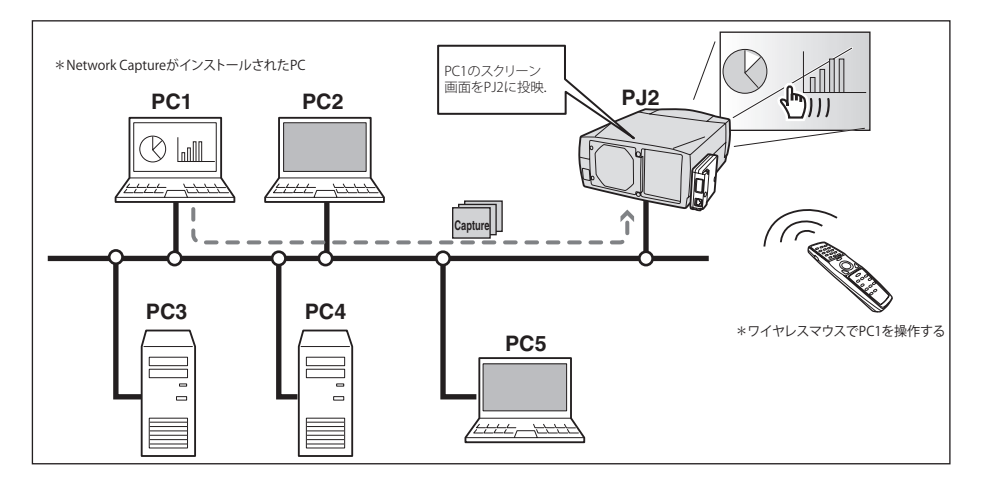

#### 設定条件

プロジェクター

入力モード:ネットワーク
 ネットワークユニット
 接続先の登録: PC1 にコンピュータの IP アドレスと適切なパラメータ設定がされていること(p.71-72)
 マウス表示: ON ( @ p.74, p.75)
 コンピュータ PC1
 ソフトウエア: Network Capture がインストールされ、起動していること(タスクバーにアイコンが表示されている状態)

# ネットワークコミュニケーションを使う

ネットワークコミュニケーションとは、1台のコンピュータ画面のキャプチャー画像を複数のコ ンピュータ間で共有し、このキャプチャー画像上に描画ツールを使って文字や図形(描画情報) を書き入れ、コミュニケーションを取るモードです。

1 台のメイン PC はコンピュータ画面のキャプチャー画像に描画情報を書き入れ、プロジェクター へ送信します。プロジェクターはこのキャプチャー画像をスクリーン上へ投映すると同時に、他 の PC(サブ PC) へこのキャプチャー画像を配信します。サブ PC では、配信されたキャプチャー 画像を画面上に表示し、文字や図形を書き入れることができます。この編集されたキャプチャー 画像は、即座に全ての PC のキャプチャー画像に反映されます。

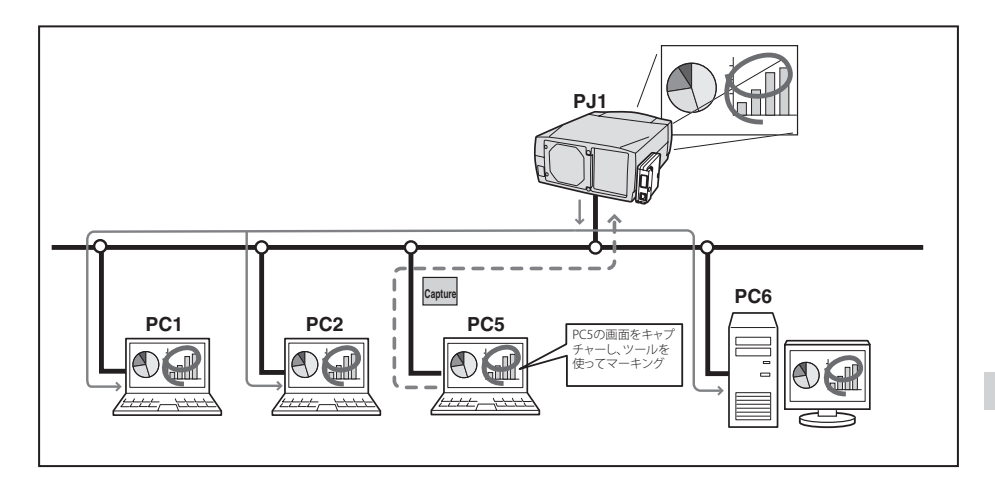

- \*メイン PC とはコミュニケーション機能を開始した PC のことで、自分の PC のスクリーンキャ プチャー画像をサブ PC へ配信します。また、コミュニケーション全体を終了する権限を持ち ます。メイン PC になるには「コミュニケーション開始」を実行するか、「キャプチャ送信」 を実行します。詳細は「ネットワークコミュニケーションの使い方」(☞ p.81) を参照ください。
- \*サブ PC とはメイン PC からのキャプチャー画像を受信する PC のことです。コミュニケーショ ン中でも、サブ PC はいつでもメイン PC になることができます。

## ネットワークコミュニケーションを使う前に設定すること

ネットワークコミュニケーションを使うには、ネットワークユニットのキャプチャー設定が次の[1]、または[2]のように設定されていなければなりません。

# [1] ネットワークユニットが対象 PC を自動検索する設定になっている。或いは、[2] 対象の PC がネットワークユニットに登録されている。

以下の手順に従ってキャプチャーの設定を行ってください。

#### [1] ネットワーク上のすべての PC ヘキャプチャーデータを配信する場合

Web ブラウザより、「ネットワーク」-「キャプチャー」-「ページ [2] コミュニケーション設定」を表示します。項 目「対象 PC を自動検索する」の設定が「オン」である ことを確認します。「オフ」の場合は、項目をクリック して「オン」に変更します。 \* 30 台までの PC を自動検出可能です。

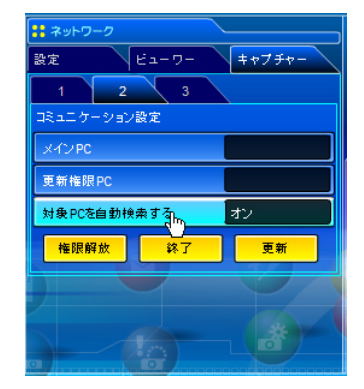

#### [2] ネットワーク上の特定の PC ヘキャプチャーデータを配信する場合

上記[1]で説明した項目「対象 PC を自動検索する」の設 定を「オフ」に設定します。さらに、Web ページの「ネッ トワーク」-「キャプチャー」-「ページ[3] 接続先設定」 を表示します。配信する PC のアドレスを入力し「設定」 をクリックし登録します。 \* 30 台までの PC を登録可能です。

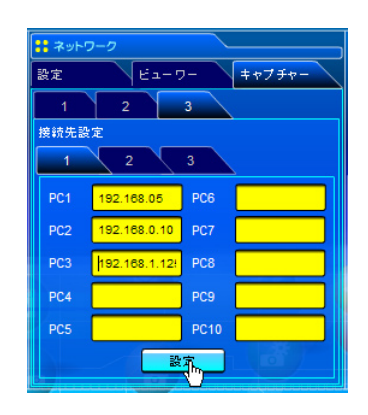

# キャプチャー編集ウインドウの説明

タスクバー上の Network Capture 3 アイコンをクリックし、ポップアップメニューから「コミュニケー ション開始 (W)」を選択すると、以下のキャプチャー編集ウインドウが表示されます。 各々のメニュー の基本動作は以下のメニューツリー項目を参照ください。

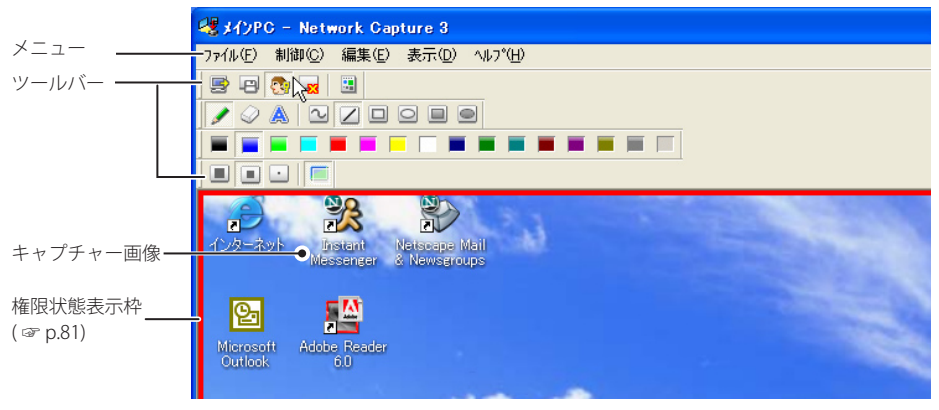

# メニューツリー

| メニュー       | サブメニュー                       | 動作                              |
|------------|------------------------------|---------------------------------|
| ファイル(F) 🕇  | ー コミュニケーション保存 (S)            | キャプチャー編集画面をデータ (JPEG) として保存します。 |
|            |                              | 保存ダイアログウインドウが表示されます             |
| F          | ー コミュニケーション終了 (E)* メィン PC のみ | コミュニケーションモードを終了します              |
| L          | -編集終了 * サファヒ のみ              | 編集ウインドウを閉じます                    |
| 制御 (C) ——— | — キャプチャ送信 (C)                | 画面のキャプチャーを取得し、ネットワークユニットへ送信     |
| L          | — 権限 (A)                     | キャプチャー画像を編集する権限の取得/開放を行います      |
| 編集 (E) ——— | - ツール (T) 鉛筆 (P)             | 鉛筆ツールが選択されます                    |
|            | — 消しゴム (E)                   | 消しゴムツールが選択されます                  |
|            | └─ 文字枠 (L)                   | 文字枠ツールが選択されます                   |
|            | - 形状 (F)                     | フリーハンドで描画します                    |
|            | — 直線 (L)                     | 直線を描画します                        |
|            | — 四角形 (S)                    | 四角形を描画します                       |
|            | — 楕円 (O)                     | 楕円を描画します                        |
|            | — 四角形 (塗りつぶし)(Q)             | 塗りつぶしの四角形を描画します                 |
|            | └── 楕円 (塗りつぶし)(V)            | 塗りつぶしの楕円を描画します                  |
| F          | - 属性 (B)                     | 属性設定ウインドウが表示されます                |
| F          | — 一括消去 (D)                   | 描画を全て消去します                      |
| L          | - 元に戻す (N)                   | 最後に実行した処理を取り消します                |
| 表示 (D)     | ー フルスクリーン (U)                | キャプチャー画像をフルスクリーンで表示します          |
|            | ー ツールバー (T) ┯━ 標準 (S)        | 標準ツールバーの表示/非表示を切り換えます           |
|            | — 形状 (F)                     | 形状ツールバーの表示/非表示を切り換えます           |
|            | — 色 (C)                      | 色ツールバーの表示/非表示を切り換えます            |
|            | └─ 属性 (A)                    | 属性ツールバーの表示/非表示を切り換えます           |
| L          | - 最前面に表示 (F)                 | キャプチャーウインドウを常に最前面に表示します         |
| ヘルプ (H) ―― | - バージョン情報 (V)                | ソフトウエアのバージョンを表示します              |

日本語

#### ツールバーボタンの名称

ツールバーボタンには以下のコマンドが割り当てられています。各々の動作はメニューツリーの 説明を参照ください。

メイン PC のコマント ツールバー

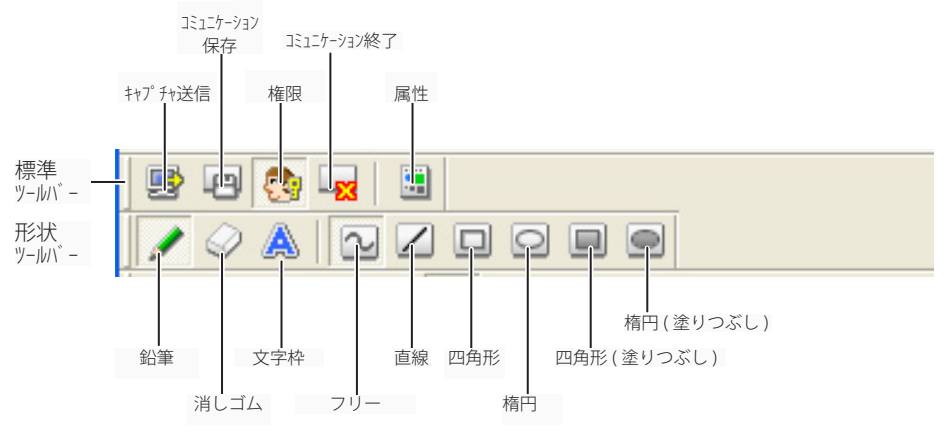

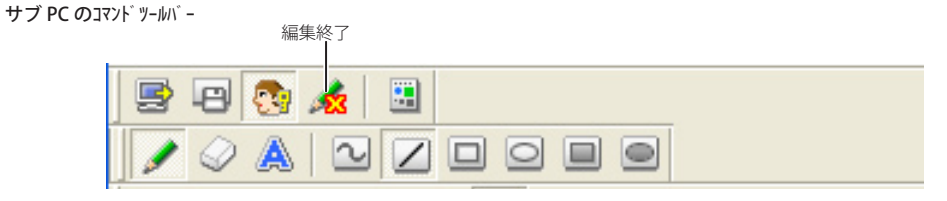

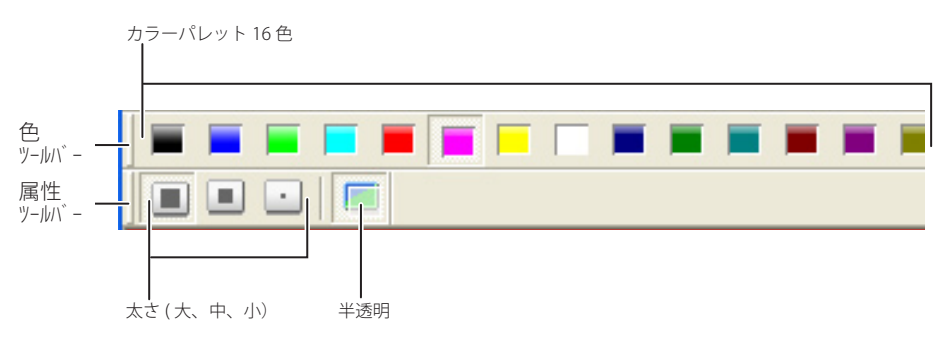

愛 標準ツールバー、形状ツールバー、色ツールバー、属性ツールバーはドラッグアンドドロップすることで、
 並び替えや結合、および、フローティングパレットへ変えることができます。

愛 選択しているツールや権限モードによっては、使用できないツールボタンがあります。この場合、ボタンは グレーで表示されます。

# ネットワークコミュニケーションの使い方

# コミュニケーションを開始する

1送信したい画像をコンピュータの画面上に表示します。

2 タスクバー上の Network Capture 3 アイコンをクリック、ポップ アップメニューから「コミュニケーション開始(C)」を選択します。 コンピュータの画面上にキャプチャー編集ウインドウがキャプ

チャー画像と共に表示されます。

- Øタスクバー上のアイコンは右のようにアクティブになります。

## コミュニケーションに参加する(サブPCのみ)

- 1 タスクバー上の Newtwork Capture3 アイコンがアクティブになり コミュニケーションが開始されていることネットワーク上のユー ザーに知らせる。Capture3 アイコンをクリックしてポップアップ メニューを表示させます。
- 2 メニューより、「編集開始(S)」を選択する。画面上にキャプチャー 編集画面が表示されます。

# コミュニケーションから抜ける(サブPCのみ)

- ツールバー上の「編集終了: 🕺 」ボタンをクリックします。

# コミュニケーションを終了する

ツールバー上の「コミュニケーション終了: 🔽」ボタンをクリックします。

- キャプチャー編集ウインドウが閉じられます。

# キャプチャー画像の編集権限の取得と開放について

キャプチャー画像を編集するには、それぞれの PC にて編集権限を取得する必要があります。権 限を取得するには、「権限: 💁」ボタンをクリックします。その後、キャプチャー画像を編集し ます。キャプチャー編集ウインドウは、以下のように各権限状態に応じて画像枠の色をかえて権 限状態を表します。

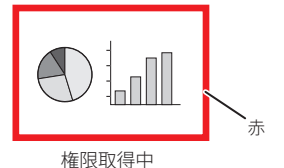

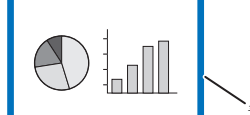

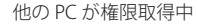

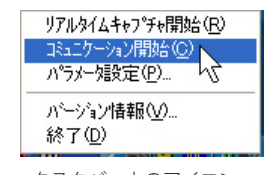

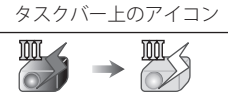

待機中 コミュニケーション中 (Ⅲと雷マークが黄色に変わります)

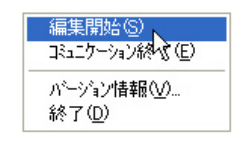

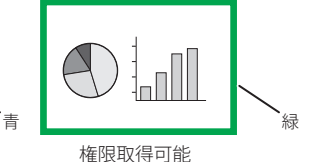

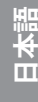

NETWORK IMAGER 使用説明書

第5章 ネットワークキャプチャー

#### キャプチャー画像を編集する

#### 図形を描く

1 ツールバー上の形状ツールから「鉛筆: ✓」ボタンをクリックします。

2ツールバー上のツールより鉛筆の形状、線の太さ、色、半透明を選択します。

3 画面上にポインタをドラッグし図形を描画します。

#### 描画オブジェクトを消す

1 ツールバー上の形状ツールから「消しゴム: ↓ ボタンをクリックします。

- 2ツールバー上のツールより消しゴムの形状、太さを選択します。
- 3 画面上にポインタをドラッグし図形を消します。

#### 描画のヒント

- Ø 直線ツール ...... shift キーを押しながらドラッグすると垂直線、または、水平線が描けます
- Ø 四角形ツール ....... shift キーを押しながらドラッグすると正方形が描けます
- ◎ 取り消しは、メニューより、「編集」-「元に戻す」を選択します
- ❷ 画面上のすべての描画オブジェクトを消去するには、メニューより、「編集」-「一括消去」を選択します。
- ∅ 右クリックで表示されるメニューからでもツールの選択や属性を変更することができます。

#### 描画ツール属性の設定

ツールバー上の「属性: 🔤」ボタンをクリックすると、下記ウインドウが表示される。このウ インドウは形状ツールに鉛筆、消しゴムツールを選択している場合のみ表示されます。

|           | 図形属性ダイアログ              |                                     |
|-----------|------------------------|-------------------------------------|
|           | 太さ(W) (大               | 線の太さ<br>大:8ドット<br>中:4ドット<br>小:2ドット  |
| 色を半透明にします | 図形色(C) □ 重なりを半透明にする(C) | クリックして表示され<br>るカラーパレットから<br>色を選択します |
|           | OK キャンセル               |                                     |

#### 文字を入力する

- 1 ツールバー上の形状ツールから「文字枠:▲」 ボタンをクリックします。
- 2 ツールバー上のツール文字の色を選択します。
- 3 画面上にポインタをドラッグし文字枠の領域を指定します。右の文字入力ウインドウが表示されます。

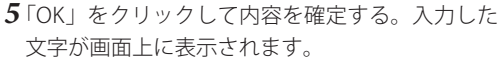

| 文字入力が行いが |    | X     |
|----------|----|-------|
|          |    |       |
|          |    |       |
|          |    |       |
|          |    |       |
|          |    | ~     |
| <        |    | >     |
| 文字属性(A)  | OK | キャンセル |

∅ 範囲指定した文字枠に文字が入りきれない場合は、文字枠は自動的に下方へ拡張されます。

ダ 文字枠に入力可能な文字数は全角で 500 文字までです。文字枠のサイズは最大 50 文字、最大 15 行表示可能です。

#### 文字属性の設定

文字枠ツールを選択した上で、ツールバー上の「属性: 文字入力ウインドウ上の「文字属性」ボタンをクリックすると、下記文字属性設定ウインドウが 表示されます。

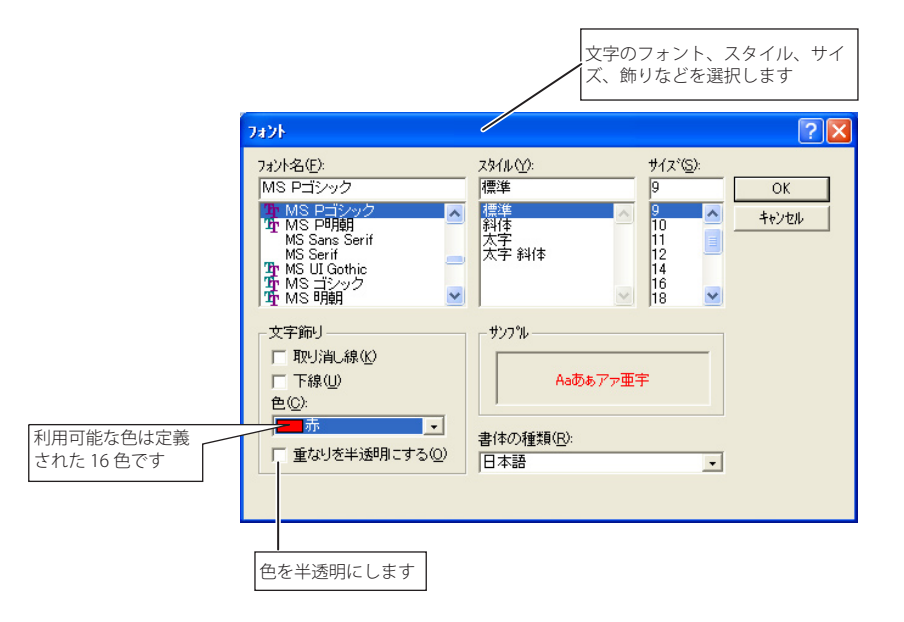

# ネットワークコミュニケーションの操作と状態変遷

ネットワークコミュニケーションは1台のPC、または、複数台のPCとプロジェクターがネットワークで接続されている環境下でご使用になれます。

#### 準備

対象 PC 上に Network Capture 3 が起動中であること (IIIP.70)、プロジェクターはスタンバイ、または、電源 ON であること。プロジェクターに対象 PC として登録されていること。(IIIP.78)

|      | メイン PC からの操作                                                                            |     | サブ PC からの操作                                                                                                    |     |
|------|-----------------------------------------------------------------------------------------|-----|----------------------------------------------------------------------------------------------------|-----|
|      | <ul> <li>① コミュニケーション開始</li> <li>→キャプチャ編集ウインドウが画面上に表示される。タスクバー上のアイコンがアクティブになる</li> </ul> | 権限枠 | <ul> <li>→タスクバー上のアイコンがアクティブに<br/>なり、キャプチャー画像が配信されてい<br/>ることをユーザーに知らせる</li> <li>「編集開始」を実行する</li> <li>→メイン PC のキャプチャー画像がスクリー<br/>ンに表示される</li> </ul> | 権限枠 |
|      | <ul> <li>② ツールを使用し、キャプチャー画像を編<br/>集する</li> <li>→編集内容は自動送信される</li> </ul>                 | 赤   | →メイン PC の編集内容が編集画面に反映<br>される                                                                                                    | 青   |
|      | <ul> <li>③ 編集権限を開放する</li> <li>→権限状態枠は緑色になる</li> </ul>                                   | 緑   | →権限状態枠は緑色になる                                                                                                    | 緑   |
|      | →権限状態枠は青色になる                                                                            | 青   | <ul> <li>図 編集権限を取得する</li> <li>→権限状態枠は赤色になる</li> </ul>                                                                                             | 赤   |
| ミュニケ | →サブ PC の編集内容が編集画面に反映され<br>る                                                             | 青   | <ul> <li>③ ツールを使用し、キャプチャー画像を編<br/>集する</li> <li>→編集内容は自動送信される</li> </ul>                                                                           | 赤   |
| ーション | →権限状態枠は緑色になる                                                                            | 緑   | <ul> <li>④ 編集権限を開放する</li> <li>→権限状態枠は緑色になる</li> </ul>                                                                                             | 緑   |
| ノ中   | <ul> <li>④ 編集権限を取得する</li> <li>→権限状態枠は赤色になる</li> </ul>                                   | 赤   | →権限状態枠は青色になる                                                                                                    | 青   |
|      | ⑤ 必要なら、ステップ ②、③ を繰り返す                                                                   |     | ⑤ 必要なら、ステップ ② ~ ④ を繰り返す                                                                                                    |     |
|      | ⑥「キャプチャー送信」を実行する<br>→新しいキャプチャー画像を取得し、編集<br>ウインドウを更新する                                   | 赤   | →新しいキャプチャー画像が編集ウインド<br>ウに反映される                                                                                                    | 青   |
|      | ⑦ステップ2~5を繰り返す                                                                           |     |                                                                                                    |     |
|      | ⑧ コミュニケーションを終了する<br>→キャプチャ編集ウインドウが閉じられる                                                 | 赤   | →キャプチャ編集ウインドウが閉じられる                                                                                                    |     |

Ø プロジェクターの入力モードに「ネットワーク」が選択されている場合には、編集されたキャプチャー画像がスクリーン上に投映されます。

◎ キャプチャー保存コマンドは権限状態に関係なく実行可能です。

Ø 矢印(→)はコマンド実行に対する応答を意味します。

Ø サブ PC からの「終了」または「編集終了」は、他の PC のコミュニケーション機能に影響を与えません。

# 強制モードを実行する

Web ブラウザでのネットワークキャプチャー設定には、ネットワークコミュニケーション使用 時、以下のような強制実行コマンドを用意しています。他 PC が権限を取得したまま開放しない 場合や、コミュニケーションの通信状態が不安定な場合、強制的に権限の開放やコミュニケーショ ンの終了を実行できます。

Web ブラウザより、「ネットワーク」-「キャプチャー」-「ページ[2] コミュニケーション設定」クリックします。「権限開放」、「終了」または「更新」ボタンをクリックしてコマンドを実行します。

| # ネットワーク     設定 ビューワー キャブチャー     1 2 3     スミュニケーション設定 |                                      |
|--------------------------------------------------------|--------------------------------------|
| メインPC 192.168.1.201                                    | メイン PC の IP アドレスを表示します               |
| 更新推限PC 192.168.1.201                                   | ―――――――――――――――――――――――――――――――――――― |
| <mark>対象 PCを自動検索する オン</mark>                           | スを表示します                              |
| 推脱解放 终了 更新                                             |                                      |
|                                                        |                                      |

| 項目   | 説明                                       |
|------|------------------------------------------|
| 権限開放 | 編集権限を強制的に開放します。                          |
|      | →全ての PC のキャプチャー編集画面を強制的に権限取得が可能な状態に設定します |
| 終了   | .コミュニケーションを強制的に終了します。                    |
|      | → 全ての PC のキャプチャー編集画面は閉じられます。             |
| 更新   | 最新のコミュニケーション状態を取得します。                    |
|      | → メイン PC、更新権限 PC の IP アドレスを更新します。        |

# エラー情報

| エラーメッセージ                                                      | 原因と対応                                                                                                    |
|---------------------------------------------------------------|----------------------------------------------------------------------------------------------------|
| パラメータを設定してください                                                | 「コミュニケーション開始」実行時、パラメータの設定(ホスト名、キャプチャポート)<br>がされていない<br>→パラメータ設定を確認します (☞ p.71)                                                          |
| プロジェクターにグループ登録さ<br>れていません                                     | 「コミュニケーション開始」実行時のエラー、使用 PC の IP アドレスがプロジェク<br>ターに登録されていない。<br>→ Web ブラウザより、コミュニケーション設定 PC が使用できるよう<br>に設定する。(☞ p.78)                    |
| プロジェクターが画像表示中のた<br>め表示できません                                   | 「リアルタイムキャプチャ開始」、「コミュニケーション開始」 実行時、他のプロジェクター表<br>示機能がすでに表示処理中である<br>→プロジェクターでコミュニケーションを利用できるまで待機                                         |
| プロジェクターに接続できません                                               | 「コミュニケーション開始」、「コミュニケーション終了」、「キャプチャ送信」、「リアルタイムキャプチャ開始」、<br>「リアルタイムキャプチャ終了」 実行時、プロジェクターに接続できない<br>→プロジェクターとの接続を確認します                      |
| プロジェクターにデータ送信でき<br>ません                                        | 「コミュニケーション開始」、「コミュニケーション終了」、「キャプチャ送信」、「リアルタイムキャプチャ開始」、<br>「リアルタイムキャプチャ終了」 実行時、プロジェクターにデータを転送できない。<br>タイムアウトは 10 秒<br>→プロジェクターとの接続を確認します |
| プロジェクターからデータ受信で<br>きません                                       | 「コミュニケーション開始」、「コミュニケーション終了」、「キャプチャ送信」、「リアルタイムキャプチャ開始」、<br>「リアルタイムキャプチャ終了」実行時、プロジェクターからデータを受信できない。<br>タイムアウトは 10 秒<br>→プロジェクターとの接続を確認します |
| 他の PC が権限を取得しているため、「ネットワーウコミュニケーション」終了できません                   | 「コミュニケーション終了」実行時、他の PC が権限取得中なので、終了できない                                                                                                 |
| 他の PC が権限を取得しているた<br>め、権限取得できません                              | 「権限取得」実行時、他の PC が権限を取得している。                                                                                                    |
| サ-バー名またはアドレスは解決できま<br>せんでした                                   | パラメータ設定時、設定したホスト名または、IP アドレスがネットワー<br>ク上に見つけられない<br>→正しいホスト名、または、IP アドレスを設定します                                                          |
| 無効なポート番号です                                                    | パラメータ設定時、PC にあらかじめ予約されているポート番号を指定<br>しています<br>→パラメータ設定を確認します (☞ p.71)                                                                   |
| プ ロジ エクターが「ネットワークコミュニケーション」<br>を開始していません。一旦終了し<br>て再度開始してください | コミュニケーション中にプロジェクターの主電源が切られた可能性があ<br>ります。<br>→プロジェクターの電源を確認し、「コミュニケーション開始」を再実行します                                                        |

# 6

# 第6章 ネットワークビューワー

ネットワークビューワーとは、ネットワークを通じ、サーバ上に保管 された画像ファイルをプロジェクターで投映する機能です。 この章では、最適化された画像ファイルに変換する ソフトウエア File Converter1、File Converter2、プログラムを作成する Program Editer の 操作方法の説明とネットワークビューワー機能の使用方法について説 明します。

# 投映可能な画像データを作成する [Network Viewer 3]

本プロジェクターに投映可能な画像データ形式は JPEG 形式データ (.jpg) です。JPEG データには 様々な形式が存在します。ネットワークビューワー機能をご利用になる前に、本ソフトウエア を使用して、プロジェクターで投映可能な形式の JPEG データに予め変換しておく必要がありま す。

# [1] Network Viewer 3 (File Converter1) の使用方法

File Converter1 は、JPEG、ビットマップ、パワーポイントデータからプロジェクターに投映可 能な JPEG データ形式に変換するソフトウエアです。

#### File Converter 1 の起動と終了

「スタート」メニューの「すべての プログラム(P)」-「Network Viewer & マット Capture 3」から「Network Viewer 3 (File Converter1)」をクリックして起動しま す。

終了は、ウインドウ右上の [X] をクリッ クして終了します。

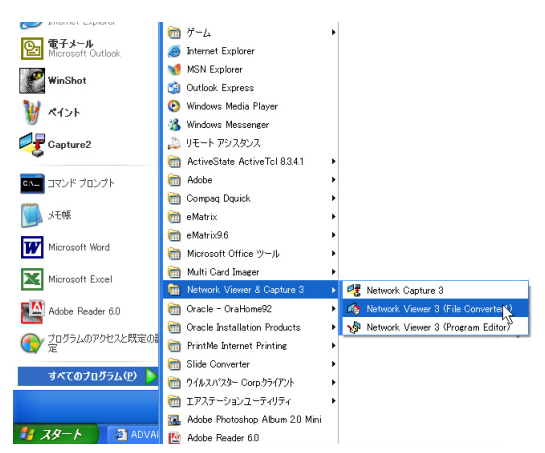

File Converter1 のウインドウ

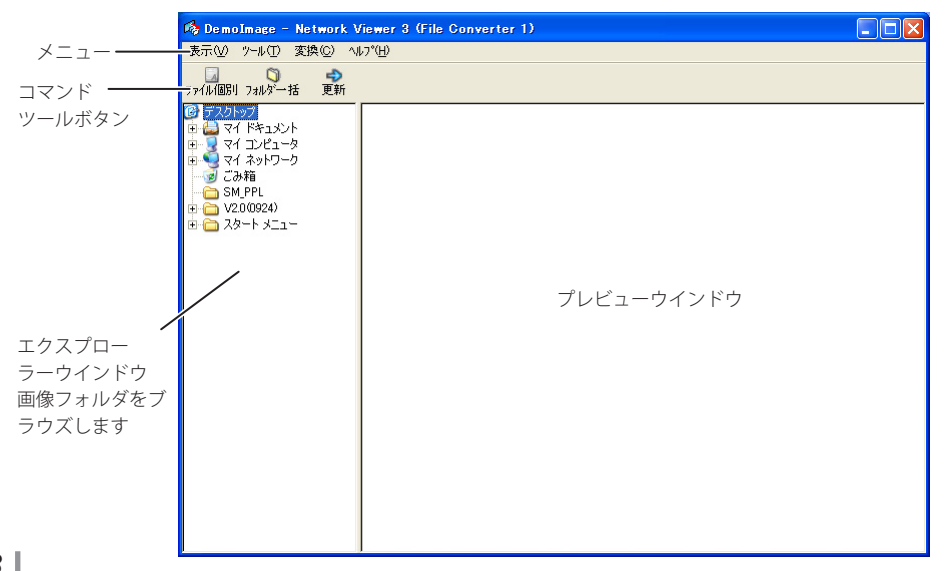

# メニューツリー

| メニュー       | サブメニュー       | 説明                                   |
|------------|--------------|--------------------------------------|
| 表示 (V)     | 最新の情報に更新 (U) | プレビューウインドウの表示を更新します                  |
|            | プレビューサイズ (P) | 大、中、小のプレビュー画像を設定します                  |
| ツール (T) ―― | オプション (0)    | 変換出力先や変換モードの初期値を設定します                |
| 変換(C) ———  | フォルダー括変換 (D) | フォルダ内のファイルを一括して JPEG ファイルへ変換します      |
|            | ファイル個別変換 (L) | プレビューウインドウ内のファイルを個別に JPEG ファイルへ変換します |
| ヘルプ (H) ―― | バージョン情報 (V)  | バージョン情報を表示します                        |

# コマンドツールボタン

ファイル個別フォルダー括 更新

| 表示(ソ) ツール(!) 変換(0)    | ∧μフ°( <u>H</u> ) |
|-----------------------|------------------|
| □<br>ファイル個別 フォルダー括 更業 | б                |

# 投映用画像データを作成する

1 エクスプローラーウインドウより、画像を保管しているフォルダを選択します。 選択フォルダ内の変換可能なデータ(JPEG ファイル、ビットマップファイル、パワーポイン)

トファイル)のプレビュー画像プレビューウインドウに表示されます。

プロジェクター投映用に最適化されていない JPEG ファイルやビットマップ (bmp) ファイルは赤枠で表示されます。赤枠のない画像は一度最適化されたデータです。変換する必要はありません。但し、サイズや品質を変更する場合には再度変換処理を行ってください。

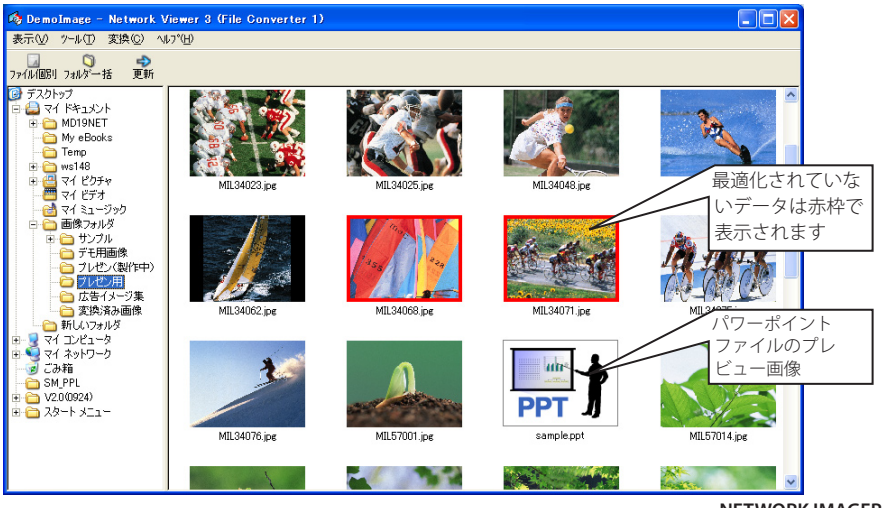

日本語

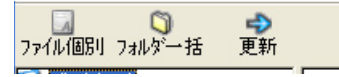

フォルダ内の画像全てを一括で変換する場合には、変換するフォルダを選択し、「フォルダー 括」をクリックします。

3 確認ウインドウが表示されますので、変換対象と変換方法を確認し、「OK」をクリックすると、 変換処理が行われ、出力先に変換後の画像データが作成されます。出力先には PC のローカル ハードディスク、ネットワークを通じた共有 PC、FTP サーバーの指定ディレクトリを選択す ることが可能です。出力先や変換方法の変更は「変更」をクリックします。

*■*パワーポイントファイルが変換対象に含まれている場合には、変換時 Microsoft PowerPoint ソフトウエアが自動的に起動し変換を実行します。

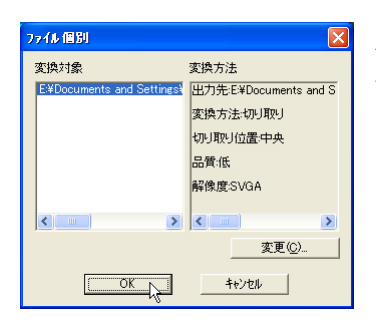

ファイル個別、フォルダー括変換時の ダイアログウインドウ

 『パワーポイントファイルを変換するには、Microsoft Power Point ソフトウエアが PC にインストールされて いる必要があります。

#### 出力先、変換モードの設定

前ページのステップ3で「変更」をクリックすると、以下のオプション設定ウインドウが表示 されます。

#### 出力先の設定

変換後のファイルの出力先に「フォルダ」或いは 「FTP サーバー」を指定します。

#### フォルダ(L)

出力先フォルダ:ローカルハードディスク或いはネット ワーク上の共有 PC の保存先フォルダを 指定します

#### FTP サーハ゛ー (V)

- ホスト名 : FTP サーバーのホスト名、または、IP アド いを入力します
- ルートフォルダ : 通常は "/" を入力します
- 1-ザ ID : FTP サーバーのアカウント ID を入力します
- パ スワード : FTP サーバーのパスワードを入力します
- 出力先フォルダ: FTP サーバー上の保存先ディレクトリを 指定します

| オフやョン                                                                                                    | ? 🛛                                         |
|----------------------------------------------------------------------------------------------------|---------------------------------------------|
| - 出力先                                                                                                    | C#Documents and Settings¥参照(例)              |
| <ul> <li>・ FTPサーパー(少)</li> <li>ホスト名(屮)</li> <li>ルートフォルダ*(型)</li> <li>ユーザ*ーID(Ψ)</li> <li>パスワート*(Ψ)</li> <li>出力先フォルダ*(型)</li> </ul> | [192.168.1.201 ▼<br> /<br> /DemoImage 参照(B) |
| 解像度(E)<br>画像回転(P                                                                                                    | XGA 💌<br>90 💌                               |
| 変換方法(T)<br>- 切り取り位置(S)                                                                                                    |                                             |
|                                                                                                    |                                             |
| 画像品質(Q)                                                                                                    | <b>Ř</b> . ▼                                |

#### 変換モードの設定

- 画像回転(I): 画像の回転角度指定します (0,90,180,270)

#### 変換方法 (T)

- フィット:画像の横幅または高さのいずれかがスクリーンの最大になるように変換します
- 両端揃え:画像の幅をスクリーンの横幅に合わせて変換 します
- 天地揃え:画像の高さをスクリーンの高さに合わせて変 換します
- 切り取り:画像の大きさに関わらず、スクリーンの投映 サイズで切り取ります。切り取りのモードは 以下の通りです
  - ◎ 画像を原寸で切り取る場合にはこのモードを 選択します。各モードをクリックして選択し ます
- 画像品質(Q):画像の変換品質を指定します(高、中、低、)

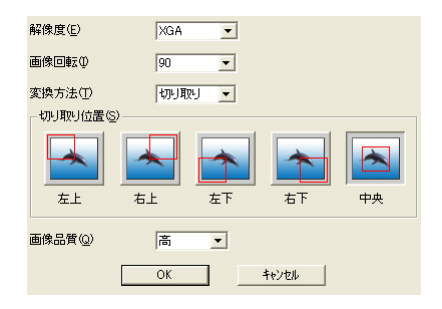

#### [2] Network Viewer 3 (File Converter2) の使用方法

File Converter 2 は、文章作成ソフト、表計算ソフト、プレゼンテーションソフト、その他アプ リケーションソフトで作成した書類からプロジェクター投映用の JPEG 画像データに変換する ためのプリンタドライバです。「印刷」メニューのあるアプリケーションであれば殆どの書類を JPEG ファイルとして変換ことが可能です。

#### 投映用画像データを作成する

1 作成元のアプリケーションで書類を開きます。

2「ファイル」-「印刷」サブメニューを選択し、印刷ダイアログウインドウを表示させます。ウ インドウからプリンタの選択項目で、「Network Viewer 3 (File Converter 2)」のアイコンを選 択し、「印刷 (P)」をクリックします。

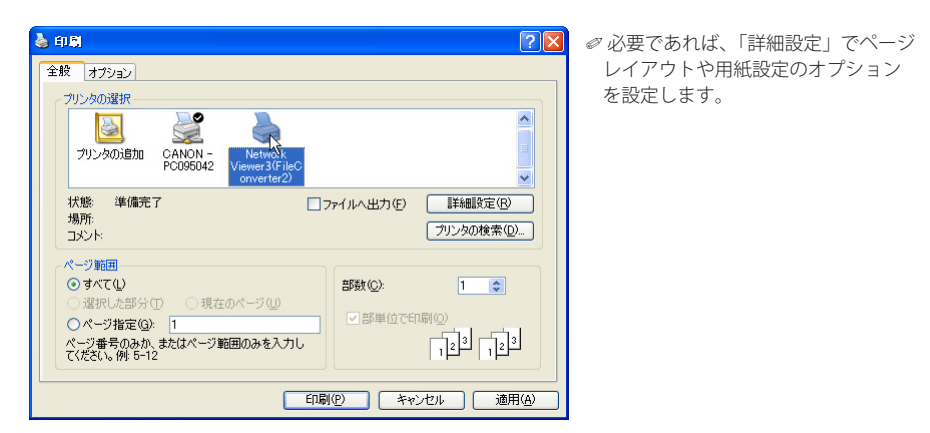

3保存先を指定して「保存」をクリックします。

| 名前を付けて保存                                                                                                    |                                                                       | ? 🗙 |
|----------------------------------------------------------------------------------------------------|-----------------------------------------------------------------------|-----|
| (保存する場所型:                                                                                                    | 李換済み画像     マ      セ      セ      ビ                                     |     |
| <ul> <li>Image001</li> <li>Image002</li> <li>Image2001</li> <li>Image3001</li> <li>Image3004</li> <li>Image6001</li> </ul> | Image 12001<br>Image 22001<br>Image 23001<br>Image 2001<br>Image 2001 |     |
| ファイル名(N):                                                                                                    | image 保存(S)                                                           |     |
| ファイルの種類(工):                                                                                                    | JPEG(*,jpg) ・ キャンセル                                                   |     |
| 画像品質(@):                                                                                                    | 高 ▼ 解像度( <u>E</u> ): XGA ▼                                            |     |
|                                                                                                    | 変換方式(2): フィット ▼ ハーン注び情報(1                                             | D   |

- 解像度、画像品質や変換方式もここで 設定します。詳細な説明は「変換モー ドの設定」をご覧ください。(☞p.91)
- ◎ 画像データによっては変換後の画像の 周囲に白い枠が付く場合があります。

# プログラムファイルを作成する [Program Editor]

Network Viewer 3 (Program Editor) は、ファイルサーバー (FTP サーバー) 保管している JPEG 画 像ファイルをフォルダ単位で指定、 或いは再生する順番を規定したプログラムファイルを作 成するツールです。Program Editor は接続した FTP サーバーのログインルートディレクトリに 「DispParam」フォルダを作成し、このフォルダ内に各々のプログラム名でファイルを作成します。 このファイルをプログラムと呼びます。Network Viewer 機能を使用して、Web ブラウザよりこ のプログラム名を選択することによって、プロジェクターで投映する画像と順序をプログラム することが可能です。

# プログラムを作成する

- **1**「スタート」メニューの「すべてのプログラム (P)」-「Network Viewer & Capture 3」から「Network Viewer 3 (Program Editor)」をクリックして起動します。
- **2**「接続」をクリックします。
- 3 接続設定ウインドウが表示され、項目をそれぞれ入力し、 「OK」をクリックします。 接続設定ウインドウが消え、接続した FTP サーバーのディ レクトリにプログラムファイルがある場合には、プログ ラムリストにプログラム名がリストされます。

|  | 1000 |  |  |
|--|------|--|--|

| 接続                  | ×             |
|---------------------|---------------|
| ホスト名(日)             | 192.168.1.101 |
| ルートフォルダ( <u>R</u> ) | /             |
| ב–₩°–ID( <u>U</u> ) |               |
| ハ°スワート*( <u>P</u> ) |               |
| ОК                  | キャンセル         |

| 項目          | 説明                                             |
|-------------|------------------------------------------------|
| ホスト名 (H)    | FTP サーバー名、または、IP アドレスを入力します。                   |
| ルートフォルタ゛(R) | FTP サーバーの接続先ディレクトリを指定します。通常は "/" を入力します。       |
| ユーザ ID(U)   | FTP サーバーのログインアカウント名を入力します。入力しない場合には FTP サーバー   |
|             | で設定された anonymous アカウントとしてログインできます。             |
| パスワード(P)    | ユーザ ID 用のパスワードを入力します。anonymous アカウントでログインする場合に |
|             | はパスワード不要です。                                    |
|             |                                                |

日本語

重要

FTP サーバーのログインディレクトリのアクセス権は書き込み許可のモードに設定する必要があります。読み込み可のみの設定では「DispParam」フォルダが作成できませんので、エラーになります。

- **4**「新規(N)」をクリックします。
- 5 プログラム名を入力し、「追加(A)」をクリックします。

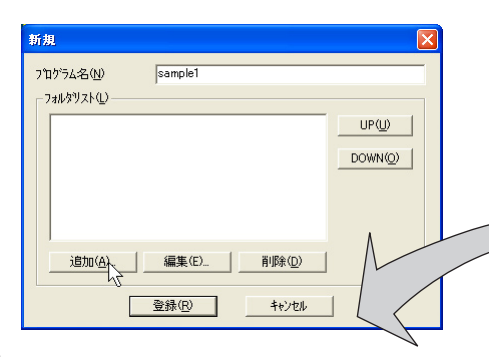

6フォルダ選択ウインドウが表示されますので、投映用 JPEG データを保管したフォルダを選択した後、「追加 (A)」をクリックし、フォルダリストに登録します。

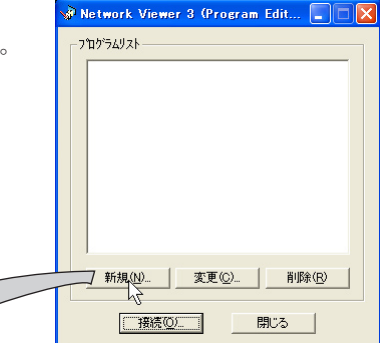

変更 (C): 内容変更ウインドウが表示されます

削除 (R):リストからプログラムを削除 します

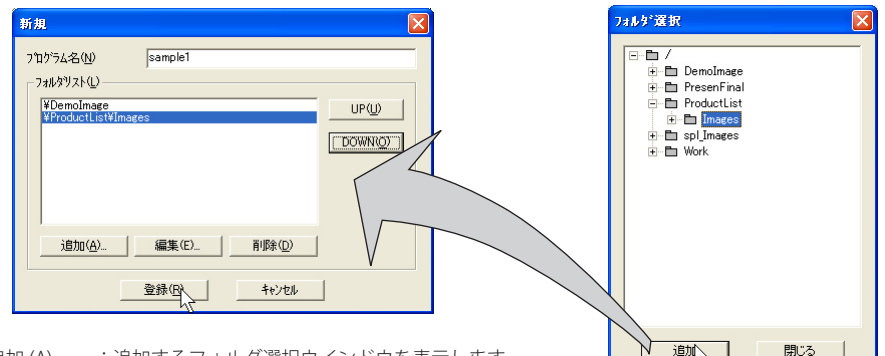

- 追加 (A) :追加するフォルダ選択ウインドウを表示します
- 削除 (D) :フォルダリストから選択しているリストを削除します
- UP(U) : 選択項目を1段上げます
- DOWN(O) : 選択項目を1段下げます
- 編集(E) : 画像の表示順序や表示時間を個別に設定する場合に使用します。詳細な情報は次ページ「画像の表示順序・時間を設定する」を参照ください。
- 愛表示順は上記フォルダリストのリスト順になります。順番を変更するには、「UP」、「DOWN」ボタンを
  使用して、フォルダリストの順番を変更します。

7「登録 (R)」をクリックし、プログラムにフォルダリストを登録します

8「閉じる」をクリックし、アプリケーションを終了します。

## 画像の表示順序・時間を設定する

初期設定では、画像の表示順序はファイル名の ASCII コード順です。 表示順序の変更や表示時間を設定する場合には、以下の手順に従って行います。

前ページのステップ6のフォルダリストウインドウを表示します。

1 変更したい画像を含むフォルダリストを選択します。

**2**「編集(E)」をクリックすると、選択したフォルダに含まれる画像とファイル名がインデックス ウインドウ上に表示されます。

| 新規<br>7泊が与え名(型) [sample]<br>73世がりストロン<br><del>VDemoInace</del><br>¥ProductListVImages |                                   | メニューより<br>と、画像のサ<br>期設定)「7イ<br>ン画像が表示<br>ダサムネールI<br>ダファイル名の<br>す。 | )「表示」-「イ<br>トムネールが表<br>ロン」を選択し;<br>たされます。<br>画像の表示にはほ<br>の左の番号が再望 | メージ」を選択<br>示されます。<br>た場合は、ア・<br>時間がかかりま<br>生する順番を表 | する<br>(イコン)<br>す。<br>ま |
|---------------------------------------------------------------------------------------|-----------------------------------|-------------------------------------------------------------------|-------------------------------------------------------------------|----------------------------------------------------|------------------------|
| <u>iâm(A)</u><br>靈練(B)<br>++)也k                                                       | <mark>建 ¥Dem</mark><br>Zr(ル(F) 編本 | <sup>ジ</sup> ァクス<br>下(D)                                          |                                                                   |                                                    |                        |
|                                                                                       | UP DOWN                           |                                                                   |                                                                   |                                                    | <                      |
| 再生順番号<br>ファイル名                                                                        | 1:MIL57038.jpg                    | 2:MIL34001.jpg                                                    | 3:MJL34002.jpg                                                    | 4:MIL34009.jpg<br>8:MIL34048.jpg                   |                        |
|                                                                                       | 9:MIL34058.jpg                    | 10:MIL34062.jpg                                                   | 11:MIL34068.jpg                                                   | 12:MIL34071.jpg                                    | >                      |

#### メニュー サブ メニュー 説明

| ファイル (F)・ | ──終了 (X)インデックスウインドウを閉じます        |
|-----------|---------------------------------|
| 編集 (E)・   | ── UP(U)                        |
|           | — DOWN(D)                       |
|           | └表示時間 (T)画像の表示時間を設定します          |
| 表示 —      | ━━━インージ (I)画像のプレビューを表示します       |
|           | — アイコン (N)                      |
|           | └─更新 (U)インデックスウインドウ上の画像情報を更新します |

日本語

- 3 表示順序を変更するには、変更したいファイルを選択\*1し、メニュー上の「UP」または「DOWN」 ボタンをクリックし、画像を移動させます。或は、ファイルを選択し、ドラッグ&ドロップ で任意の場所に画像を移動させます。
- 4表示時間\*3を変更するには、変更したいファイル を選択\*1し、メニュー上の「表示時間」ボタンを クリックします。時間設定ウインドウが表示され ますので、「表示時間(T)」のチェックボックスに チェックを入れ、表示時間を設定します。設定時 間無効にするは、「表示時間」のチェックボックス のチェックを外します。

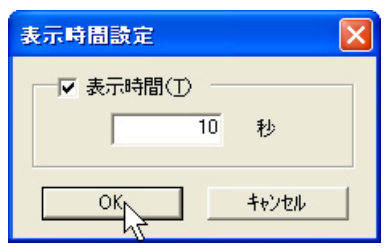

#### インデックスウインドウ上の画像枠について

インデックスウインドウ上に表示される画像枠には以下の3種類の表示モードがあります。

- 枠無し :フォルダ内の画像に変更が無いことを表す
- 青枠 :新規に追加された画像を表す
- 赤枠 : 画像が移動され見つからないことを表す

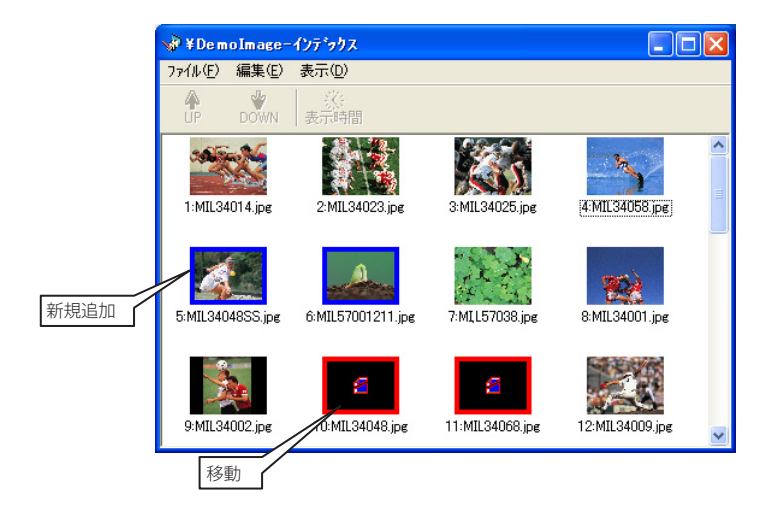

- \*1「Shift」キー、「Control」キーを使用して複数のファイルを選択、或は、マウスカーソルを使用して範囲 選択することも可能です。
- \* 2表示時間は 3 ~ 240 秒が設定可能です。

# 作成したプログラムファイルの使用例

Web ブラウザを使用し、プロジェクターの設定画面にアクセスします。メインメニューより「ネッ トワーク」-「ビューワー」をクリックし、FTP サーバーを指定して接続し、前項で作成したプ ログラム名を選択して、プロジェクターに画像を投映します。詳細な設定・操作方法は「ネッ トワークビューワー機能を使う | (☞p.98) をご覧ください。

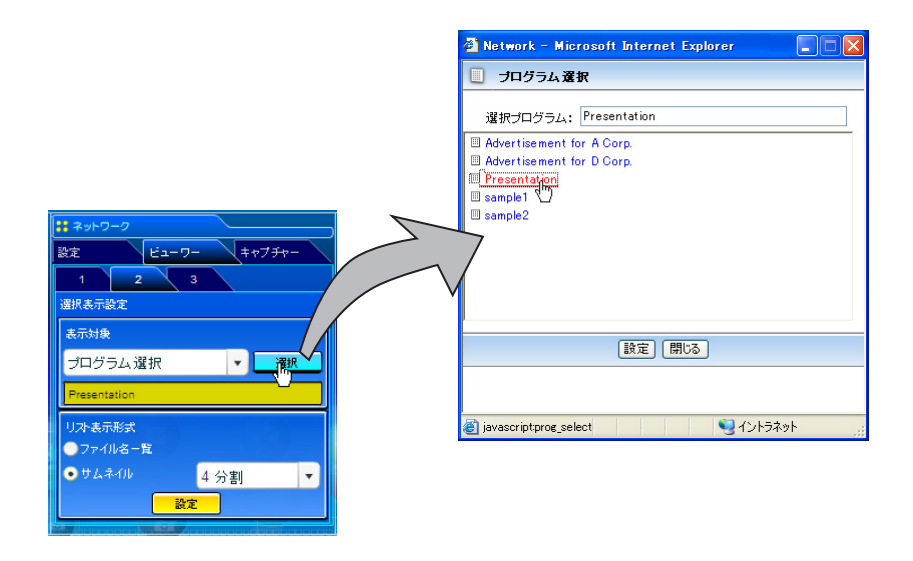

 本機能はライトモードでは使用できません。

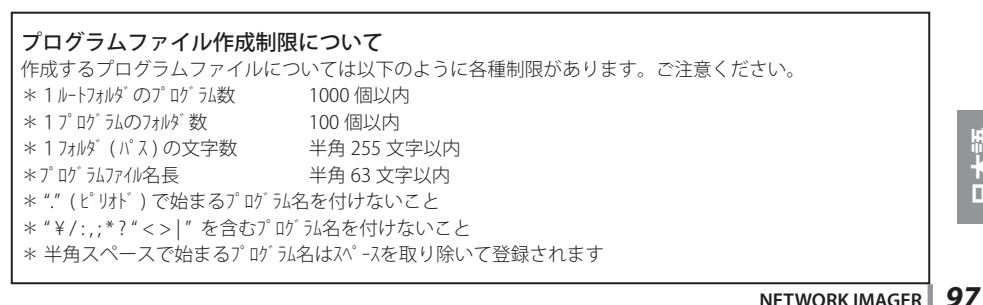

第6章 ネットワークビューワー

# ネットワークビューワー機能を使う

ネットワークビューワーとは、ネットワーク上に配置されたファイルサーバーから、ネットワークを介してプロジェクターに投映する JPEG 画像データを取得し投映する機能です。投映する画像データはフォルダ単位で指定します。表示期間や繰り返し回数を設定可能です。また、これらをプログラムとして登録し利用することが可能です。

\*ネットワークキャプチャー機能使用中はネットワークビューワー機能を使用できません。

#### ネットワークビューワー機能利用条件:

\* Windows2000 Professional または XP Professional の FTP サービスが利用可能であること

- \* FTP サーバーにフルアクセス権を持つアカウントがあること、もしくは、FTP サーバーが anonymous アカ ウントを許可すること
- \* FTP サーバーの同一 IP アドレスからの同時接続数制限が 20 以上であること

この機能を使用するには、Web ブラウザの設定でポップアップウインドウの表示が許可されている必要があります。「ポップアップブロックを有効にする」に設定されている場合は、許可する設定に変更してください。

# [1] Web ブラウザから操作する

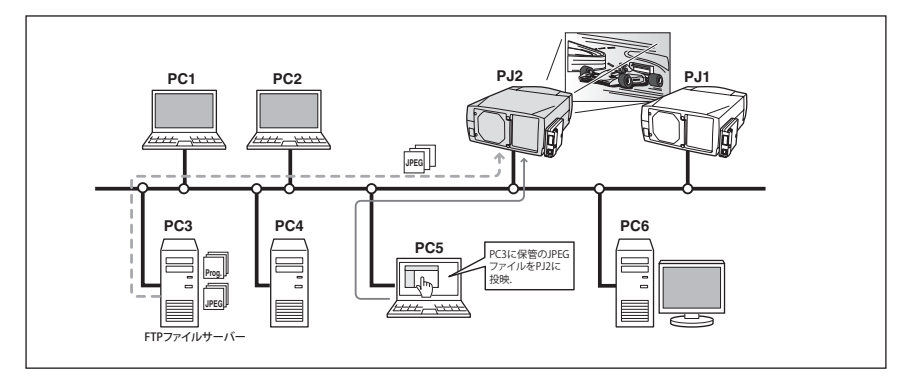

プロジェクターの入力モードに「ネットワーク」を選択します。

#### 1 Web ブラウザを使用し、プロジェクターの設定画面にアクセスする

メインメニューより「ネットワーク」-「ビューワー」をクリックし設定画面を表示します。(WP.37)

2 FTP サーバーの設定をする~画像表示設定ページ [1] の操作

| 項目          | 説明                           |
|-------------|------------------------------|
| ホスト名        | .FTP サーバーのホスト名または IP アドレスを入力 |
|             | します                          |
| フォルダパス      | 通常は "/" (ルートディレクトリ) を入力しますが、 |
|             | サーバーに指定のディレクトリがある場合には、       |
|             | 以下のように "/" に続けてディレクトリ名を入力    |
|             | します                          |
|             | /data/ *例えば data ディレクトリの場合   |
| ユーザー ID * 1 | FTP サーバーのアカウント ID を入力します     |
| パスワード*1     | FTP サーバーのパスワードを入力します         |
| オプション表示*1   | .ブラウザでプレビュー表示する場合には「画像表      |
|             | 示オン」を選択します                   |

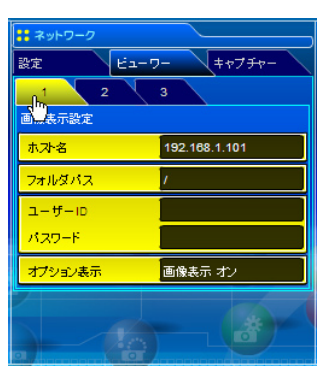

#### 3 画像を選択する~選択表示設定ページ [2] の設定

表示対象をプルダウンメニュー「フォルダ選択」または「プログラム選択」から選択します。 「選択」ボタンをクリックし、リストウインドウから表示する画像の入ったフォルダまたはプ ログラム名を選択し、「設定」をクリックします。

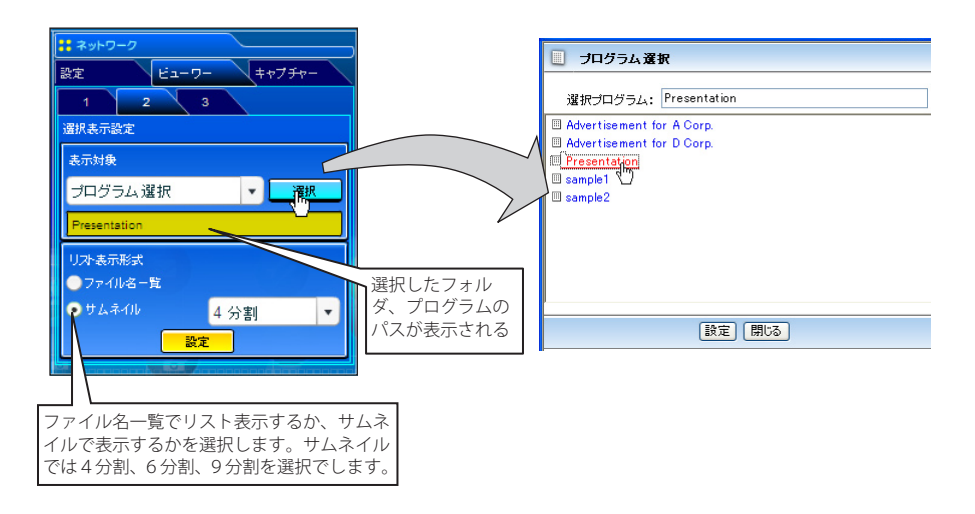

☞ 本機能はライトモードでは使用できません。

\*1 重要なお知らせ anonymous アカウント以外の個別のアカウントでログインした場合、Web ブラウザのバージョンに よっては、ユーザ ID とパスワードがブラウザ上に表示されることがあります。ご注意ください。通常は anonymous アカウントで本機能をご使用することをお勧めします。

「設定」をクリックします。表示対象で選択したフォルダ、またはプログラムで指定された画像が表示されます。

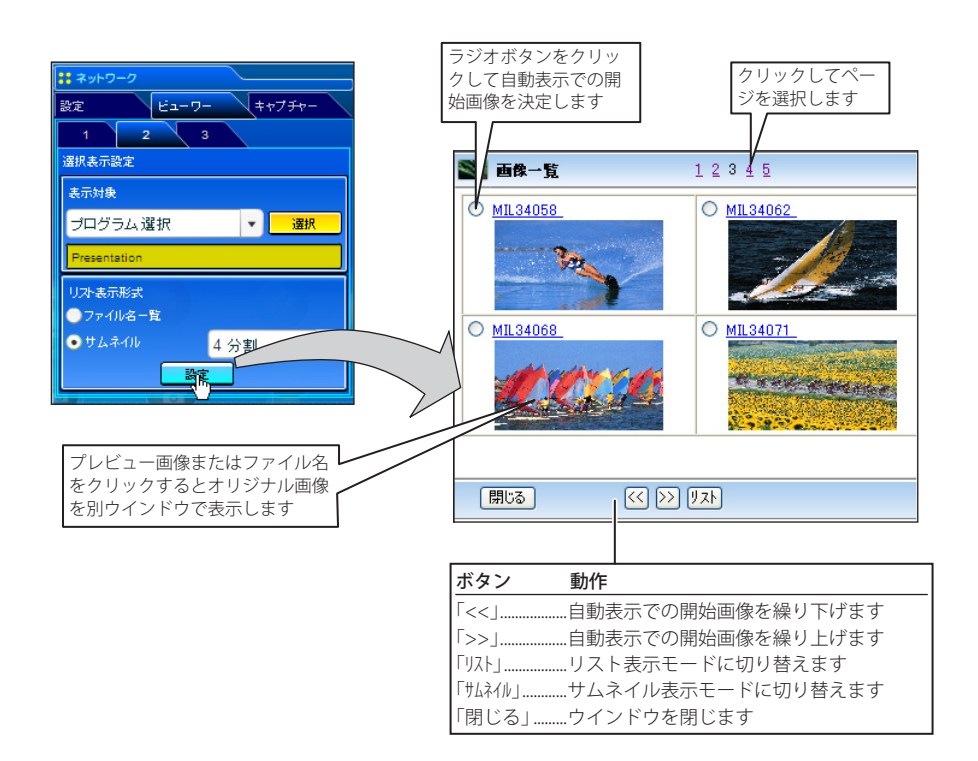

☞ 本機能はライトモードでは使用できません。

#### 4 自動表示の設定をする~自動表示設定ページ [3] の操作

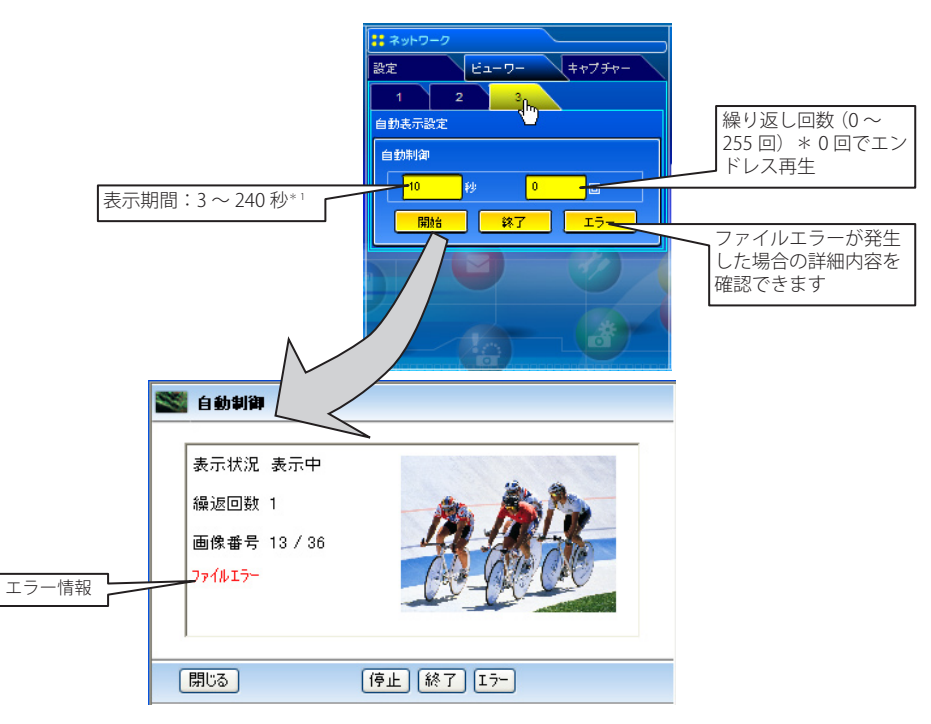

- 1. 再生の開始は「開始」ボタンをクリックします。プロジェクターの投映スクリーン上に選 択したプログラムまたはフォルダ内の画像が投映されます。ブラウザは新規ウインドウを 起動し、自動制御のプレビュー画像を順次表示します。
- 2. 自動表示の停止は「停止」ボタンをクリックします。
  - ・自動表示を再開するには、「再開」ボタンをクリックします。
  - \*自動表示停止中では「<<」ボタン、または「>>」ボタンをクリックして、マニュアル操作にて画像を表示することが可能です。
- 3. 自動表示の終了は「終了」ボタンをクリックします。
  - ・「エラー」ボタンを押すと、自動表示中に発生したファイルエラーの詳細情報を表示し ます。

エラー情報の詳細は次ページをご覧下さい。

\*1プログラムファイルを自動表示に選択した場合、プログラムファイルで個別設定された画像の表示時間が 優先される。表示時間設定されていない画像は、このページで設定した表示時間となる。

② 表示期間はネットワークの環境やマルチ制御の動作によって大きく影響されます。従い、指定期間通りに画像表示されない場合があります。

プロジェクターの投映画面と Web ブラウザ上のプレビュー画面の切り替わりタイミングは同じではありません。
 せん。

日本語

#### \*エラー情報

| エラーの種類  | 説明                                                                                                    |
|---------|----------------------------------------------------------------------------------------------------|
| ファイルエラー | 画像ファイルを FTP サーバーから取得できなかった場合に表示されます。<br>マルチ制御中では、制御元のプロジェクターの電源が OFF された場合にも表<br>示されます。<br>「エラー」をクリックして詳細なエラー情報を確認してください。 |
| 接続エラー   | マルチ制御でネットワークビューワー、または、キャプチャー機能を利用して<br>いる場合に発生する場合があります。詳細な情報は「マルチ制御/確認・変更」<br>項目でどのプロジェクターにエラーが発生しているかを確認します。(#P.64-65)  |

② 自動表示中にファイルエラーが発生した場合、メールにて警告メッセージを送信することが可能です。詳細については、「警告メールを送信するオプション選択」の項目を参照してください。(☞p.39)

# [2] プロジェクターから操作する

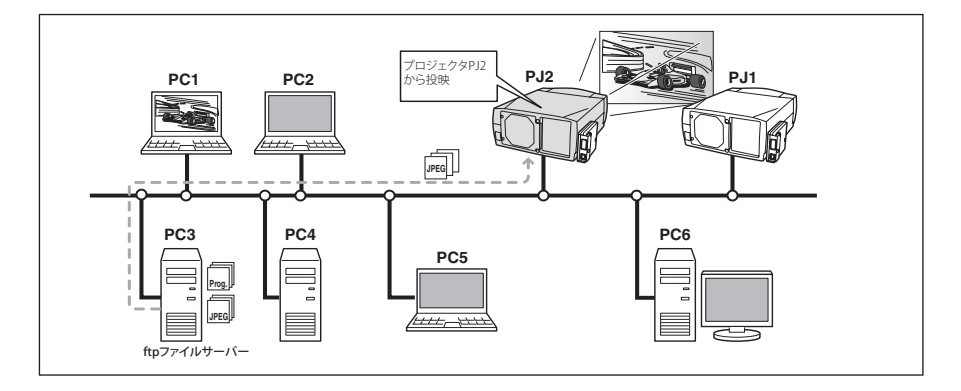

プロジェクターの入力モードに 「ネットワーク」を選択します。 【「ネットワーク」メニューから 「ネットワークビューワー」ア イコンを選択し「OK」ボタン を2回押します。ネットワーク ビューワー設定パレット表示さ れます。

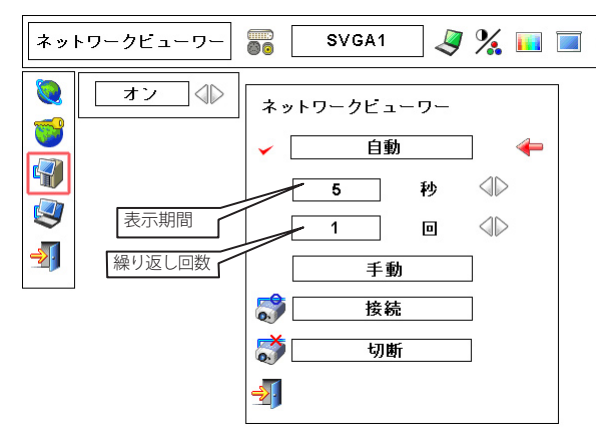

- **2**「自動」または「手動」を選択し「OK」ボタンを押します。「自動」の場合は、表示時間と繰り返し回数を設定します。
- **3**「接続」を選択し「OK」ボタンを押します。プロジェクターの投映スクリーン上に FTP ファ イルサーバーからの画像が投映されます。
  - ◎ 画像再生時にリモコン、またはセット本体のコントロールボタン(▲,▼)を使用して画像表示の送り/戻りを操作できます。
- 4ビューワーの終了は「切断」を選択し「OK」ボタンを押します。

| 項目 | 説明                                      |
|----|-----------------------------------------|
| 自動 | 自動再生モード。表示期間と繰り返し回数を指定します。              |
|    | 秒 画像表示期間 [ 秒 ] *表示期間は 3 ~ 240 秒まで設定可能   |
|    | 回 繰り返し回数 *最大 255 回まで設定可能、「∞」はエンドレス再生を表す |
| 手動 | 手動再生モード。画像表示の送り/戻りを手動で操作します。            |

☞ 自動再生モード[自動]を選択した場合、リモコンの左クリックボタンを押すと、自動再生を停止し手動再 生に切り替わります。右クリックボタンを押すと、自動再生を開始します。

② この機能で使用される画像データは、ネットワークビューワー機能を最後に使用した時のプログラム、或いはフォルダが使用されます。プロジェクター側からファイルサーバーや画像ファイルを指定できません。

愛 表示期間はネットワークの環境やマルチ制御の動作によって大きく影響されます。従い、指定期間通りに画像表示されない場合があります。

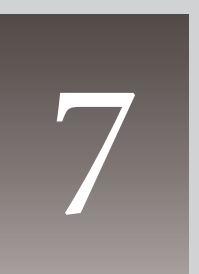

# 第7章 シリアルポートを使用する

RS-232C シリアルポートを使用して外部機器を制御する方法を説明します

日本語

本製品はシリアル通信端子 (RS-232C) を備えています。この端子にシリアル通信端子を持つ外部 機器を接続することで、ネットワークを介して接続した機器のコントロール、及び、シリアル通 信機器を使用してプロジェクターのコントロールを行うことができます。外部機器との通信をす る前に、以下の「シリアルポートの設定」を行ってください。

# シリアルポートの設定を行う

ここでは、本製品の外部シリアルポートの設定を行います。初期設定メニュー の「シリアルポート」をクリックすると、以下の設定画面が表示されます。 接続した外部機器との通信を正常に行うには、接続した機器のシリアルポート

の設定と同じである必要があります。シリアルポート設定のいずれかの項目をクリックすると、 設定パレットが現れます。各項目を設定し、「設定」ボタンをクリックします

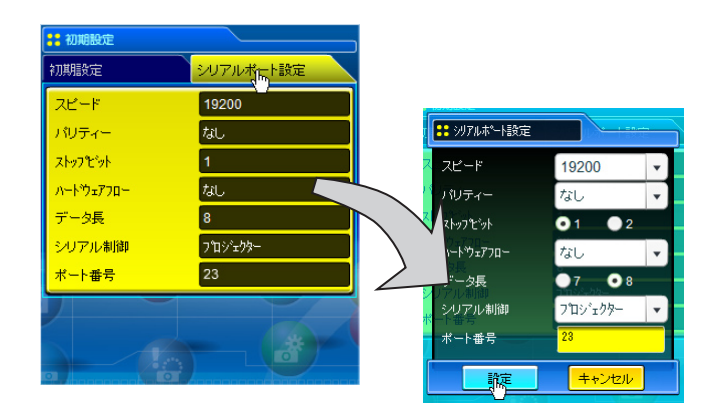

#### 項目 説明

- スピード ......シリアル通信の通信スピードです。プルダウンメニューから選択します
- パリティ .....パリティチェック、データの誤りを検出する方式です
- ストップビット......通信の終了を表すビットです
- ハ-ドウエアフロー......通信フローの方式です
- データ長 ...... 1 データの長さを選択します
- シリアル制御......コントロールする機器を選択します
  - 外部機器…………シリアルポートに接続された外部機器をネットワーク経由でコントロール する場合に選択します
  - プロジェクター.....シリアルポートに接続したシリアルコントローラを使用してプロジェク ターをコントロールする場合に選択します
- ポート番号 ......TCP/IP のポート番号を指定します。初期値では 23 です。ご使用するアプリケーションが使 用するポートと同じ番号を指定します。また、このポート番号には予約されているポート 番号\*1があります。もし、これらの予約ポート番号を指定した場合では、無効なポート番 号として警告ダイアログが画面に表示されます

:: シリアルポート設定

# シリアル制御の設定例

#### シリアルポートに接続した外部機器をコンピュータからコントロー

ルする場合の設定(コントロール例1の場合 108)

シリアル制御 :「外部機器」を選択する

シリアル制御 : 「プロジェクタ-」を選択する

ポート番号

その他の設定

- ポート番号 :コンピュータのセッティングに合わせる。10000番 は使用しない\*1
- その他の設定 :外部機器の通信条件に合わせる

# スピード 19200 ・ パリティー なし ・ ストップゲット 0.1 ●2 ハードウェアコー なし ・ データ長 7 ●8 シリアアル本御 外部機器 ・ ポート番号 23 設定 ++ンセル

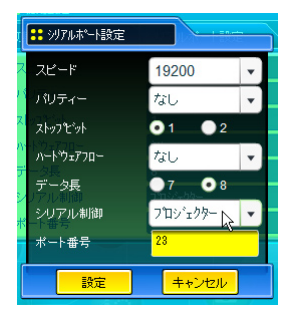

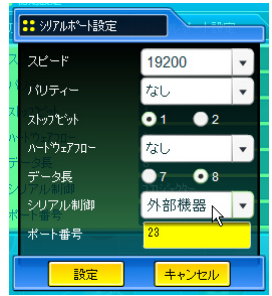

#### LAN ポートを使用してコンピュータからプロジェクターをコント ロールする場合の設定

シリアルポートに接続したシリアルコントローラからプロジェク ターをコントロールする場合の設定(コントロール例3の場合 ep.109)

:指定無し。但し、10000番は使用しない\*1

:シリアルコントローラの通信条件に合わせる

| シリアル制御 | :「外部機器/プロジェクター」どちらでもよい |
|--------|------------------------|
| ポート番号  | :指定無し                  |
| その他の設定 | :指定無し                  |

- \* コンピュータ側のポート番号は常に 10000 番を使用してプロジェクターに アクセスします。
- \* 具体的な使用例は項目「telnet でプロジェクターをコントロールする」(@p.112) を参照ください。

\*1ポート番号にはプロトコル毎に http(80), ftp(21), SNMP(25), POP3(110) 等が予約されいます。4352、 10000、10001 番はプロジェクターをコントロールする場合に使用するように予約されています。

- Ø RS-232C シリアルケーブルはノーマルタイプとリバースタイプの2種類あります。通常、本製品とコン ピュータ、またはプロジェクターを接続する場合は、リバースタイプを使用します。DVD プレーヤなどの 周辺機器を使用する場合には、ノーマルタイプを使用します。

# コントロール例

#### コントロール例1

AV 機器をネットワークを介してコントロールする。

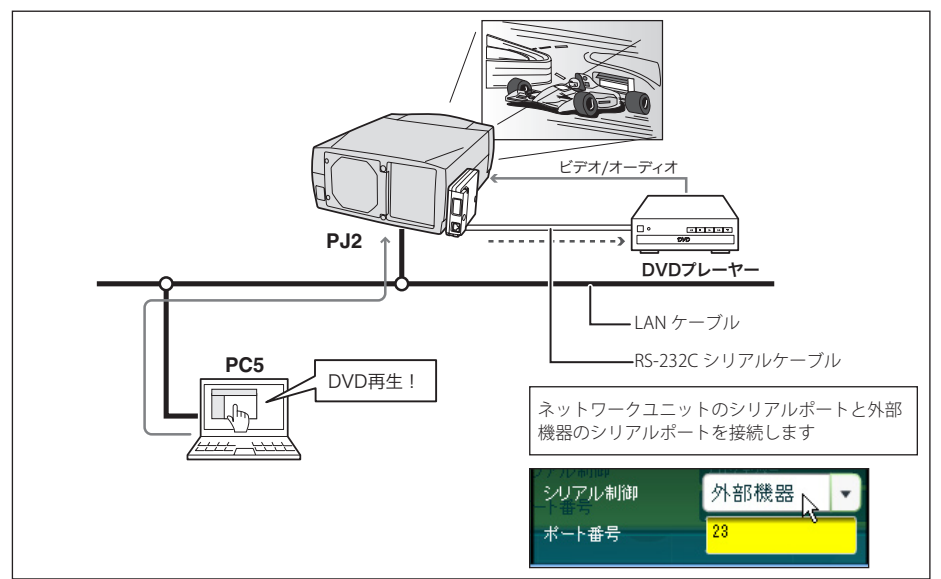

#### コントロール例2

ネットワーク非対応のプロジェクターをネットワークを介してコントロールする。

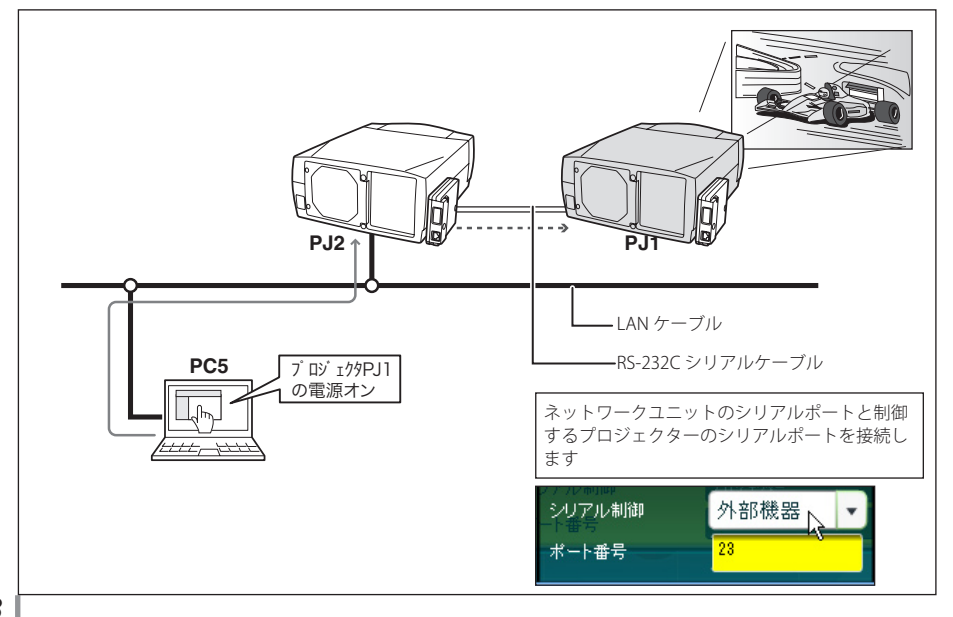
#### コントロール例3

シリアルポート (RS-232C) を介して、シリアルコントローラでプロジェクターをコントロールする。

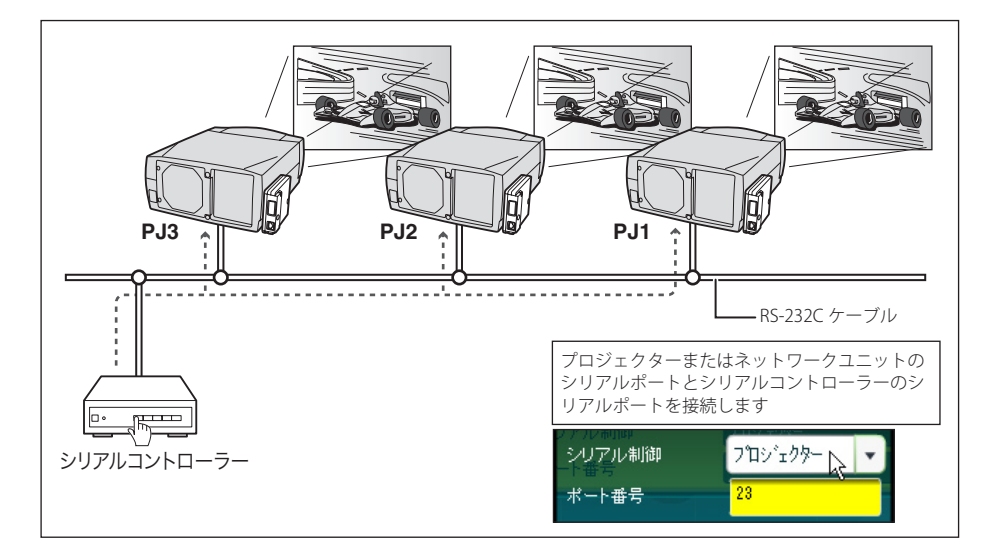

日本語

### telnet を使う

コンピュータの telnet\*1機能を利用して本製品の外部シリアルポートに接続した機器のコント ロール、及び、プロジェクター自身をコントロールすることが可能です。以下の例では、telnet を使用して外部機器をコントロールする例を説明します。telnet アプリケーションは、外部機 器を制御するためのコマンド\*2を使用するために必要です。Windows では標準で利用可能です。

#### 準備

- 1 プロジェクターの電源コードを抜き、ネットワークユニットのシリアルポートと外部機器のシリアルポートをシリアルケーブルで接続します。(ご使用するシリアルケーブルの種類については 109 ページの欄外の注記を参照ください。)
- 2プロジェクターと外部機器の電源を入れます。
- 3 Web ブラウザを使用し、シリアルポート設定画面を表示します。シリアルポート設定ページ 上のいずれかの項目をクリックし、設定パレットを表示させます。(☞ p.106)
- 4シリアルポートの通信設定を接続した外部機器の通信条件と同じ設定に変更し、「設定」ボタンをクリックします。(☞ p.106) ここでは当社プロジェクターをシリアルポートに接続し、 このプロジェクターを操作する例を説明します。以下のように設定します。

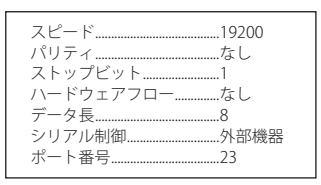

#### コントロールする

(Windows XP professional の telnet 機能を使用した場合を例に説明します)

1 コンピュータの「スタート」メニューから「ファイル名を指定して実行 (R)…」を選択します。 表示されたウインドウの「名前 (0):」に「telnet」と入力し、「OK」をクリックします。

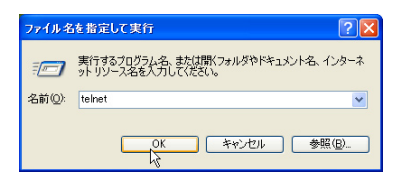

2 telnet アプリケーションが起動し、以下のウインドウが表示されます。プロジェクターに接続 するために以下のようにタイプします。

> open \_ 192.168.1.201 改行

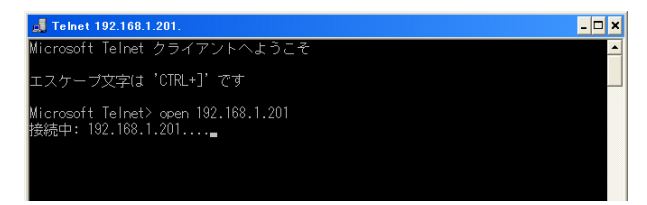

*◎* IP アドレスはプロジェクターに設定されたアドレスを入力します。

3 正常に通信が確立すると、以下のウインドウに「PASSWORD:」が表示されるので、プロジェ クターに設定したネットワーク暗証番号\*3を入力し、「Enter」キーを押します。 ネットワーク暗証番号を設定していない場合には、そのまま「Enter」キーを押します。ログ インが成功すると、ウインドウに「Hello」が表示されます。

| 📕 Telnet 192.168.1.201 |  | - 🗆 × |             |
|------------------------|--|-------|-------------|
| PASSWORD: 1*2*3*4*     |  |       |             |
| Hello                  |  |       | *パスワード「1234 |
|                        |  |       | を入力した例      |
|                        |  |       |             |

4外部機器をコントロールするコマンドをキーボードより入力し「Enter」キーを押します。ここではプロジェクターの電源を入れるコマンド「C00」\*4をタイプし、「Enter」キーを押します。 ・シリアルポートに接続されたプロジェクターの電源が入ります。

接続を切断するには、「Ctrl」キーを押しながら「」」キーを押します。

\* 1 telnet アプリケーションについての詳細な使用方法につきましては、コンピュータのオンラインガイドな どをご覧ください。

- \* 2 コマンドは接続する機器独自に定義されています、詳細な情報につきましては、ご使用の機器のメーカー へお問い合わせください。
- \* 3 PASSWORD はネットワーク暗証番号のことです。詳細は「ネットワーク暗証番号の設定」を参照ください。 (p.22, 35) 入力したパスワードの認証が4回連続して失敗すると、接続が切断されます。再度接続をやり 直してください。
- \*4コマンド「C00」は弊社プロジェクターでは「電源を入れる」に定義されたコマンドです。

日本語

#### telnet でプロジェクターをコントロールする

本製品は telnet 機能を利用して、プロジェクターをコントロールすることができます。通常は シリアル接続した外部機器を telnet を使用してコントロールできますが、telnet ポート 10000 番を使用することで、プロジェクター自身をコントロールすることが可能になります。 \* telnet を使用する場合ではプロジェクターのシリアルポート設定には依存しません。

前項「コントロールする」(☞ p.110)のステップ2で IP アドレスの後に続けてポート番号 10000 を入力します。

> open \_ 192.168.1.201 \_ 10000 改行

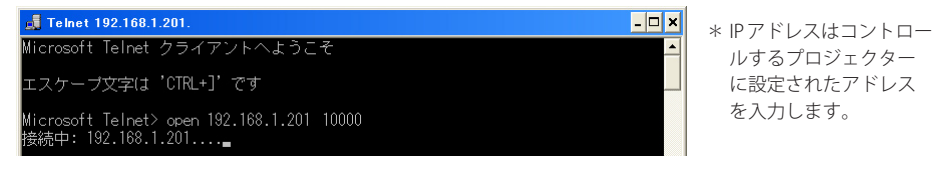

通信が確立したら、同様にパスワード(ネットワーク暗証番号)を入力します。プロジェクター をコントロールするコマンドをタイプしプロジェクターを制御できることを確認します。

本製品が対応するプロジェクターのコマンドの一例を以下のように記載します。その他のコマ ンドにつきましては、お買い上げ販売店にご相談ください。

| J Teinet 192.168.1.201 | コマンド | 機能                      |
|------------------------|------|-------------------------|
| PASSWORD: 1*2*3*4*     | C00  | <br>電源オン                |
| Hello<br>C00           | C02  | 電源オフ                    |
| C05<br>C06             | C05  | インプット 1                 |
| C1C<br>C01             | C06  | インプット 2                 |
| <b>*</b>               | C07  | インプット 3                 |
|                        | C09  | 音量アップ                   |
|                        | COA  | 音量ダウン                   |
|                        | COB  | ミュートオン                  |
|                        | COC  | ミュートオフ                  |
|                        | COF  | ノーマルスクリーン               |
|                        | C10  | フルスクリーン                 |
|                        | C1C  | メニュー表示                  |
|                        | C1D  | メニュー非表示                 |
|                        | C23  | インプット 2 (Video)         |
|                        | C24  | インプット 2 (Y,Pb/Cb,Pr/Cr) |
|                        | C25  | インプット 2 (RGB)           |
|                        | C33  | インプット 3 (Video)         |
|                        | C34  | インプット 3 (S-video)       |
|                        | C35  | インプット 3 (Y,Pb/Cb,Pr/Cr) |

#### コマンドリスト表

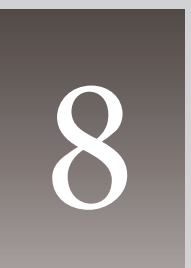

第8章

付録

- ・ネットワーク設置例
- ・Web ブラウザの設定
- ・製品仕様
- Q&A

## 接続例

#### ピア・ツー・ピア接続

プロジェクター(PJ01)と操作用コンピュータ(PC05)を直接接続する。

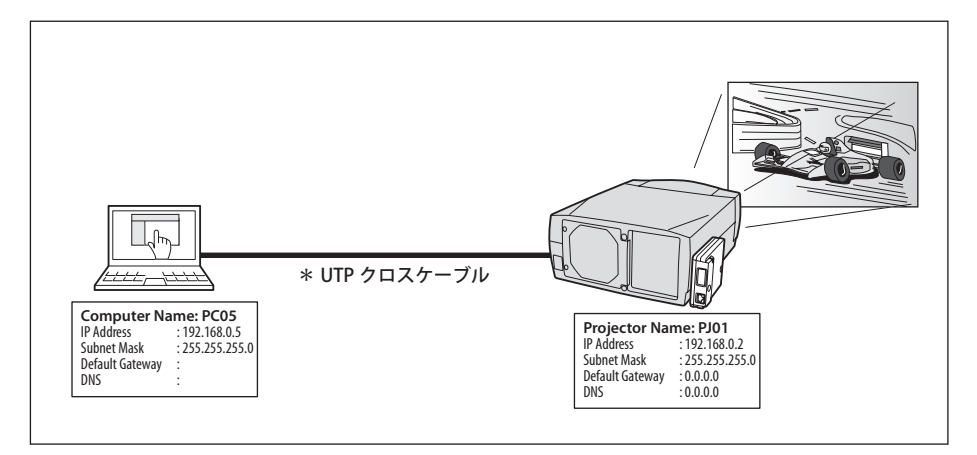

プロジェクター (PJ01) と操作用コンピュータ (PC05) をハブを介して接続する。

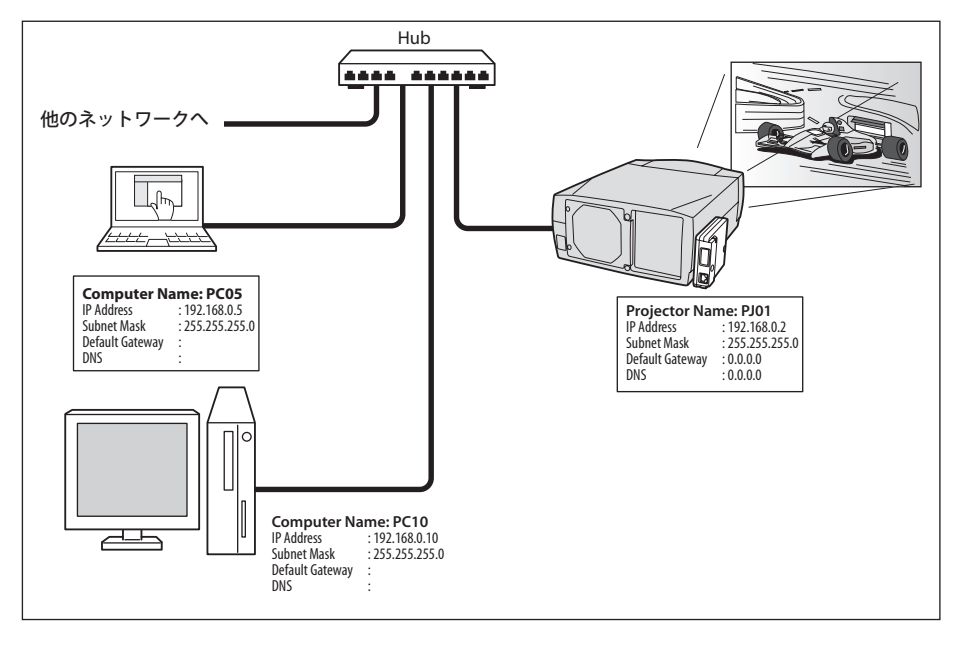

ペ ハブを使用しないで直接プロジェクターとコンピュータを接続する場合には、UTP クロスケーブルを使用します。それ以外では UTP ストレートケーブルを使用します。

**ゲートウェイ(ルータ)を含む接続例** プロジェクター(PJ01)と操作用コンピュータ(PC05)をゲートウェイを介して接続する。

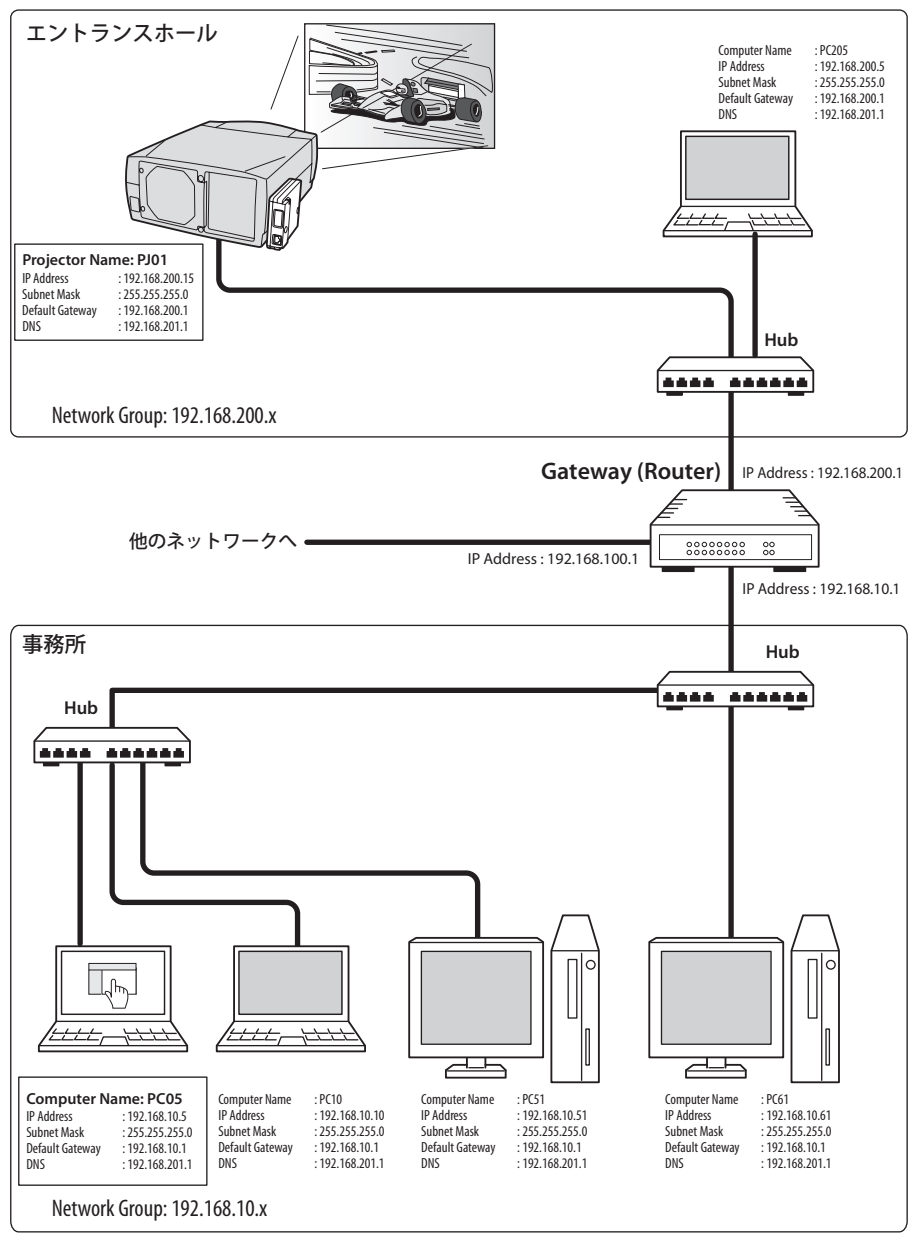

日本語

## Web ブラウザの設定

本製品は Web ブラウザを使用して各種プロジェクターの設定を行えるように設計されていま す。Web ブラウザの設定状態によっては、機能を十分利用できない項目もあります。以下 2 点 の設定が Web ブラウザに設定されていることを確認してください。

#### アクティブスクリプト /JavaScript を有効にする

本製品の設定ページには、Web ブラウザの JavaScript 機能を利用している項目があります。もし、 この機能を使用しない設定になっている場合、正常にコントロールを行えない場合があります。 この場合画面上に以下のようなメッセージを表示してお知らせします。JavaScript を有効にする 方法は、次ページ以降の設定手順をご覧ください。

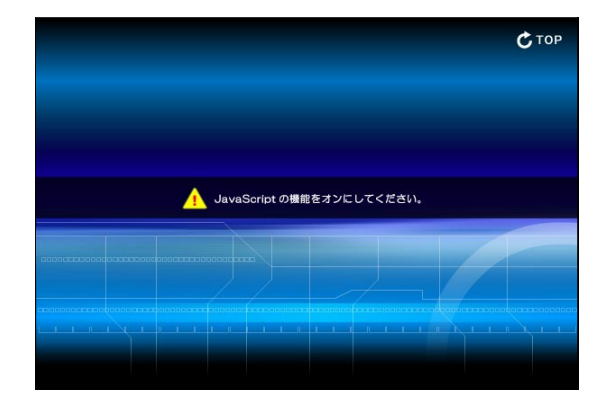

#### プロキシの設定

ご使用の Web ブラウザによっては、インターネット/イントラネット接続にプロキシサーバー を介して接続するように設定されている場合があります、このような場合で、ローカルネット ワーク内に本製品を設置した場合には、プロキシサーバーの設定を適切に行う必要があります。 特に、クロスケーブルを使用して本製品とコンピュータを直接接続する場合や、プロキシサー バーを使用しないネットワーク環境では、「プロキシサーバーを使用しない」に設定されている ことをご確認ください。次ページ以降の設定手順を参照ください。

Ø これらの設定手順は Web ブラウザの種類、パージョン、OS などによってそれぞれ異なります。次ページ には Windows XP Professional での設定例を記載しますが、これ以外のブラウザや OS については、それぞ れの Web ブラウザのヘルプをご覧ください。

## OS/ ブラウザ個別設定例

## Windows XP Professional の場合

### Internet Explorer v.6.0 の場合

#### アクティブスクリプトの設定

Web ブラウザのメニューより、ツール / インターネットオプション / セキュリティ / レベルのカスタマイズ ボタンを選択します。以下のウインドウのリストよりスクリプト / アクティブスクリプト項目 の「有効にする」のラジオボタンが選択されていることを確認します。

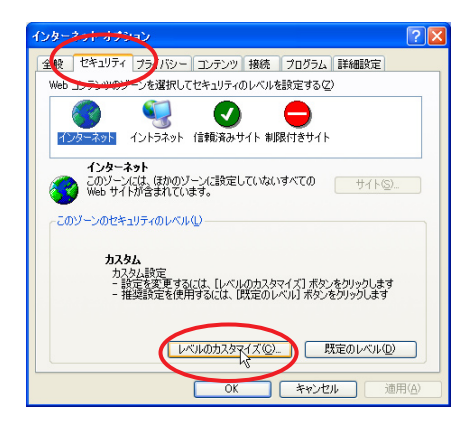

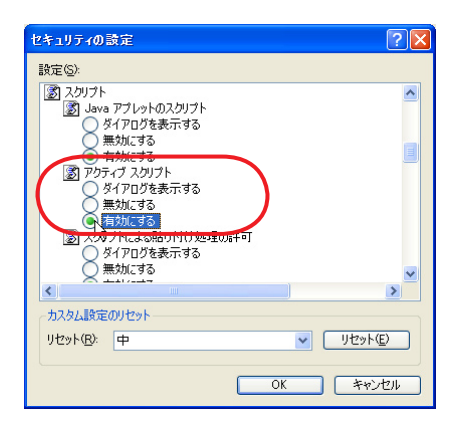

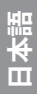

#### プロキシの設定

Web ブラウザのメニューより、ツール / インターネットオプション / 接続タブ /LAN の設定ボタンをクリックします。以下のローカルエリアネットワーク(LAN)の設定ウインドウより、使用するプロキシサーバーの設定をプロジェクターを設置したネットワーク環境に応じて適切に設定してください。

#### - プロキシサーバーを利用する場合

外部インターネット接続を利用する場合では、「プロキシサーバーを利用する」にチェックを 入れプロキシサーバーのアドレス/ポートを設定します。詳細な設定方法につきましては、 ネットワーク管理者にお問い合わせください。

#### - プロキシサーバーを利用しない場合

(プロジェクターとコンピュータを直接クロスケーブルで接続して使用する場合) 「プロキシサーバーを利用する」のチェックボックスのチェックを外します。チェックを入れ たままではプロジェクターにアクセスできません。

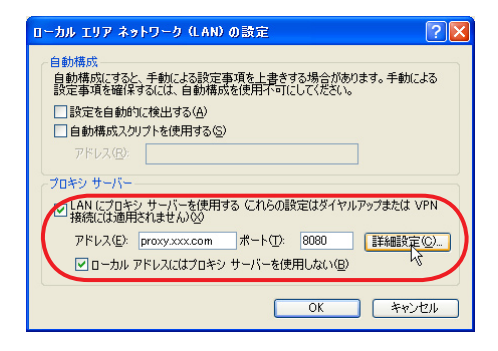

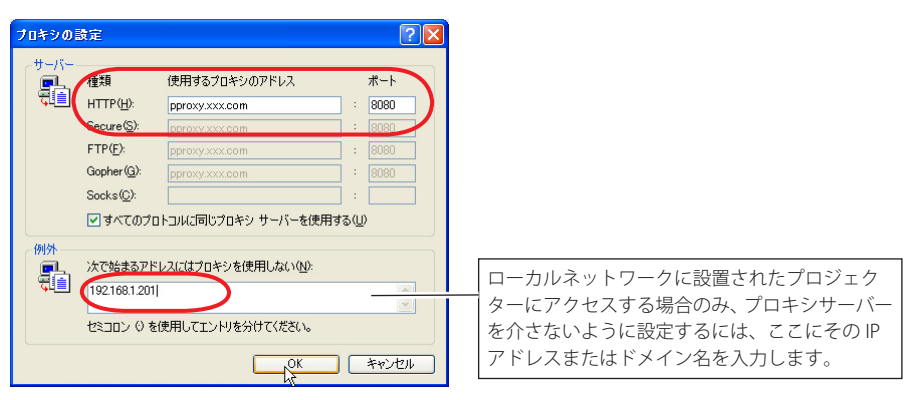

#### Netscape Navigator v.7.0 の場合

#### JavaScript の設定

Web ブラウザのメニューより、編集 / 設定を選択し、カテゴリ欄の「詳細/スクリプトとプラ グイン」を選択します。スクリプトとプラグインウインドウより「JavaScript を有効にする:」 の項目の Navigator のチェックボックスにチェックが入っているとを確認します。

| 設定                                                                                                    | X                                                                                                    |
|----------------------------------------------------------------------------------------------------|----------------------------------------------------------------------------------------------------|
| カテコリ           > 表示           > Navigator           > Composer           > Mail & Newsgroups           > Instant Messenger           > DO           > DO | スクリプトとブラダイン         JavaScript を有効にする。         Navigator         Mail & Newsgroups         Web ページ程や19 な。         ツリンを折しいウィンドウで開く(Netscope の再起動が必要)         男子のクレンドウで開く(Netscope の再起動が必要)         フラージスパーを提す         フラージスパーを提す         フラージスパーを提す         マントックが行きたける/下げる         マントックパーシを指すりまる。         マントックが見合えたける/下げる         マントックパーシを指すりまる。         マントックパーシを指すりまる。         マントックパーシを指すりまる。         マントックパーシを指すりまる。         マントックパーシを指すりまる。         マントックパーシを指すりまる。         マントックパーシを指すりまる。         マントックパーシを指すりまる。         マントックパーシを引く、         マントックパーシを指すりまる。         マントックパーシを指すりまる。         マントックパーシを指すりまる。         マントシンパーのテキントを提示する。         マントックパーシを指すりまる。         マントックパーシを指すりまる。         マントックパーシを指すりまる。         マントックパーシを行いまる。         マントックパーシャンクパーション・         アンクパーシャンクパーション・         オージョンクリンクリンクリンクリンクリンクリンクリンクリンクリンクリンクリンクリンクリン |
|                                                                                                    |                                                                                                    |

#### プロキシの設定

Web ブラウザのメニューより、編集 / 設定を選択し、カテゴリ欄の「詳細 / プロキシ」を選択 します。プロキシ設定ウインドウより、使用するプロキシサーバーの設定をプロジェクターを 設置したネットワーク環境に応じて適切に設定してください。

#### - プロキシサーバーを利用する場合

外部インターネット接続を利用する場合では、「手動でプロキシを設定する」を選択し、HTTP プロキシ (H): にプロキシサーバーのアドレス及びポートを設定します。詳細な設定方法につ きましては、ネットワーク管理者にお問い合わせください。

#### - プロキシサーバーを利用しない場合

(プロジェクターとコンピュータを直接クロスケーブルで接続して使用する場合) 「インターネットに直接接続する」項目を選択します。「手動でプロキシを設定する」の項目 を選択している場合では、プロジェクターにアクセスできません。

| 設定                  |                                                 |
|---------------------|-------------------------------------------------|
| カテゴリ                | プロキシ                                            |
| ▷ 表示<br>▷ Navigator | - インルーネットにアクセスするためのプロキシの設定を行います                 |
| D Composer          | 0 インターネットに直接接待する                                |
| D Mail & Newsgroups |                                                 |
| D ICQ               | HTTPプロキシ(世): proxy.xxx.com ポート(型): 8080         |
| ▷ プライバシーとセキュリティ     | SSL プロキシ(S): ポート(O): D                          |
| ▽詳細                 | FTP プロキシ(E): ポート(B): 0                          |
| ~キャッシュ              | Gopher プロキシ(G): ポート: 0                          |
| - プロキシ              | SOCKS ホスト(©): ポート(①): 0                         |
|                     | O SOCKS v4 O SOCKS v5                           |
| -マウス ホイール           | (プロキシなし(小): 192168.1.201                        |
| システム                | My m zulkorg, pet pz     自動プロキシ構成 URL:          |
| オフラインとディスク スペース     |                                                 |
|                     |                                                 |
|                     |                                                 |
|                     |                                                 |
|                     |                                                 |
|                     |                                                 |
|                     |                                                 |
|                     |                                                 |
|                     | OK (キャンセル) ヘルプ                                  |
|                     |                                                 |
|                     |                                                 |
|                     |                                                 |
|                     |                                                 |
| Г                   | コーカルネットワークに設置されたプロジェク                           |
|                     |                                                 |
| 1                   | ×ードノフセヘチる笏市のめ、ノロキンサーハー<br>ドヘナセットミに訳中士スには、ススにたのい |
|                     | ど灯さないように設定するには、ここにてのTP                          |
| 5                   | "ドレスまたはドメイン名を人力します。                             |
|                     |                                                 |

## 製品仕様

| 種類            | Network Imager(ネットワークイメージャー) |                                               |  |
|---------------|------------------------------|-----------------------------------------------|--|
| LAN インターフェース部 | 準拠規格                         | IEEE802.3 (10Base-T)                          |  |
|               |                              | IEEE802.3u (100Base-TX)                       |  |
|               | データ転送速度                      | 10Mbps/100Mbps                                |  |
|               | データ転送モード                     | 半2重/全2重                                       |  |
|               | コネクタ形状                       | 8ピンモジュラ (RJ-45)                               |  |
| ネットワークプロトコル   | TCP/IP 仕様                    | TCP/IP                                        |  |
| シリアルインターフェース部 | …インターフェース                    | RS-232C                                       |  |
|               | 通信速度                         | 0.3/1.2/2.4/4.8/9.6/19.2/28.8/57.6/115.2 Kbps |  |
|               | フロー制御方式                      | ハードウェアフロー制御(RTS/CTS, Xon/Xoff)                |  |
|               | パリティチェック                     | 奇数/偶数                                         |  |
|               | コネクタ形状                       | Dsub9ピン オス                                    |  |
| 電源            | プロジェクターより                    | 供給                                            |  |
| 消費電力          | 3.0 W                        |                                               |  |
| 本体寸法          | …幅132×高さ105×                 | 奥行き 33.6 mm(突起部含まず)                           |  |
| 質量            | 258 g                        |                                               |  |
| 内蔵バッテリ        | リチウム電池、型名                    | CR2032 , 3.0V                                 |  |
| 動作温度          | 5℃~35℃                       |                                               |  |
| 保管温度          | 10℃ ~ 60℃                    |                                               |  |
|               |                              |                                               |  |
|               |                              |                                               |  |
|               |                              |                                               |  |

\* 本製品の仕様は性能改善のため、予告なく変更することがあります。

第8章 付録

## ポート仕様

## LAN ポート仕様

コネクタ形状(RJ-45型8ピンコネクタ)

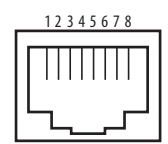

| ピン番号 | 信号名   | 信号機能     |
|------|-------|----------|
| 1    | TX+   | 送信データ(+) |
| 2    | TX-   | 送信データ(一) |
| 3    | RD+   | 受信データ(+) |
| 4    | (未使用) |          |
| 5    | (未使用) |          |
| 6    | RD-   | 受信データ(一) |
| 7    | (未使用) |          |
| 8    | (未使用) |          |

## シリアルポート仕様

コネクタ形状 (RS-232C型9ピンコネクタオス)

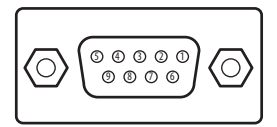

| ピン番号 | 信号名   | 信号機能      |
|------|-------|-----------|
| 1    | CD    | キャリア検出    |
| 2    | RXD   | 受信データ     |
| 3    | TXD   | 送信データ     |
| 4    | DTR   | データ端末レディ  |
| 5    | アース   | アース       |
| 6    | DSR   | データセットレディ |
| 7    | RTS   | 送信要求      |
| 8    | CTS   | 送信可能      |
| 9    | (未使用) |           |

## Q&A

Α

設置/アクセス

## Q コンピュータで Web 設定画面が表示されない

- 以下の可能性があります。
  - 1. ネットワークにプロジェクターが接続されていない。
    - 本製品のインジケーターを確認してください。(☞p.17)
    - ・LINK インジケーター(赤)が点灯していない場合は、LAN ケーブルの接続を確認 してください。
    - ・ACT インジケーター(緑)が点滅していない場合は、ネットワークアドレスの設 定が間違っている可能性があります。
  - プロジェクター本体の ネットワーク の機能が「オン」になっていない。 プロジェクター本体の設定メニューで設定します。(☞p.20)
  - プロジェクターのネットワーク設定が間違っている。 プロジェクターのネットワーク設定を確認してください。確認の方法は、プロジェ クターを起動し、メニュー項目から「ネットワーク設定」メニューを選択します。 (mrp.20)
  - コンピュータのネットワーク設定が間違っている。 コンピュータの IP アドレスを確認ください。
  - 5. 本製品の IP アドレスが初期設定のままになっている。(☞p.20)
  - 6. Web ブラウザのプロキシ設定が適切でない。(☞p.116)
  - 7. パソコンに TCP/IP プロトコルがセットアップされていない。

## **Q** コンピュータで Web 設定画面が表示されない。原因がネットワークにあるのか、ネット ワークユニット にあるのかを確認したい

- **A** 以下の手順によって確認してください。
  - まず、プロジェクターをネットワークから切り離し、コンピュータとプロジェクター を UTP クロスケーブルで接続します。
  - ネットワークユニットとコンピュータのネットワーク設定を、例えば以下のように 変更します。

| (ネットワークユニットの設定) |                 | (コンピュータの設定) |                 |  |
|-----------------|-----------------|-------------|-----------------|--|
| IPアドレス          | : 192.168.0.2   | IPアドレス      | : 192.168.0.5   |  |
| サブネットマスク        | : 255.255.255.0 | サブネットマスク    | : 255.255.255.0 |  |
| デフォルトゲートウェイ     | : 0.0.0.0       | デフォルトゲートウェイ | : (空欄)          |  |
| DNS             | : 0.0.0.0       | DNS         | : (空欄)          |  |

Α

Α

- Web ブラウザを使用し、アドレス欄にプロジェクターの IP アドレスを入力します。 (注意) ご使用の Web ブラウザにプロキシの設定がされている場合には、プロキシ サーバーを使用しないように設定を変更します。詳細は「Web ブラウザの設定」を ご覧ください。(☞p.116)
- 4. ログイン画面が表示される場合には、本製品は正常に機能しています。コンピュータ、または、プロジェクターのネットワークの設定が間違っている可能性があります。「ネットワークの設定」に従って再度設定をご確認ください。(\*\*\*p.20)もし、ログイン画面が表示されない場合には、本製品の取り付けが適切でない可能性があります。「設置とネットワークの設定」に従って、取り付けをご確認ください。(\*\*\*p.18, p.19)
- **Q** プロジェクターにアクセスできるコンピュータを制限したい
  - 1. ログイン画面のパスワード機能を利用してアクセスを制限してください。(☞p.30)
    - ゲートウェイ(ルータ)のフィルタリング機能を利用して、アクセスできるコンピュー タを制限してください。詳細な方法につきましてはネットワーク管理者へご相談く ださい。
- **Q** 外部から会社構内のネットワークに設置されたプロジェクターにアクセスしたい

以下の方法によってアクセスできます。ただし、セキュリティの問題があるので、ネッ トワーク管理者に相談してください。

- 電話線による接続

(自宅または出張先などから電話回線を通じて会社のネットワークに接続する)

専用線による接続

(支店、本店などから専用線を通じて会社のネットワークに接続する)

- インターネット接続

(自宅、出張先、支店などからインターネットを介して会社のネットワークに接続する)

- Q IP アドレスの取得に DHCP/BOOTP サーバーを利用していますが、このようなネットワー ク環境でもネットワークユニットを使用できますか
- ▲ 使用できます。ただし、ネットワークユニットは DHCP/BOOTP サーバーには対応していません、必ず手動にて固定 IP アドレスを設定してください。(☞p.24)

- **Q** ネットワークユニットを同一ネットワークに2台以上設置したい
- A 1台ずつネットワークに接続して、ネットワークユニットのIPアドレスがぶつからないように、別々のIPアドレスを設定してください。(☞p.24)
   IPアドレスの設定のしかたは「ネットワークの設定」の項目を参照してください。(☞p.20)
- **Q** マルチコントロール可能なプロジェクターは何台までですか?
- A 理論的には 100 台までコントロール可能ですが、実際の使用においては、ネットワーク 環境に依存します。

暗証番号/ログイン

- **Q** ネットワーク暗証番号を忘れてしまったら
- ▲ プロジェクター本体を操作し、ネットワーク/ネットワーク暗証番号メニューから確認して下さい。詳細は「ネットワーク暗証番号の設定」(☞p.22)を参照ください。
- **Q** Web ブラウザの「お気に入り」または「ブックマーク」に設定画面を登録したい。
- A 「お気に入り」または「ブックマーク」への登録はログイン画面を使用してください。 特定のページを登録すると、パスワード認証が正常に行われない場合があります。

#### 操作

## **Q** プロジェクターをコントロールできない

A プロジェクターがスタンバイ状態では、コントロールメニューの設定項目を操作しても、 設定は有効になりません。プロジェクターの操作はプロジェクターの電源が入っている 必要があります。また、マルチコントロールの対象に登録した場合でも、プロジェクター がスタンバイ状態の場合には、そのプロジェクターの設定を変えることはできません。 ただし、タイマー設定は有効に機能します。

## **Q** ブラウザの画面表示に時間がかかる

▲ 本製品の設定画面の表示スピードはプロジェクターとコンピュータのネットワーク環境 に大きく依存します。ネットワークが混み合っている環境では表示に時間がかかること があります。ネットワーク管理者にご相談ください。また、モード選択画面で、ライト モードを選択することで、表示は早くなります。(☞p.30)

#### **Q** 複数のプロジェクターをネットワークに接続しているが、個々を認識するために IP ア ドレス以外の名前で管理したい

▲ IP アドレスにニックネームをつけて管理可能です。詳細は「マルチ制御機能」の項目を 参照ください。(☞p.62) また、DNS サーバーにプロジェクター名と IP アドレスを登録すれば、そのサーバーを 参照しているどのパソコンからでも、そのニックネームでアクセス可能です。詳細はネッ トワーク管理者へ相談してください。

## **Q** 送信先に登録できる電子メールアドレスは何個までですか?

A 10 個まで登録できます。

## **Q** 警告メールが届かない

▲ E-mail 設定で登録した、メールアドレス、SMTP サーバーアドレスが間違っていないか確認します。大規模ネットワークにおいてはセキュリティ上の理由から、構内 LAN 以外に設置された SMTP サーバーを利用できないことがあります。この場合、構内に設置された SMTP サーバーを利用ください。詳しくはネットワーク管理者にご相談ください。(☞p.38)

また、ご使用する SMTP サーバーによっては認証を必要とする場合があります。本製品はこのような SMTP サーバーには対応していません。

#### その他

- **Q** シリアルポートに接続した機器をコントロールするためのドライバーソフトウェアを開 発したい
- ▲ 本製品にはドライバーソフトウェアは付属していません。外部機器をコントロールするためには、接続する機器独自に定義されたコマンドと通信条件が明確になっている必要があります。接続する機器のコマンドと通信条件が明確な場合、telnet アプリケーションを使用してコントロールが可能です。「telnetを使う」を参考にしてください。(☞ p.110)

## **Q** telnet を使用してプロジェクターをコントロールすることは可能ですか?

A 可能です。「telnet でプロジェクターをコントロールする」を参考にしてください。(☞ p.112)

## **Q** ファームウエアをバージョンアップしたい

A ファームウエアのバージョンアップは可能です。但し、専用のツールが必要ですのでお 買い上げ販売店にご相談ください。ファームウエアのバージョンは、「初期設定」ペー ジの下部に表示されていますのでご確認ください。

| (美) 初期設定   |            |                           |         |
|------------|------------|---------------------------|---------|
|            | :: 初期設定    | 2006/3/30970 11:08:14 DN/ |         |
| PC ##      | 初期設定       | シリアルポート設定                 |         |
|            | 1 2        |                           |         |
|            | 言語         | 日本語                       |         |
| ione       | モデル名       | LV-7575                   |         |
|            | ネットワーク暗証番号 |                           |         |
| E-mai M/E  | PJLink     | オフ                        |         |
| () 現在状態の保存 | パスワード      |                           |         |
|            | 1001       | 摂氏                        |         |
|            | 1.001      |                           |         |
|            |            |                           |         |
|            |            |                           |         |
|            | SNMPRH     |                           |         |
|            |            |                           | C +3 24 |
|            |            | ファームウェア                   |         |
|            | )          | のバージョン                    |         |

## Q IP アドレスの設定方法を知りたい

A TCP/IP でネットワークを構築するときは、ネットワーク機器に IP アドレスを必ず設定します。IP アドレスをネットワーク機器に設定するときにはいくつかの規則があります。 ルール1

> IPアドレスは1つのネットワークで2つ以上の機器に設定してはいけません。 必ず、固有のIPアドレスを各機器に設定します。

> IP アドレスを 192.168. x . x . に設定する場合にはサブネットマスクは、例えば、 255.255.255.0 を設定します。

ルール2

ネットワークアドレスの開始アドレス (xxx.xxx.xx.0) と終了アドレス (xxx.xxx. xxx.255) はネットワーク機器に割り振ってはいけません

ルール3

IP アドレスにはネットワーク番号があり、このネットワーク番号が異なると他の機器と通信が出来ません。このような場合には通常ルータなどを設置します。

## **Q** ネットワークユニットの MAC アドレスを知りたい

A 本製品の MAC アドレスは基盤の裏面に表示されています。ご確認ください。

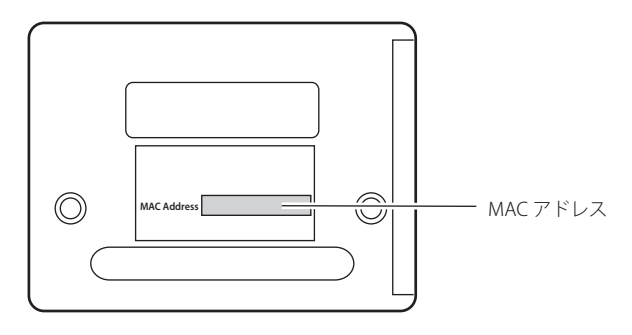

Α

ネットワークキャプチャー

**Q** スクリーン上にコンピュータのスクリーン画面が表示されない

- 1. プロジェクターの入力モードにネットワークが選択されていることを確認して下さい。
   2. コンピュータのタスクバー上のキャプチャーアイコンが動作中を表しているか確認してください。(☞p.70)
  - 3. パラメータの設定を確認してください。(☞p.71) キャプチャーポートの番号がプロジェクターのポート番号と同じに設定されている か確認して下さい。初期設定では 9000 番に設定されています。「無効なポート番号 です」と表示される場合は、指定したポート番号は既に使用されている可能性があ ります。この場合は、他のポート番号を使用してください。
  - コンピュータの IP アドレスがネットワークユニットに正しく登録されていることを 確認して下さい。(☞p.72)
  - 5. ご使用のコンピュータにファイアウォール機能が使用されていないことを確認してください。ファイアウォールの機能によってはネットワークユニットが使用するポートを利用できないことがあります。この場合にはファイアウォールの機能を一時的にオフしてください。また、ルーター等のネットワーク中継機器にもポートの通過制限がある場合もあります。詳しくはネットワーク管理者にご相談ください。

ネットワークビューワー

## **Q** スクリーン上にファイルサーバーからの画像が表示されない

- A 1. プロジェクターの入力モードにネットワークが選択されていることを確認して下さい。
  - 2. FTP サーバーのアカウント設定が正しいか確認してください。(IFP.99)
  - 3. FTP サーバー上の画像は Network Viewer 3 を使用して最適化された JPEG ファイルで なければなりません。データ形式を確認してください。(☞p.89)
  - 値像ファイル名、プログラム名には使用できない記号があります。ファイル名を確
     認してください。(☞p.97)
  - 5. ご使用のコンピュータにファイアウォール機能が使用されていないことを確認してください。ファイアウォールの機能によってはネットワークユニットが使用するポートを利用できないことがあります。この場合にはファイアウォールの機能を一時的にオフしてください。また、ルーター等のネットワーク中継機器にもポートの通過制限がある場合もあります。詳しくはネットワーク管理者にご相談ください。

## **Q** プログラムファイルを新規作成できない

▲ FTP サーバーのアカウントが「書き込み許可」に設定されていることを確認してください。 (☞p.93)

#### File Converter1

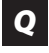

#### 変換可能なファイル形式はどのような種類がありますか?

A ビットマップ形式 (.bmp)、JPEG 形式 (.jpg)、Microsoft Power Point 形式 (.ppt) が File Converter1 を使用して JPEG データへ変換可能です。

#### File Converter2

- **Q** 変換後の画像の周囲に白い枠ができることがある
- A 画像データによってはプリンタドライバの周囲マージンによる白い枠ができることがあります。

## 保証とアフターサービス

#### ■この商品には保証書がついています

保証書は、お買い上げ販売店でお渡しします。 お買い上げ日、販売店名などの記入をお確かめ の上、内容をよくお読みになり大切に保管して ください。

#### ■保証期間

保証期間はお買い上げ日より1年間です。

#### ■修理サービスのご相談

修理サービスのご相談は、お買い上げの販売店 または下記弊社お客様相談センターにご相談く ださい。

#### 修理を依頼される前に

123ページの「Q&A」にそって故障かどうかを お確かめください。

それでも直らない場合は、ただちに電源プラグ をコンセントから抜き、修理をご依頼ください。

■修理を依頼されるときにご連絡いただきたいこと

- ●お客様のお名前
- ●ご住所、お電話番号
- ●商品の品番、機番
- ●故障の内容(できるだけ詳しく)

#### ■補修用性能部品について

保守サービスの為に必要な補修用性能部品の最 低保有期間は、製品の製造打切り後7年間です。 (補修用性能部品とは、その製品の機能を維持す るために必要な部品です。)

#### 【修理方法】

本製品は、引取修理させていただきます。

お客様先に商品を引取にお伺いし、修理完了後にお届けいたします。

〈修理料金〉

| 保証期間内   | 引取修理サービス | 無償 |
|---------|----------|----|
| 保証期間終了後 | 引取修理サービス | 有償 |

※上記、引取修理サービスは、下記弊社お客様相談センターにてサービスをご利用いただいた場合 に適用されます。

※引取修理サービスは、国内のみのお取り扱いとなります。

# Canon

お客様相談センター(全国共通番号)

## нтэтрь 050 - 555 - 90071

【受付時間】 〈平日〉 9:00 ~ 12:00、13:00 ~ 17:00 (十日祝日、年末年始および弊社休業日は休ませていただきます) ※上記番号をご利用いただけない方は 043-211-9348 をご利用下さい。 ※上記番号は IP 電話プロバイダーのサービスによりつながらない場合があります。 ※受付時間は予告なく変更する場合があります。あらかじめ御了承ください。